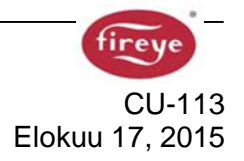

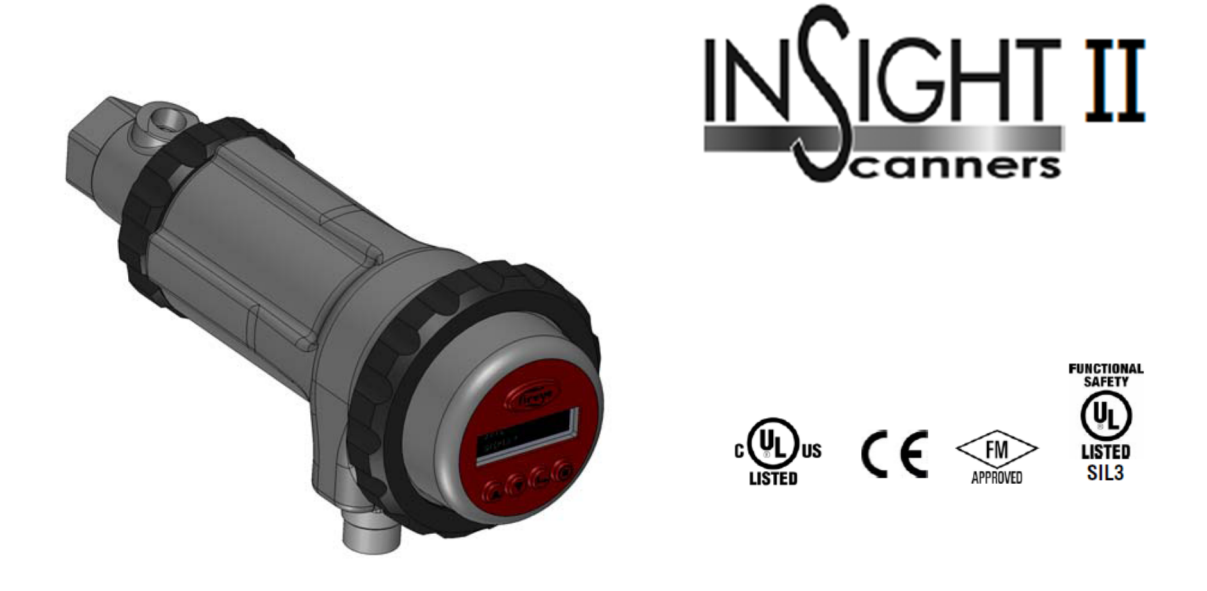

# MALLI 95DSS3 INTEGROITU TARKKAILUPÄÄ

Alkuperäinen käyttöohje on englanninkielinen. Suomenkielinen käyttöohje perustuu englanninkieliseen käyttöohjeeseen. Kaikki mahdollinen on tehty käyttöohjeen virheettömyyden takaamiseksi mutta valmistaja, maahantuoja, jälleenmyyjä tai kääntäjätaho ei vastaa mahdollisista sisältöön liittyvistä puutteista, virheistä tai käännösvirheistä. Epäselvissä tilanteissa on käytettävä alkuperäistä englanninkielistä käyttöohjetta.

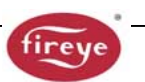

# SISÄLLYS

| KUVAUS                               | 4  |
|--------------------------------------|----|
| TURVALLISUUSOHJEET                   | 5  |
| TOIMINTA                             | 5  |
| SOVELLUTUKSET                        | 6  |
| OMINAISUUDET                         | 6  |
| MITAT                                | 7  |
| MALLILUETTELO                        | 9  |
| TEKNISET TIEDOT                      | 10 |
| ASENNUS HUOMAUTUKSET                 | 11 |
| ASENNUSOHJEET                        | 11 |
| MEKAANISET TARVIKKEET                | 13 |
| SÄHKÖISET TARVIKKEET                 | 17 |
| TARKKAILUPÄÄN NÄYTÖT                 | 18 |
| TARKKAILUPÄÄN KYTKENTÄ               | 19 |
| TIEDOSTON KAUKOVALINTA (RFS)         | 24 |
| KAUKOLIIKENNÖININ JOHDOTUS           | 25 |
| MAADOITUS- JA SUOJAUSOHJEET          |    |
| INSIGHT II TARKKAILUPÄÄN OHJELMOINTI | 27 |
| INSIGHT II VALIKKORAKENNE            | 27 |
| PÄÄTILAVALIKKO                       | 31 |
| VIRHEHISTORIAVALIKKO                 | 34 |
| SALASANAVALIKKO                      | 37 |
| MUOKKAUSVALIKKO                      | 39 |
| MUOKKAUSVALIKKO (JATKUU)             | 40 |
| AUTOMAATTINEN MUOKKAUSVALIKKO        | 43 |
| TIEDOSTON KOPIONTIVALIKKO            | 46 |
| VALIKKO 4-20MA                       |    |
| PÄIVÄYS/AIKA VALIKKO                 | 50 |
| TIETOLIIKENNEVALIKKO                 | 52 |
| MANUAALIMUOKKAUSVALIKKO              | 54 |

| R JA UV ASETUSVALIKKO                                 | 56 |
|-------------------------------------------------------|----|
| /IANUAALIVIRITYS MANUAALIMUOKKAUS FR1 & FR2 VALIKOSSA | 57 |
| NSIGHT II MUOKKAUS TALLENTEET                         | 61 |
| NSIGHT II TARKKAILUPÄÄN VAIHTO                        | 62 |
| ILAUSOHJEET                                           | 62 |
| IUOMIOITAVA                                           | 62 |
| AKUU                                                  | 62 |
|                                                       |    |

fireve

# KUVAUS

Fireye 95DSS3 InSight II on mikroprosessoripohjainen, integroitu tarkkailupää. 95DSS3 sisältää useita turvallisuus hyväksyntöjä (katso malliluetteloa sivulla 9).

InSight II tarkkailupää hyödyntää kehittynyttä teknikkaa erottelulle ja yhdistää liekin valvonan, vahvistuksen, turvallisuuden määritykset ja liekkikytkin toiminnan yhteen tarkkailupäähän. Tämän johdosta ei tarvita erillistä vahvistinta tai liekkikytkin moduulia pääpoltin hallintajärjestelmään.

InSight II tarkkailupäässä yhdistyy suositun InSight I tarkkailupään ensiluokkainen ilmaisun ja erottelun elementit lisäominaisuuksilla.

Tarkkilupää mittaa modulaatioiden amplitudia (liekinvärähtelyä) jota esiintyy kohde liekissä. Tarkkailupään virityksen yhteydessä valitaan modulaatiotaajuus jolla saavutetaan paras liekki ON/OFF erottelukyky. Asianomainen modulaatiotaajuus ja vahvistus voidaan valita automaattisesti tai manuaalisesti.

InSight II on kaksoisilmaisin tarkkailupää, UV- ja IR-anturilla ja useilla eri tason koteloinneilla, sisältäen FM Class I Div 2 ja ATEX ExdIIC hyväksynnät (katso malliluetteloa sivulla 9).

Peruskokoonpano sisältää kaksi itsenäistä säädettävää liekkirelettä jotka voidaan valita toimimaan joko UV-anturille, IR-anturille tai molemmille, 21 modilointitaajuusvalintaa, säädettävä ilmaisimen vahvistus, säädettävä liekkireleen ON/OFF kynnysarvot, kaksi 4-20 mA analogista signaali-voimakkuusulostuloa, (yksi liekkireleelle FR1:lle ja toinen FR2:lle), häiriörele, neljä ohjelmoitavaa tiedostoa asetuksille (esim. erilaisille polttoaineille tai polttotapahtumille) ja automaattinen muokkaus mahdollisuus manuaalisella ohituksella. Valinnaisella "Fireye Explorer" PC-ohjelmalla etäliikenne mahdollisuus (bulletiini CU-109).

InSight II tarkkailupäähän (ei-CEX) on erikseen tilattavissa, suoja tai kaksi erilaista toiminnanohjausliitäntää jotka mahdollistavat käyttäjää katsomaan ja muuttamaan toimintaparametrejä ja asetuksia.

Mallit 95DISP-1 ja 95DISP-1-SS ovat kaksirivisiä, 16-merkkisiä alfanumeerisia VFD näyttöjä, viidellä painikkeella. Käyttäjä itse asentaa näytön 95DISP-1 tarkkailupäähän, mutta näyttö 95DISP-1-SS asennetaan tehtaalla tarkkailupäille 95DSS3-1CEXSS ja 95DSS3-1CEX-2.

Malli 95WIDISP-2 on infrapunalähetin joka asetetaan käyttäjän toimesta tarkkailupäähän näytön sijasta. 95WIDISP-2 lähetin mahdollistaa langattoman liikennöinin kädessä pidettävän 95WIHH-2 kaukoviestintätyökalun kanssa.

Malli 61-7347-1 on suoja jonka käyttäjä asentaa tarkkailupäähän, säilyttämään ympäristöluokituksen, silloin kun ei asenneta näyttöä 95DISP-1 tai 95WIDISP-2. Kun käytetään suojaa 61-7347-1 asetukset tehdään joko Fireye Explorer-ohjelman kautta tietokoneella ta asentamalla väliaikaisesti näyttö 95DISP-1 tai 95WIDISP-2.

Malli 95DSS3-1CEX sisältää näytön 95DISP-1. Mallit 95DSS3-1CEXSS ja 95DSS3-1CEX-2 sisältävät näytön 95DISP-1-SS. Malli 95DSS3-1WICEX sisältää infrapunalähettimen 95WIDISP-2. Malli 95DSS3-1CEX-ND sisältää suojan 61-7347-1.

Bulletiinissa CU-116 95DISP-1, 95DISP-1-SS, 95WIDISP-2 ja 61-7347-1 asennusohjeet.

Kaikkien mallien käyttöjännite on 24 VDC ja sisältävät elektronisen itsetarkistuksen (mekaanista sulkijaa ei tarvita). Sähköinen kytkentä pikaliittimellä. Asennuksiin joissa pidennetty katselukenttä on saatavilla kuituoptiikkalla varustettu malli.

95DSS3-1 on perusmalli ja on varustettu kahdella pikaliittimellä, 8-napainen ja 12-napainen joita käytetään yhdessä erikseen tilattavien valmiskaapeleiden 59-546-xx ja 59-547-xx kanssa.

Malli 95DSS3-1WOC on vastaava kuin malli 95DSS3-1, mutta ilman pikaliittimiä. Pikaliittimien sijasta on kaksi kierteistettyä aukkoa, ½" NPT ja yksi ¾" NPT, joihin asiakas kytkee omat liittimensä. Sulkutulpat on asennettu tehtaalla. Asiakas kytkee kaapelin, tarkkailupään sisällä olevaan kahteen riviliittimeen.

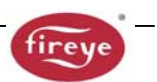

# Huomautus: Jotta säilytetään NEMA 4X / IP66 luokka, on käytettävä asianmukaista NEMA 4X / IP66 liitintä ja kaapelia.

Malli 95DSS3-1WINC on vastaava kuin malli 95DSS3-1, mutta se on tarkoitettu jälkiasennettavaksi olemassa olevaan InSight I asennukseen. Kahden pikaliittimen sijaan, mallissa 95DSS3-WINC on yksi 12-napainen InSight I tyylinen pikaliitin, käytettäväksi valmiskaapelin 59-497-xxx kanssa. Mallilla 95DSS3-WINC, vain ensimmäinen liekkirele (FR1) ja sen 4-20 mA ulostulo on saatavilla.

Käyttäjällä ei ole pääsyä toiseen liekkireleeseen (FR2) tai sen 4-20 mA ulostuloon. Yhteensopiva InSight I asennuksen kanssa, liekkihäiriökoskettimet ovat tehtaan toimesta kytketty sarjaan liekkireleen koskettimien kanssa.

# TURVALLISUUSOHJEET

VAROITUS Tässä ohjeessa esitetyt laitteet ovat kykeneviä aiheuttamaan omaisuusvahinkoja, vakavia vammoja tai kuoleman. On omistajan tai käyttäjän vastuulla varmistaa, että laitteiden asennuksessa ja käytössä otetaan huomioon valtakunnalliset vaatimukset ja paikalliset määräykset. Kun tämä laite asennetaan järjestelmään, on tärkeää ottaa huomioon myös järjestelmän vaatimukset.

Ennen asennusta, toimenpiteitä tai käyttöä, kaikki tämän asiakirjan kohdat on luettava ja ymmärrettävä. Mikäli jokin asia epäilyttää on otettava yhteyttä valmistajaan tai maahantuojaan.

Tämän tuotteen asennuksen, käyttöönoton tai säädön saa suorittaa asianmukaisesti koulutettu henkilö tai koulutuksen ja työkokemusta omaava pätevä henkilö.

Asennuksen tai asennusmuutoksen jälkeen kaikki laitteen toiminnot **TÄYTYY** tarkastaa, takaamaan turvallinen ja luotettava Insight II tarkkailupään toiminta.

Laitteiden valmistaja ei vastaa mistään seurauksista jotka johtuvat sopimattomasta, huolimattomasta tai virheellisestä asennuksesta, käyttöönotosta tai laitteen toimintaparametrien säädöstä. Laitteessa ei ole käyttäjän toimesta huollettavia osia.

Ennen tämän laitteen käyttöönottoa tai laitteen jonka hallinnassa tai tähän laitteeseen liitetty, kaikki niihin liittyvät sähköt on eristettävä.

Turvalukituksia EI SAA poistaa tai ohittaa. Kaikki havaitut viat on korjattava ennen käyttöönottoa.

# TOIMINTA

InSight II tarkkailupäässä on useita säätö vaihtoehtoja. Se voidaan virittää automaattisesti tai manuaalisesti saavuttamaan kohdeliekin herkkyyden optimitaso, tasapainoitettuna erinomaisella taustasäteilyn erottelulla.

InSight II tarkkailupää mittaa kohdeliekissä esiintyvää modulaation (liekinvärähtelyn) amplitudia. Tarkkailupään kaksi anturia mittaa näiden ultravioletti (UV) ja infrapuna (IR) spektrialueella esiintyvää amplitudia, värähtelyn taajuuskaistan laajalla alueella.

Lisäksi tarkkailupäässä on kaksi itsenäistä liekkirelettä (FR1 ja FR2) jotka voidaan logiikan määrityksessä liittää anturiin. On mahdollista asettaa kukin liekkirele liikennöimään UV-anturilta, IR-anturilta tai sekä UV- ja IR-antureilta.

Tarkkailupään asetuksen yhteydessä, valitaan näiden kahden liekkireleen looginen toiminta halutulle anturille. Lisäksi toiminnan ja asetuksien suhde käyttövahvistukseen, releille valitaan vaadittu (värähtely) taajuuskaista ja kytkennän kynnysarvot (lisätietoja kohdassa käyttöönottovalmistelut).

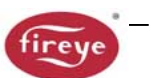

Valitun anturin liekkisignaalin voimakkuutta (FS) voidaan katsella tarkkailupään näytöltä päämenun kautta. Tämä esitetty arvo on valitun modulaation (värähtely) taajuusalueella mitattu amplitude, esimerkiksi: FS 1: 850 2: 999 (liekkisignaali valituille anturille 0 - 999)

1: IR&UV 2: UV (Relelogiikan toiminta = FR1 liitetty IR & UV anturiin; FR2 liitetty vain UV-anturiin).

Tarkkailupään asetusprosessissa, toiminnan ja asetusten suhde anturin signaaliin ja kumpaakin kahteen liekkireleeseen valitaan joko automaatti- tai manuaalimuokkaustilassa, takaamaan optimi liekki ON / OFF erottelu.

Liekkireleet (FR1 ja FR2) vetää (ja niiden normaalisti avoimet koskettimet sulkeutuvat) kun liekin laatu on samassa tai ylittänyt ohjelmoidun liekki ON kynnysarvon jokaiselle releelle ja pysyy kunnes liekin laatu on samassa tai alittaa ohjelmoidun liekki OFF kynnysarvon. Jokainen rele toimii täysin itsenäisillä asetuksilla tarkoittaen, että käytetyllä signaalin voimakkuudella voi olla eri vahvistus ja eri taajuuskaista. Jokaisella releellä voi myös olla itsenäinen ajoitus ja siihen liittyvä kynnysarvot.

TÄRKEÄÄ – HÄIRÖRELE vetää kun tarkkailupää on jännitteellinen (24 vdc) ja kun tarkkailupää on läpäissyt kaikki sisäiset itsetarkistukset. Häiriörele päästää jos jännite katkeaa tai tarkkailupää havaitsee sisäisen virheen.

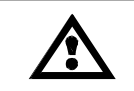

**Varoitus** – Fireyen suositus, että HÄIRIÖRELEEN koskettimet TÄYTYY kytkeä sarjaan liekkireleen koskettimien kanssa mahdollisimman turvalliselle sovellutukselle

# SOVELLUTUKSET

**Tarkkailupää InSight II** soveltuu parhaiten monipolttoainesovellutuksiin jotka vaativat kehityksen korkeinta tasoa ja joustavuutta (modulaatiotaajuuden lisävalinnat, aikaa säästävä automaattinen muokkaustoiminto), sekä Modbus tietoliikenne ominaisuus (esim. suuret monipoltinkattilat ja uunit).

Tarkkailupää InSight II sisältää molemmat infrapuna- ja ultravioletti-anturit, kuvaus alla.

IR-anturi reagoi infrapunasäteilyyn aaltopituuksilla 700 - 1700 nanometriä. UV-anturi reagoi ultraviolettisäteilyyn aaltopituuksilla 295 - 320 nanometriä.

# OMINAISUUDET

| Ominaisuudet              | Perusmallit        | Räjähdysvaarallisien tilojen mallit |          |              |                 |
|---------------------------|--------------------|-------------------------------------|----------|--------------|-----------------|
|                           | 95DSS3-1           | 95DSS3-1CEX                         | 95DSS3-  | 95DSS3-1CEX- | 95DSS1-1CEXSS   |
|                           | 95DSS3-1WOC        | 95DSS3-1CEX2                        | 1WICEX   | ND           |                 |
| IP opturi                 | 300000-11110       | 1                                   | 1        | 1            | 1               |
| IR-antun                  | 1                  | 1                                   | 1        | 1            | 1               |
| UV-anturi                 | 1                  | 1                                   | 1        | 1            | 1               |
| Liekkirele                | 2                  | 2                                   | 2        | 2            | 2               |
| Häiriörele                | 1                  | 1                                   | 1        | 1            | 1               |
| 4-20 mA ulostulo          | KYLLÄ              | KYLLÄ                               | KYLLÄ    | KYLLÄ        | KYLLÄ           |
| Modulaatiotaajuusvalinnat | 21                 | 21                                  | 21       | 21           | 21              |
| Muistipaikat              | 4                  | 4                                   | 4        | 4            | 4               |
| Liikennöinti              | KYLLÄ              | KYLLÄ                               | KYLLÄ    | KYLLÄ        | KYLLÄ           |
| Automaattinen muokkaus    | KYLLÄ              | KYLLÄ                               | KYLLÄ    | KYLLÄ        | KYLLÄ           |
| VFD Näyttö                | tilattava erikseen | KYLLÄ                               |          |              | KYLLÄ           |
| IR-lähetin                | tilattava erikseen |                                     | KYLLÄ    |              |                 |
| Suoja                     | tilattava erikseen |                                     |          | KYLLÄ        |                 |
| Kotelomateriaali          | Alumiini           | Alumiini                            | Alumiini | Alummini     | Ruostumaton 316 |

# MITAT

#### KUVA 1. MALLIT 95DSS3-1, 95DSS3-1WOC, 95DSS3-1WINC Huuhteluilmaliitäntä 3/8 NPT tai 38 BSP 1" NPT tai 1" BSP näköputkiliitäntä Ø5.06 Näyttö 95DISP-1 (til. erikseen) Lukitusruuvi 1 23/32 HEX [43.7] 12.57 [319.2] Pikaliitin Asennuslaippa oikea (tilattava erikseen) 60-2919-1 (NPT) 60-2919-2 (BSP) Materiaali: Alumiiniseos (A 380) Runko, harmaa polyesteri pulverimaali, Pikaliitin Esitetty valinnaisella näytöllä lukitusruuvi, musta polyesteri pulveri-95DISP-1 vasen maali. Tarkkailupää Pikaliitin oikealla Pikaliitin vasemmalla 12-napainen uros (kaapelille 59-547-xx) 95DSS3-1 8-napainen uros (kaapelille 59-546-xx) 95DSS3-1WOC ei ole (3/4" NPT sulkutulppa) ei ole (1/2" NPT sulkutulppa) ei ole (1/2" NPT sulkutulppa) 95DSS3-1WINC 12-napainen uros (kaapelille 59-497-xx)

# KUVA 2. MALLIT 95DSS3-1CEX, -1WICEX ja -1CEX-ND VAARALLISTEN ALUEIDEN KOTELO.

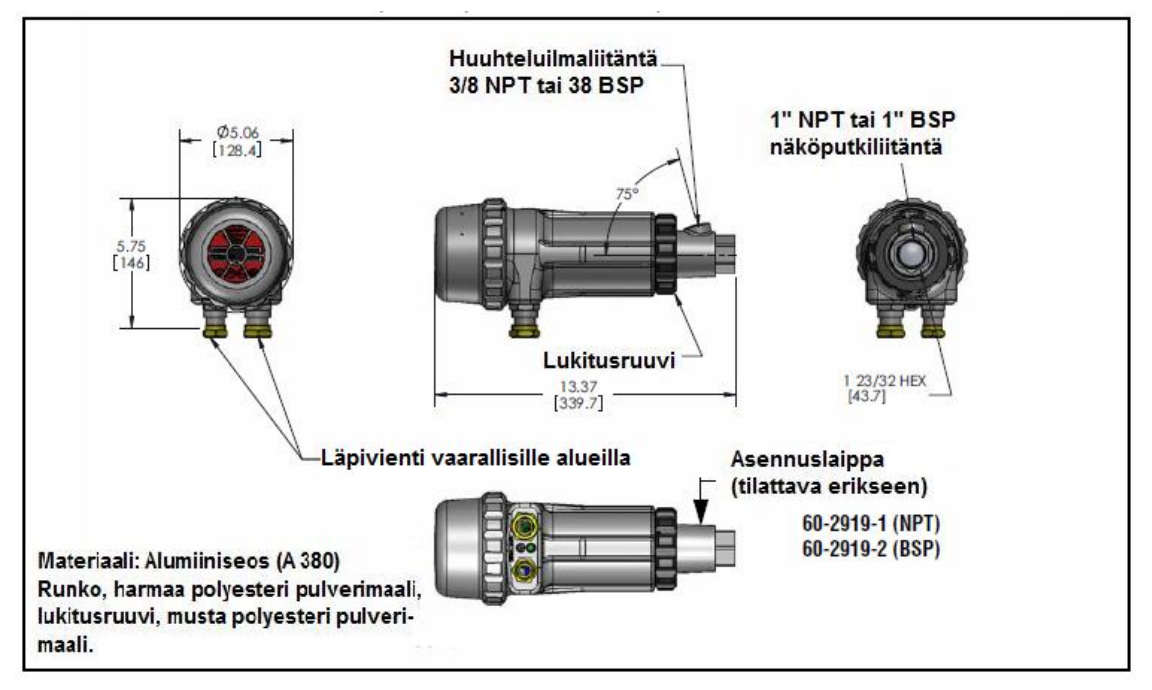

- Linssi on kiinnitetty Aremco 568 korkean lämpötilan epoxilla jonka lämpötila-alue on -65°C -+204°C.
- Linssin materiaalina on sulatettu kvartsilasi jonka lämpötila-alue on +950°C.
- O-renkaan materiaalina on BUNA-N jonka lämpötila-alue on +121°C.
- Kaikissa käyttämättömissä aukoissa on käytettävä luokituksen mukaisia sulkutulppia.
- Sähköisen liitännän asennuksen lämpötilan keston on oltava vähintään +105°C

Huomioi: Yllä olevat tarvikkeet ovat sopivia InSight II tarkkailupäille normaalissa ympäristö- ja käyttöolosuhteissa.

**VAROITUS** - Vaarana staattinen purkautuminen. Varmistetaan, että kaikki henkilöt ja laitteet on oikein maadoitettu kun asennetaan tai käsitellään Insight II tarkkailupäätä räjähdysvaarallisessa ympäristössä.

# KUVA 3. MALLIT 95DSS3-1CEXSS ja -1CEX-2 VAARALLISTEN ALUEIDEN KOTELO

∕₽

?

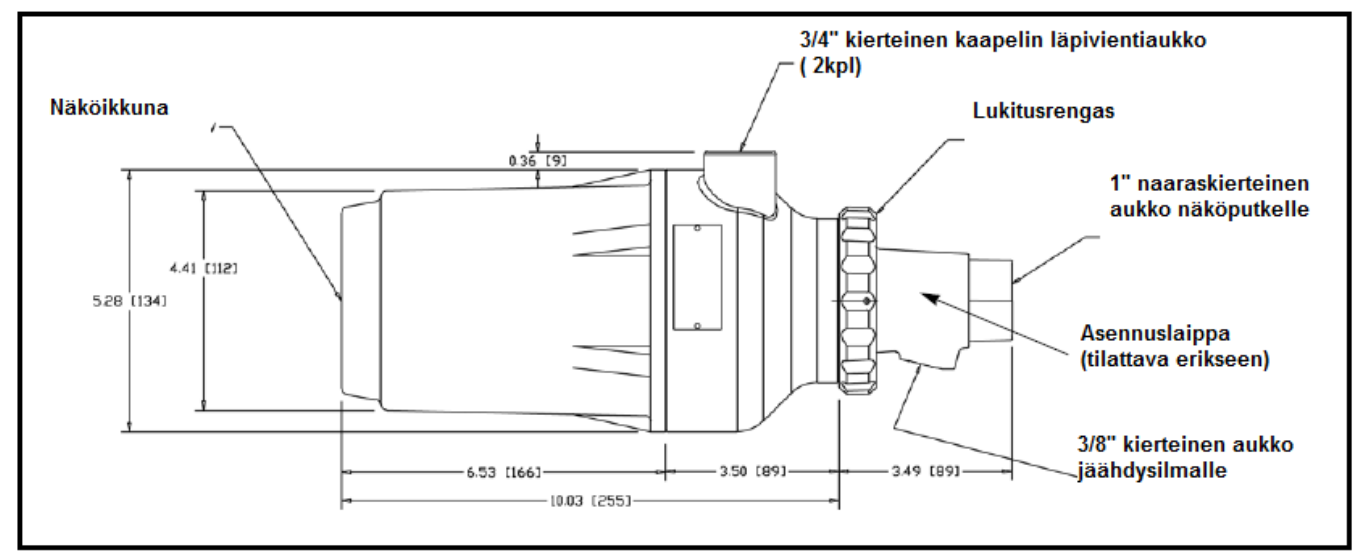

| Tarkkailupää  | Materiaali        | Asennuslaippa                      |
|---------------|-------------------|------------------------------------|
| 95DSS3-1CEXSS | Ruostumaton teräs | 60-2692SS (NPT)<br>60-2693SS (BSP) |
| 95DSS3-1CEX-2 | Alumiini          | 60-2692-4 (NPT)<br>60-2693-4 (BSP) |

Huomioi:Malli 95DSS3-1CEX sisältää näytön 95DISP-1Malli 95DSS3-1CEXSS ja 95DSS3-1CEX-2 sisältää näytön 95DISP-1-SSMalli 95DSS3-1WICEX sisältää infrapunalähettimenMalli 95DSS3-1CEX-ND sisältää suojan 61-7347-1

VAROITUS - Vaarana staattinen purkautuminen. Varmistetaan, että kaikki henkilöt ja laitteet on oikein maadoitettu kun asennetaan tai käsitellään Insight II tarkkailupäätä räjähdysvaarallisessa ympäristössä.

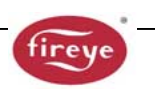

# MALLILUETTELO

| Malli                                                         | Anturi | VFD näyttö<br>(alfanumeerinen)         | IR-<br>lähetin                   | 12-napainen     | 8-napainen      | Kotelo luokitus                                                                                                    |
|---------------------------------------------------------------|--------|----------------------------------------|----------------------------------|-----------------|-----------------|----------------------------------------------------------------------------------------------------|
| Malli<br>95DSS3-1                                             | IR&UV  | (alfanumeerinen)<br>tilattava erikseen | lahetin<br>tilattava<br>erikseen | liitin<br>KYLLÄ | liitin<br>KYLLÄ | NEMA 4X, IP66 CLASS I<br>DIV. 2 GROUPS A, B, C & D<br>CLASS II DIV. 2 GROUPS F<br>& G (katso huom 2)<br>(Ex)<br>II 3 G Ex nA nC<br>IIC T4 IP66<br>II3 D Ex tD A22 |
| 95DSS3-1WOC<br>(katso huom 5)<br>95DSS3-1WINC                 | -      |                                        |                                  | El<br>KYLLÄ     | El              | IP66 T135 ℃<br>Ta= -40° - +65℃<br>(katso huom 2, 3)                                                                                                    |
| 95DSS3-1CEX<br>(sisältää 95DISP-1)                            | IR&UV  | KYLLÄ                                  | El                               | El              | El              | NEMA 4X, IP66                                                                                                    |
| 95DSS3-1WICEX<br>(sisältää 95WIDISP-2)                        | IR&UV  | El                                     | KYLLÄ                            |                 |                 | II 2 G Ex d IIC T6 IP66<br>II 2 D Ex tb IIIC 85°C                                                                                                    |
| 95DSS3-1CEX-ND<br>(sisältää 61-7347-1)                        | IR&UV  | El                                     | El                               |                 |                 | Ta= -40° - +65°C<br>(katso huom 4)                                                                                                    |
| 95DSS3-1CEXSS<br>(sisältää 95DIP-1-SS)<br>(katso huom 5)      | IR&UV  | KYLLÄ                                  | El                               | El              | El              | II 2 G D Ex d IIC T6 IP66<br>Ta= -40° - +65°C<br>(CESI sertifioima)                                                                                               |
| 95DSS3-1CEX-2<br>(sisältää 95DISP-1-<br>SS)<br>(katso huom 5) | IR&UV  | KYLLÄ                                  | El                               | El              | El              | II 2 G D Ex d IIC T6 IP66<br>Ta= -40° - +60°C<br>(CESI sertifioima)                                                                                               |
| 95DISP-1                                                      |        | KYLLÄ                                  | El                               |                 |                 |                                                                                                    |
| 93WIDISP-2<br>61-7347-1                                       |        | FI                                     | FI                               |                 |                 |                                                                                                    |
| 01-10-11-1                                                    | 1      |                                        |                                  |                 | 1               |                                                                                                    |

|               | Hyväksynnät |       |       |        |       |       |       |          |
|---------------|-------------|-------|-------|--------|-------|-------|-------|----------|
| Malli         | UL          | FM    | DIN-  | DIN-   | CE    | AGA   | ABS   | In Metro |
|               | C/US        |       | DVGW  | CERTCO |       |       |       |          |
| 95DSS3-1      | KYLLÄ       | KYLLÄ | KYLLÄ | KYLLÄ  | KYLLÄ | KYLLÄ | KYLLÄ | KYLLÄ    |
| 95DSS3-1WOC   | KYLLÄ       | KYLLÄ | KYLLÄ | KYLLÄ  | KYLLÄ | El    | El    | El       |
| 95DSS3-1WINC  | KYLLÄ       | KYLLÄ | KYLLÄ | KYLLÄ  | KYLLÄ | El    | El    | El       |
| 95DSS3-1CEX   | KYLLÄ       | KYLLÄ | KYLLÄ | KYLLÄ  | KYLLÄ | KYLLÄ | KYLLÄ | KYLLÄ    |
| 95DSS3-1WICEX | KYLLÄ       | KYLLÄ | KYLLÄ | KYLLÄ  | KYLLÄ | KYLLÄ | KYLLÄ | KYLLÄ    |
| 95DSS3-1CEX-  | KYLLÄ       | KYLLÄ | KYLLÄ | KYLLÄ  | KYLLÄ | KYLLÄ | KYLLÄ | KYLLÄ    |
| ND            |             |       |       |        |       |       |       |          |
| 95DSS3-1CEXSS | KYLLÄ       | El    | KYLLÄ | KYLLÄ  | KYLLÄ | El    | El    | El       |
| 95DSS3-1CEX-2 | El          | El    | El    | El     | El    | El    | El    | El       |
| 95DISP-1      | KYLLÄ       | KYLLÄ | KYLLÄ | KYLLÄ  | KYLLÄ | KYLLÄ | KYLLÄ | KYLLÄ    |
| 95WIDISP-2 *  | KYLLÄ       | KYLLÄ | KYLLÄ | KYLLÄ  | KYLLÄ | KYLLÄ | KYLLÄ | KYLLÄ    |
| 61-7347-1     | El          | El    | El    | El     | El    | El    | El    | El       |

#### Huomautukset:

1. Kaikki vaarallisen alueen luokat (Class I, Class II ja ATEX) ovat FM hyväksyttyjä, jos ei toisin ilmoitettu.

2. Vaarallisen alueen vaatimukset InSight II tarkkailupäille pikaliittimellä:

Kaapeleiden 59-546-xxx ja 59-547-xx mukana tuleva muovinen "Pikalukitus" täytyy asentaa pikaliittimen päälle.

3. ATEX Sertifikaatti numero FM09ATEX0051X, IECEx cert# IECEx FMG 09.0008X

4. ATEX Sertifikaatti numero FM09ATEX0026X, IECEx cert# IECEx FMG 08.0008X

5. Jotta säilytetään NEMA 4X / IP66 luokka, on käytettävä asianmukaista NEMA 4X / IP66 liitintä ja kaapelia.

6. UL Toiminnaltaan turvallinen Listed Primary Safety Control 5AC0 EN/IEC 61508, osat 1-7 (2010) SIL3 asti.

ANSI/ UL 1998 (2008) Class 2

\* Käytetään langattoman käsikäyttöisen kaukoviestintätyökalun 95WIHH-2 kanssa, katso bulletiini 133-735

# **TEKNISET TIEDOT**

| MEKAANISET | TIEDOT                                                                             |
|------------|------------------------------------------------------------------------------------|
| Kotelo:    | Perusmallit ja CEX-2 malli: Valualumiininen, harmaalla polyesteripulverimaalilla   |
|            | Malli CEXSS: 316 ruostumaton teräs w/sinkki pohjamaali, harmaa epoksi välikerros,  |
|            | polyuretaani pintamaali                                                            |
| Paino:     | Perusmallit 2.69 kg, CEX-2 malli 3.22 kg, CEXSS malli 9,66 kg ja                   |
|            | kaikki muut CEX mallit 3,22 kg                                                     |
| Ympäristö: | NEMA 4X, IP66, Class I Division 2, Groups A, B, C & D, Class II Division 2, Groups |
|            | F& G (katso malliluettelon hyväksynnät)                                            |
| Asennus:   | Vaatii yhden kahdesta asennuslaipasta, joka tilataan erikseen (katso alla).        |
|            | Kuituoptiikka-asennukselle, katso bulletiini CU-117                                |
|            |                                                                                    |

#### Jäähdytys / huuhteluilman vaatimukset

Puhdas, kuiva ja kylmä paineilma Alkuperä:

Tarvittava määrä:113 l/min 3/8" liitännän tai näköputkeen liitetyn 1" Y-haaran kautta, lämpötilan ollessa lähellä käyttölämpötilan ylärajaa ja/tai olosuhteet ovat likaiset, tarvittavaa ilmamäärää joudutaan lisäämään 425 litraksi minuutissa.

Paine: Riittävä ylittämään tulipesän tai tuulikaapin paineen.

Käyttölämpötila: -40°C ... +65°C

Suhteellinen kosteus: 0-95% suhteellinenkosteus, ei kondensoiva

#### **ASENNUSLAIPPA (PERUSMALLI)**

Materiaali: Valualumiini maalattu harmaalla polyesteripulverimaalilla. Sisältää lämpöäeristävän sisäkierteen. Kierteet: 60-2919-1, 1"NPT naaraskierre putkiasennus ja 3/8" NPT naarakierteisellä jäähdytysilmaan liitännällä. 60-2919-2 1"BSP naaraskierre putkiasennus ja 3/8" BSP naarakierteisellä jäähdytysilmaan liitännällä. Paino: 0.28 kg.

#### **ASENUSLAIPPA (VALINNAINEN)**

Materiaali: 316 ruostumaton teräs (ilman lämpöeristintä) sinkki pohjamaali, harmaa epoksi välikerros, polyuretaani pintamaali.

Kierteet: 60-2692SS, 1"NPT naaraskierre putkiasennus ja 3/8" NPT naarakierteisellä jäähdytysilmaan liitännällä. 60-2693SS 1"BSP naaraskierre putkiasennus ja 3/8" BSP naarakierteisellä

jäähdytysilmaan liitännällä. Paino: 0.84 kg.

#### **ASENNUSLAIPPA (PERUSMALLI)**

Valualumiini (ilman lämpöeristintä) maalattu harmaalla polyesteripulverimaalilla. Materiaali: 60-2692-4, 1"NPT naaraskierre putkiasennus ja 3/8" NPT naarakierteisellä Kierteet: iäähdytysilmaan liitännällä. 60-2693-4 1"BSP naaraskierre putkiasennus ja 3/8" BSP naarakierteisellä jäähdytysilmaan liitännällä. Paino: 0.23 kg.

#### SÄHKÖISET TIEDOT

Käyttöjännite: 24 V DC, +10%, -15% syöttövirta: 0.35 A, 8.5 VA, ulostulon nousuajan täytyy olla max. 20 msek. Suositellaan Fireyen virtalähdettä 60-2685.

Sähköiset liitännät: 8- ja 12-napainen kierrettävä pikaliitin, (malli 95DSS3-1) Rele ulostulot: 2 liekkirelettä,

SPDT (Normaalisti auki ja Normaalisti kiinni)

Häiriörele, SPST (Normaalisti auki)

#### Kosketinkuormitus:

Minimi 10 mA @ 5 Vdc Maksimi 100 mA @ 30 Vdc: 100 mA @ 50 Vac

Analoginen ulostulo: Kaksi, 4-20mA tasavirta, vertailuna 24V DC miinukseen, maksimi kuormitettavuus 750 ohmia.

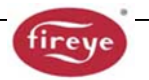

Käyttöliitäntä: 95DISP-1 ja 95DISP-1-SS alfanumeerinen näyttö viidellä painikkeella. 95WIDISP-2 infrapunalähetin, käytetään yhdessä 95WIHH-2 käsikäyttöisen kaukoliikennetyökalu.
Kaapelit: No. 59-546 (8-johdinta), No. 59-547 (12-johdinta): Monisäikeinen 8- ja 12 värikoodattua johdinta, 18- AWG, foliokalvo ja punossuojalla ja maadoituslangalla. PLTC-ER luokitus. Maksimi kaapelipituus 305 metriä. Kaapelin vaippa: Musta PVC (paloa hidastava, RoHS mukainen) Lämpötila-alue: -40°C - +105°C No. 59-546 Nimellishalkaisija 11.2 mm, maksimihalkaisija 12.2mm No. 59-547 Nimellishalkaisija 13.2 mm, maksimihalkaisija 14.2mm

# **ASENNUS HUOMAUTUKSET**

InSight II tarkkailupää määrittelee liekin olemassaolon tai poissaolon valvomalla liekin taajuuskirjoa. Tarkkailupää on asennettava siten, että sen näkökenttä osuu liekin syttymisvyöhykkeelle.

Seuraavassa kappaleessa annetut sijoitus- ja suuntausohjeet ovat suuntaa antavia. Tarkkailupää antaa palautteen VFD'n tai langattoman näytön kautta viritykseen ja oikeaan suuntaukseen, (katso asetusohjeet).

Huom: Hyväksytyn sijoituspaikan täytyy täyttää seuraavat vaatimukset:

Luotettava pääliekin ja/tai sytytysliekin ilmaisu kaikissa ilmavirtaus- ja tulipesäolosuhteissa (polttoaineen paloalue).

Sytytysliekin hylkääminen, mikäli se on liian lyhyt tai väärin suuntautunut, sytyttääkseen pääliekin luotettavasti ja siten estäen pääpolttoaineventtiilin avautumisen.

# ASENNUSOHJEET

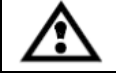

**VAROITUS** - Suojalaseja on käytettävä liekin katselussa. Liekin infrapuna- ja ultraviolettienergia saattaa vahingoittaa silmiä.

- Paras tulos saavutetaan kun tarkkailupää on suunnattu siten että tarkkailupään näkökulma leikkaa loivasti (5°) polttimen keskilinjan jatkeen ja näkee suurimman osan liekin syttymisvyöhykkeestä, kuten kuvassa 4. Jos käytetään ainostaan yhtä tarkkailupäätä poltinta kohden, on näkökentän leikattava myös sytytyspolttimen liekkiä.
- 2. Asennuksissa, joissa käytetään erillisiä tarkkailupäitä sytytys- ja pääliekin valvontaan, on huomioitava, ettei pääliekin valvontaan tarkoitettu tarkkailupää näe sytytysliekkiä.
- 3. Tarkkailupäällä on oltava mahdollisimman laaja vapaa näkökenttä. Rakenteelliset esteet, kuten ilmarekisterin siivet, eivät saa olla tarkkailupään näkökentässä, vaan näkökentän on oltava kuvan 6 mukaan vapaa.

HUOM: Ennen ilmarekisterin siipien muutosta on otettava yhteys poltinvalmistajaan.

#### KUVA 4. YKSITTÄISEN POLTTIMEN TARKKAILUPÄÄN SUUNTAUS

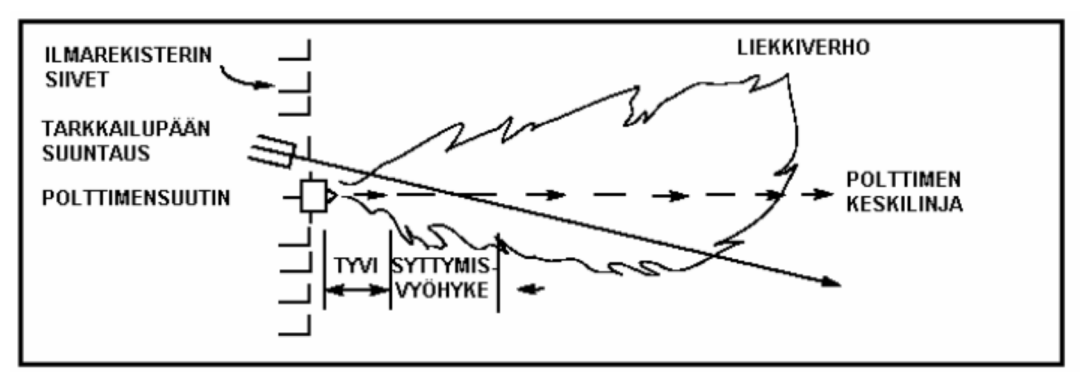

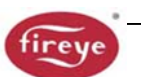

4. On kiinnitettävä huomiota polttimen toisioilman kiertosuuntaan, muutamissa polttimissa ilman kiertosuunta on myötäpäivään (CW) ja toisissa on vastapäivään (CCW). Mikäli polttoilma tulee kiertoliikkeessä ja riittävällä nopeudella tulipesään, taipuu sytytysliekki kierteen suuntaan, jolloin tarkkailupää suunnataan sytytyspolttimesta noin 10° - 30° kierteen suuntaan kuvan 5 mukaan, sekä riittävän lähelle polttimen suutinta, jotta saataisiin mahdollisimman suuri määrä säteilystä tarkkailupäälle (kuva 4).

# KUVA 5. TARKKAILUPÄÄN SIJAINTI KIERTOSUUNTAAN NÄHDEN

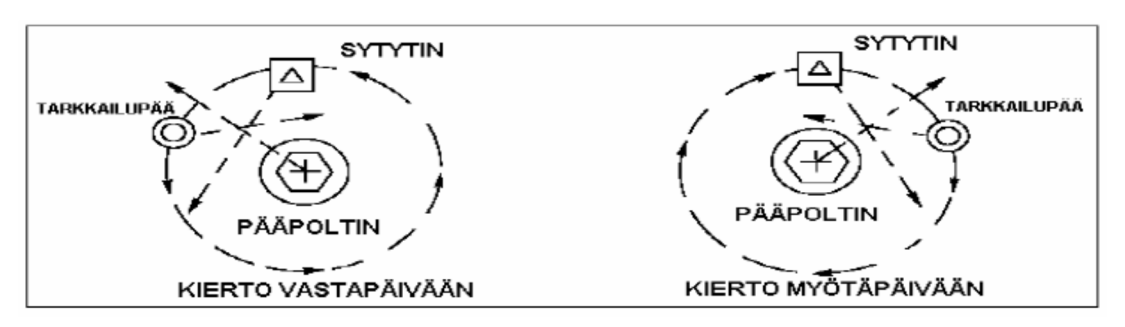

5. Näköputken karkean sijoituspaikan määrityksen jälkeen tehdään polttimen etuseinään 2" aukko. Katsotaan aukosta! Mikäli ilmarekisterin siivet estävät suunnitellun vapaan näkökentän, on siipien rakennetta muutettava tai poistettava, jotta saadaan vapaa näkökenttä kaikille poltinkuormituksille kuvan 6 mukaan.

# HUOM: Ennen ilmarekisterin siipien muutosta on otettava yhteys poltinvalmistajaan

# KUVA 6. LIEKIN PEITETTÄVÄ KOKO NÄKÖKENTTÄ

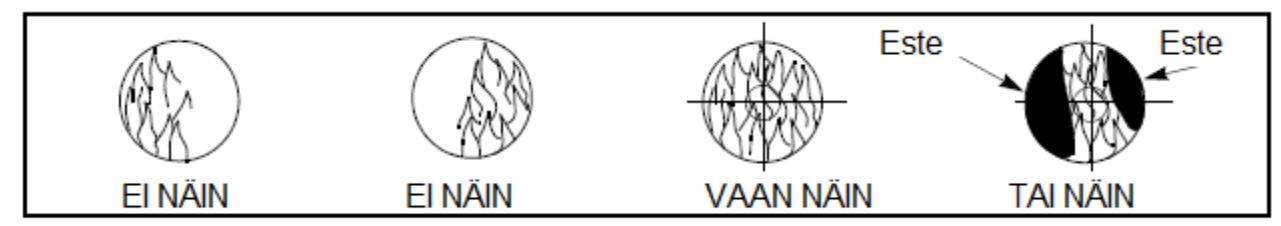

6. Pinnalle asennettavaa tarkkailupäätä käytettäessä suositellaan asennusnivelen N:o 60-1664-3 (NPT) tai N:o 60-1664-4 (BSP) käyttöä kuvien 7, 8 ja 9 mukaan. Asennusnivel sijoitetaan polttimen etuseinän 2" aukon keskelle ja kiinnitetään kolmella pultilla (ei sisälly toimituksen). Näköputki sijoitetaan asennusniveleen. Mikäli asennusniveltä ei käytetä, sijoitetaan näköputki aukkoon joka suunnataan alustavasti haluttuun kulmaan ja kiinnehitsataan (hitsauksen kestettävä väliaikaisesti tarkkailupään paino). Näköputken on oltava kallistettuna alaspäin, ettei se kerää epäpuhtauksia.

**VAROITUS** - Halkaisijaltaan 25 mm:sen näköputken kokonaispituus ei saa olla yli 30 cm, mikäli käytettävän putken pituuden on oltava pidempi lisätään halkaisijaa 25 mm:llä jokaisen 30 cm:n välein, jotta tarkkailupään näkökenttä ei rajoittuisi.

# Kun hyväksyttävä suuntaus on saavutettu käyttökokeilla, hitsataan näköputki paikoilleen tai käytettäessä asennusniveltä kiristetään pallonivel paikoilleen, nivelessä olevilla kolmella pultilla.

- 7. Suurissa monipoltin sovelluksissa on tunnettua, että niissä saattaa olla useita esteitä tarkkailupään näkökentässä. Samalla periaatteella suunnataan tarkkailupää siten, että liekki on näkökentän keskellä. Asennusniveltä apuna käyttäen voidaan liekki kohdistaa tarkkailupään näkökentän keskustaan (katso yllä kuvaa 6, este näkymä).
- 8. Tarkkailupää tulee sijoittaa näköputkeen siten, että VFD näyttö (jos käytössä) on helposti luettavissa.

# HUOM: VFD näytön toiminta ei ole riippuvainen asennosta.

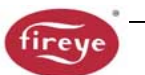

9. Tarkkailupään linssi on pidettävä vapaana vieraista aineista (öljy, tuhka, noki, lika) ja tarkkailupään kotelon lämpötila ei saa ylittää sallittuja arvoja (65°C). Liian korkea lämpötila lyhentää huomattavasti tarkkailupään käyttöikää. Molemmat vaatimukset täyttyvät käytettäessä jatkuvaa huuhteluilmapuhallusta, joko 3/8" liitännän tai Y-haaran kautta, jotka esitetään kuvissa 7, 8 ja 9.

# HUOM: Tarkkailupään sisäinen lämpötila on nähtävillä VFD näytön kautta. Katso "Tarkkailupään ohjelmointi" kohtaa "Tilavalikko/Status Menu".

Tarkkailupää asennus voidaan tehdä huuhteluilmavarauksen 3/8" aukon kautta, kuvan 9 mukaan tai joko huuhteluilmaliitännä 3/8" aukon kautta tai 1" Y-haaran kuvan 8 mukaan. Jälkimmäisessä asennuksessa normaalisti käytetään ainoastaan yhtä liitäntää huuhteluilmalle ja toinen suljetaan sulkutulpalla. Käytettäessä tiivisteydettä kuvan 7 mukaan, 1" Y-haara liitäntää käytetään huuhteluilmalle ja 3/8" aukko suljetaan sulkutulpalla.

Tarkkailupään linssin vioittumisen estämiseksi mahdollisilta paineiskuilta suositellaan käytettäväksi kaikissa asennuksissa tiivisteyhdettä osa N:o 60-1199 NPT kierteillä.

Normaaleissa käyttöolosuhteissa puhtaalla polttoaineella ja alhaisissa lämpötiloissa, huuhteluilman määrä 113 l/min on yleensä riittävä, mutta käytettäessä polttoainetta, jotka erittävät runsaasti tuhkaa tai nokea ja ympäristölämpötilan ollessa lähellä tarkkailupään ylälämpötilarajaa, tarvittava huuhteluilma määrä on 425 l/min.

# **MEKAANISET TARVIKKEET**

#### Pinta-asennuslaippa (vaaditaan)

Perusmalli: Valualumiini maalattu harmaalla polyesteripulverimaalilla. Lämpöeristin integroitu sisäkierteeseen (erillistä lämpöeristintä ei tarvita).
 60-2919-1, 1"NPT naaraskierre putkiasennus ja 3/8" NPT naarakierteisellä jäähdytysilmaan liitännällä.
 60-2919-2 1"BSP naaraskierre putkiasennus ja 3/8" BSP naarakierteisellä jäähdytysilmaan liitännällä.

Valinnainen: 316 ruostumaton teräs (ilman lämpöeristintä) sinkki pohjamaali, harmaa epoksi välikerros, polyuretaani pintamaali .
 60-2692SS, 1"NPT naaraskierre putkiasennus ja 3/8" NPT naarakierteisellä jäähdytysilmaan liitännällä.
 60-2693SS 1"BSP naaraskierre putkiasennus ja 3/8" BSP naarakierteisellä jäähdytysilmaan liitännällä.

Valinnainen: Valualumiini (ilman lämpöeristintä) maalattu harmaalla polyesteripulverimaalilla. 60-2692-4, 1"NPT naaraskierre putkiasennus ja 3/8" NPT naarakierteisellä jäähdytysilmaan liitännällä. 60-2693-4 1"BSP naaraskierre putkiasennus ja 3/8" BSP naarakierteisellä jäähdytysilmaan liitännällä.

#### Asennusnivel (Valinnainen)

Tarkkailupään asennusniveltä No. 60-1664-3 NPT tai No. 60-1664-4 BSP (kuvassa 9 kohta A), käytetään tarkkailupään asennuksen jälkeiseen suuntaukseen. Asennusniveltä käytetään kuvien 7, 8 ja 9 mukaisissa asennuksissa.

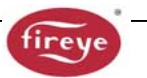

# Tiivisteyhde Kvartsi-ikkunalla (Valinnainen)

Tiivisteyhdettä No. 60-1199-x (kuva 10, kohta D), käytetään aina kun tarvitaan yhdettä tai tiivistettä tarkkailupään putkessa. Kvartsi-ikkuna estää tulipesän paineen, kuumuuden, kaasujen ja noen pääsyn tarkkailupään linssille. Tiivisteyhde 60-1199-1 on 1" NPT kierteellä ja 60-1199-2 on 1" BSP kierteellä. Kun tiivisteyhdettä käytetään, on samalla käytettävä 1" Y-haaraa huuhteluilmaliitäntää varten (3/8" aukko suljetaan).

### Supistuslevyt (Valinnainen)

Supistuslevyjä voidaan käyttää supistamaan tarkkailupään näkökenttää (valvottavaa aluetta), sekä kasvattamaan erottelukykyä kohdeliekin ja taustasäteilyn välillä. Supistuslevyä voidaan käyttää myös vähentämään tarkkailupään saamaa säteilyn määrää, jolloin vältetään mahdollinen kyllästyminen. Supistuslevysarja 53-121 sisältää yhdeksän erikokoista supistuslevyä ja kaksi lukitusrengasta. Supistuslevyä voidaan käyttää asennusnivelen 60-1664-x, tiivisteyhteen 60-1199-x tai 60-2919-x pintaasennuslaipan kanssa (kuva 11 ja 12).

#### Eristevaippa / Vortex putkijäähdytin (Valinnainen)

Korkeille ympäristöolosuhteille on saatavissa jäähdytysvaippa No. 60-2930-x ja Vortex putkijäähdyttimellä No. 60-2720. Viittaus bulletiiniin 133-749 ja CU-103 yksityskohdista.

KUVA 7.

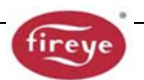

#### **OSANUMERO** A. ASENNUSNIVEL 60-1664-3 (NPT) 22.25" (642mm) 60-1664-4 (BSP) B. 1" Y-HAARA 35-200 (NPT) С C. 1" SULKUTULPPA 35-201 (NPT) D. TIIVISTEYHDE KVARTSI-60-1199-1 (NPT) IKKUNALLA 60-1199-2 (BSP) E. 1" LÄMPÖERISTIN 35 127-2 (NPT) 35-127-3 (BSP) F. 3/8" TULPPA 35-202 (NPT) G. 1" PINTA-ASENNUSLAIPPA 60-2919-1 (NPT) 60-2919-2 (BSP)

#### KUVA 8.

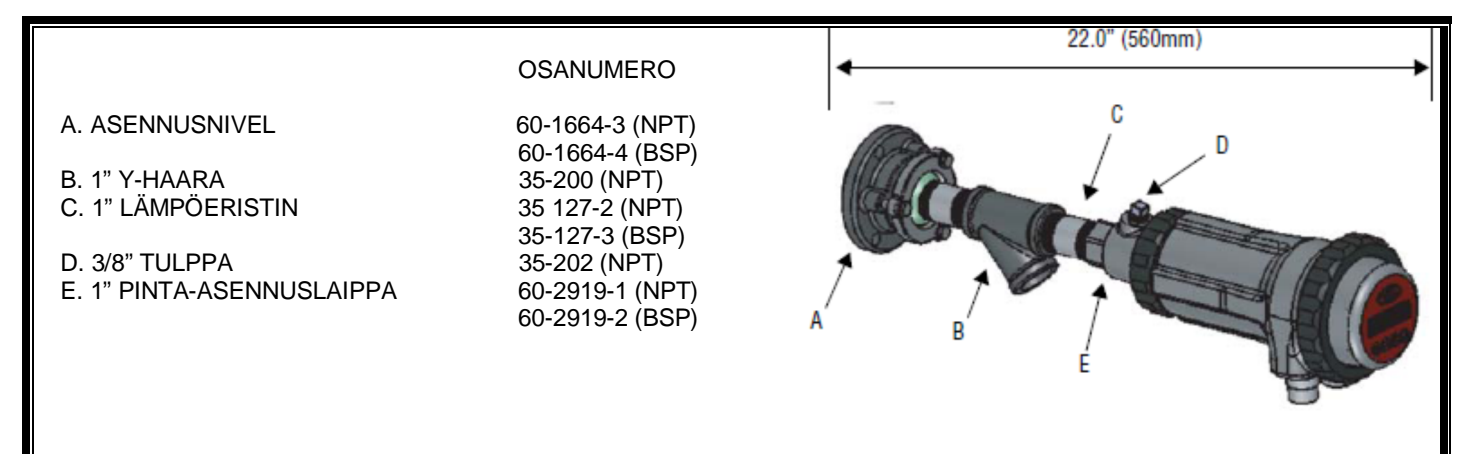

KUVA 9.

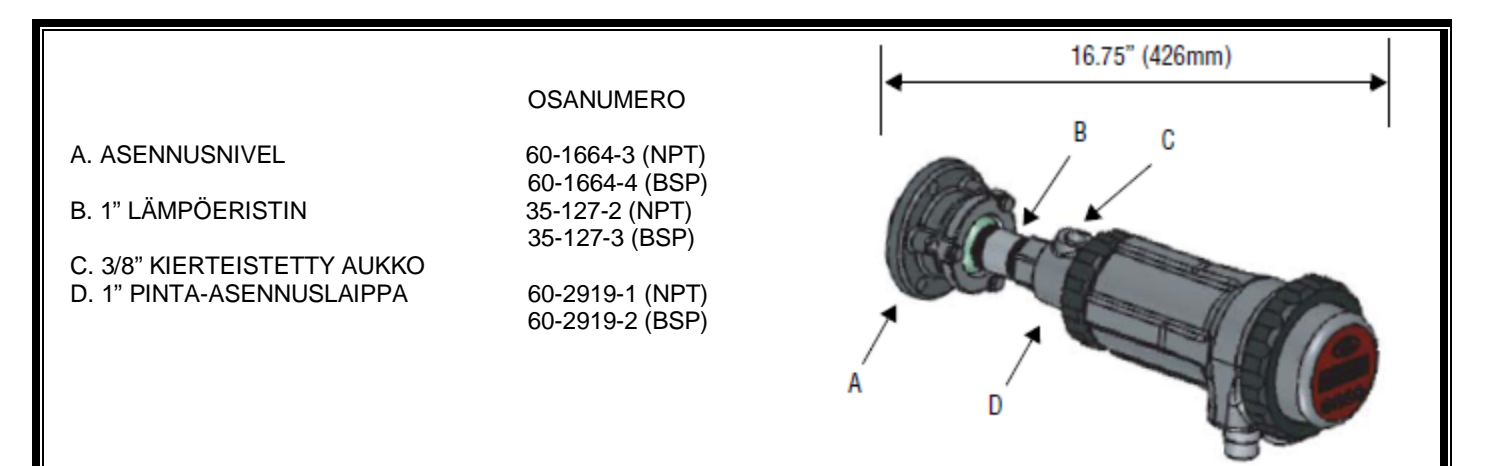

# KUVA 10.

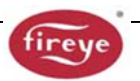

| A. ASENNUSNIVEL<br>B. TARKKAILUPÄÄKAAPELI<br>C. TARKKAILUPÄÄKAAPELI<br>D. TIIVISTEYHDE KVARTSI-<br>IKKUNALLA | OSANUMERO<br>60-1664-3 (NPT)<br>60-1664-4 (BSP)<br>59-547-XX<br>59-546-XX<br>60-1199-1 (NPT)<br>60-1199-2 (BSP) | A A A A A A A A A A A A A A A A A A A |
|----------------------------------------------------------------------------------------------------|----------------------------------------------------------------------------------------------------|---------------------------------------|
|                                                                                                    |                                                                                                    | C                                     |

KUVA 11.

| A-I. SUPISTUSLEVYT: 0.062" - 0.5" halkaisijat |       | - 0.5" halkaisijat | J. LUKITUSRENGAS 34-181                     |
|-----------------------------------------------|-------|--------------------|---------------------------------------------|
| A B C D E F G H I                             |       |                    | C.C                                         |
|                                               |       | <u>_</u>           |                                             |
| Kuva                                          | Maara | Osanumero          | Kuvaus                                      |
| 11                                            | 1     | 53-121             | Supistusievysarja: sisaltaa seuraavat osat: |
| 11A                                           | 1     | 53-121-2           | Supistuslevy, halkaisija = 0.062"           |
| 11B                                           | 1     | 53-121-3           | Supistuslevy, halkaisija = 0.078"           |
| 11C                                           | 1     | 53-121-4           | Supistuslevy, halkaisija = 0.093"           |
| 11D                                           | 1     | 53-121-5           | Supistuslevy, halkaisija = 0.109"           |
| 11E                                           | 1     | 53-121-6           | Supistuslevy, halkaisija = 0.125"           |
| 11F                                           | 1     | 53-121-7           | Supistuslevy, halkaisija = 0.187"           |
| 11G                                           | 1     | 53-121-8           | Supistuslevy, halkaisija = 0.250"           |
| 11H                                           | 1     | 53-121-9           | Supistuslevy, halkaisija = 0.375"           |
| 111                                           | 1     | 53-121-10          | Supistuslevy, halkaisija = 0.500"           |
| 11J                                           | 2     | 34-181             | Lukitusrengas                               |

#### KUVA 12.

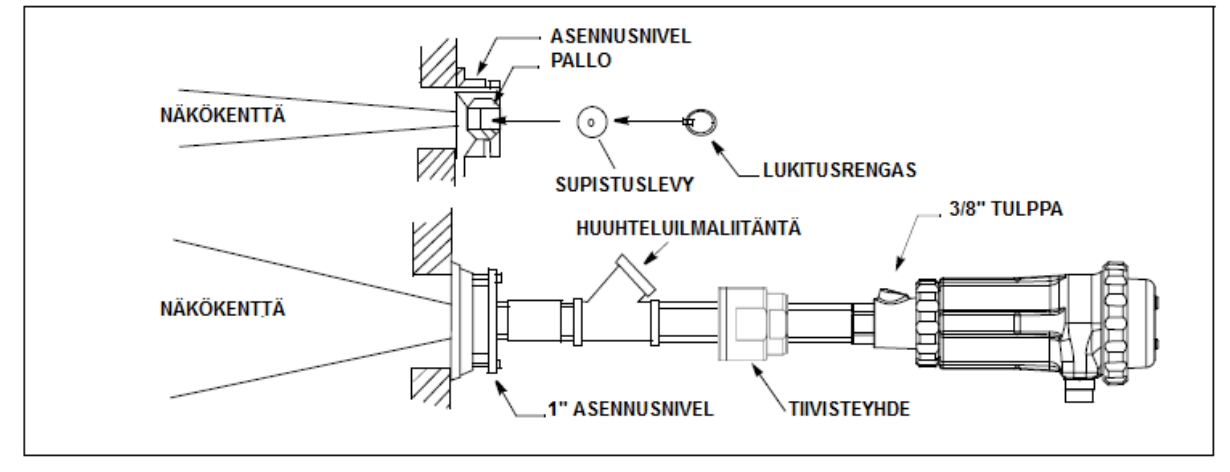

# SÄHKÖISET TARVIKKEET

Huom: Vaarallisten alueiden vaatimus InSight II tarkkailupäälle pikaliittimillä. Vaarallisilla alueilla kaapelin 59-546-xx ja 59-547-xx mukana tuleva muovinen "pikalukitus" pidin pitää asentaa pikaliittimen päälle.

#### Tarkkailupääkaapelit osanumerot 59-546 ja 59-547

Fireye suosittelee 59-546 (8-johdinta) ja 59-547 (12-johdinta) värikoodattuja monisäikeisiä kaapeleita. Kaapelin johtimet 18 AWG ja PVC vaippa on paloa hidastava, vähäsavuinen ja halogeeni vapaa. Sivulla 11, kaapelin tiedot ja kuvissa 13 ja 14 värikoodit ja kytkentä tiedot. Kaapelia käytetään kytkentärasian tai johdinsarjan (alla) ja poltinohjausjärjestelmän välillä. Maksimi kaapelipituus 305 metriä per tarkkailupää.

Huom: Mallille 95DSS3-1WINC käytetään kaapelia osanumero 59-497 (12-napainen).

#### 24 V DC virtalähteet

Fireye toimittaa DIN-kiskoasenteisia 24V DC virtalähteitä käytettäväksi InSight II tarkkailupäille. Malli 60-2685-25 voi syöttää viittä tarkkailupäätä ja malli 60-2685-4 ja 60-2685-50 voivat syöttää kymmentä tarkkailupäätä (katso huomautus 1) Tarkemmat tiedot bulletiinissa CU-100 ja CU-118.

| Osanumero  | Kuvaus                                                                     | Huomatus | Bulletiini |
|------------|----------------------------------------------------------------------------|----------|------------|
| 60-2685-25 | 24V DC Hakkurivirtalähde, 100-240VAC, 50/60Hz syöttö 2.0A ulostulo 24V DC, | 1        | CU-118     |
|            | syöttää viittä tarkkailupäätä                                              |          |            |
|            | Mitat: 95 mm(k) x 40 mm(l) x 108 mm(s)                                     |          |            |
| 60-2685-50 | 24V DC Hakkurivirtalähde, 100-240VAC, 50/60Hz syöttö 4.0A ulostulo 24V DC, | 1        | CU-118     |
|            | syöttää kymmentä tarkkailupäätä                                            |          |            |
|            | Mitat: 115 mm(k) x 50 mm(l) x 121 mm(s)                                    |          |            |
| 60-2539-12 | DIN kisko, pituus 305 mm                                                   |          |            |
| 60-2539-24 | DIN kisko, pituus 610 mm                                                   |          |            |
| 60-2539-36 | DIN kisko, pituus 914 mm                                                   |          |            |

#### Huomautukset:

1. Ilmoitettu ulostulo on kun virtalähde on asennettu pystyasentoon ja ympäristölämpötila +50 °C.

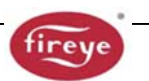

# Tarkkailupääkaapeli naarapistikkeellä, osanumero 59-546-x, 59-547-x

Fireye toimittaa No. 59-546 (8-johdinta) ja 59-547 (12-johdinta) kaapeleita määrämittaisena ja pikaliittimellä. Pituudet ovat kolmesta metristä 90 metriin.

| Osanumero | Kuvaus                                   | Pituus         |
|-----------|------------------------------------------|----------------|
| 59-546-3  | 8-johdinta, 8-napainen naaras pikaliitin | 3 metriä       |
| 59-546-6  | 8-johdinta, 8-napainen naaras pikaliitin | 6 metriä       |
| 59-546-9  | 8-johdinta, 8-napainen naaras pikaliitin | 9 metriä       |
| 59-546-12 | 8-johdinta, 8-napainen naaras pikaliitin | 12 metriä      |
| 59-546-15 | 8-johdinta, 8-napainen naaras pikaliitin | 15 metriä      |
| 59-546-30 | 8-johdinta, 8-napainen naaras pikaliitin | 30 metriä      |
| 59-546-45 | 8-johdinta, 8-napainen naaras pikaliitin | 45 metriä      |
| 59-546-60 | 8-johdinta, 8-napainen naaras pikaliitin | 60 metriä      |
| 59-546-90 | 8-johdinta, 8-napainen naaras pikaliitin | 90 metriä      |
| 59-546    | 8-johdinta, ilman naaras pikaliitin      | Tarpeen mukaan |

#### Taulukko 1: TARKKAILUPÄÄKAAPELIT 59-546-x

#### Taulukko 2: TARKKAILUPÄÄKAAPELIT 59-547-x

| Osanumero | Kuvaus                                     | Pituus         |
|-----------|--------------------------------------------|----------------|
| 59-547-3  | 12-johdinta, 12-napainen naaras pikaliitin | 3 metriä       |
| 59-547-6  | 12-johdinta, 12-napainen naaras pikaliitin | 6 metriä       |
| 59-547-9  | 12-johdinta, 12-napainen naaras pikaliitin | 9 metriä       |
| 59-547-12 | 12-johdinta, 12-napainen naaras pikaliitin | 12 metriä      |
| 59-547-15 | 12-johdinta, 12-napainen naaras pikaliitin | 15 metriä      |
| 59-547-30 | 12-johdinta, 12-napainen naaras pikaliitin | 30 metriä      |
| 59-547-45 | 12-johdinta, 12-napainen naaras pikaliitin | 45 metriä      |
| 59-547-60 | 12-johdinta, 12-napainen naaras pikaliitin | 60 metriä      |
| 59-547-90 | 12-johdinta, 12-napainen naaras pikaliitin | 90 metriä      |
| 59-547    | 12-johdinta, ilman naaras pikaliitin       | Tarpeen mukaan |

# TARKKAILUPÄÄN NÄYTÖT

#### Tarkkailupään näyttö 95DISP-1 ja 95DISP-1-SS

Näyttö 95DISP-1 on kaksi rivinen 16-merkkinen alfanumeerinen VFD-näyttö viidellä painikkeella. Näyttö 95DISP-1 asennetaan käyttäjän toimesta tarkkailupäähän ja sallii käyttäjää katselemaan ja muuttamaan tarkkailupään toimintaparametrejä ja asetuksia. 95DISP-1-SS asennetaan tehtaalla tarkkailupäille 95DSS3-1CEXSS ja 95DSS3-1CEX-2.

#### Infrapunalähetin 95WIDISP-2

95WIDISP-2 on infrapunalähetin joka asennetaan käyttäjän toimesta tarkkailupäähän, näytön sijaan. 95WIDISP-2 lähetin kommunikoi langattomasta 95WIHH-2 työkalun kanssa.

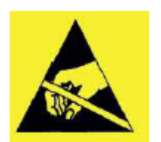

# VAROITUS – Elektronisten komponenttien vaurioituminen sähköstaattisen purkauksen kautta.

Huom: Ennen kuin kosketetaan tarkkailupään sisäosaan asentaja voi purkaa staattisuuden itsestään koskettamalla tarkkailupään kotelon ulkopuolta jos maa on jo liitetty. Jos tarkkailupäätä ei ole maadoitettu, asentaja voisi koskettaa lähellä olevaa esine, joka on maadoitettu.

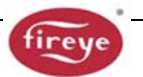

# Käsikäyttöinen kaukoliikennetyökalu 95WIHH-2

95WIHH-2 on käsikäyttöinen infrapunakaukoliikennetyökalu. Se sisältää alfanumeerisen näytön ja painikkeiston, sallien käyttäjää katselemaan ja muuttamaan tarkkailupään toimintaparametrejä ja asetuksia, seisten näköyhteydessä tarkkailupäähän. Tarkkailupään on oltava varustettunat 95WIDISP-2 infrapunalähettimellä.

#### Suoja 61-7347-1

61-7347-1 on suoja jota käytetään säilyttämään ympäristön luokitus, kun näyttöä 95DISP-1 tai lähetintä 95WIDISP-2 ei ole asennettu. Kun käytetään suojaa 61-7347-1 toiminnan ohjaus täytyy suorittaa "Fireye Explorer" PC ohjelmalla tai asentamalla väliaikaisesti näyttö 95DISP-1 tai lähetin 95WIDISP-2.

Bulletiinissa CU-116, 95DISP-1, 95WIDISP-2 ja 61-7347-1 asennusohjeet.

Huom:Malli 95DSS3-1CEX sisältää alfanumeerisen VFD näytön 95DISPMalli 95DSS3-1CEXSS ja 95DSS1-1CEX-2 sisältää näytön 95DISP-1-SSMalli 95DSS3-1WICEX sisältää infrapunalähettimen 95WIDISP-2.Malli 95DSS3-1CEX-ND sisältää suojan 61-7347-1.

# TARKKAILUPÄÄN KYTKENTÄ

Sähköisen kohinahäiriöiden rajoittamiseksi Tarkkailupääkaapeli on pidettävä erillään suurinduktiivisista kaapeleista, suurjännite- ja kipinöivistä laitteista.

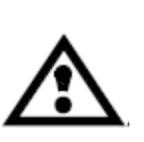

VAROITUS: Tarkkailupäiden käyttöjännitteenä on 24V DC. Liitäntä 24 V AC tai 120 VAC jännitteeseen vioittaa tarkkailupään. Tutustu johdotuskaavioon. Ulkoinen 0.5 A:n hidas sulake suositellaan käytettäväksi suojaamaan liekki- ja häiriöreleiden koskettimia. Kaikkien tarkkailupääkaapeleiden on kestettävä + 105 °C. Alle 305 metrin kaapelietäisyyksille käytetään FIREYE tarkkailupääkaapelia No. 59-546 (8-johdinta) ja 59-547 (12-johdinta). Yli 305 metrin kaapelietäisyyksille tiedustelut tehtaalta.

# KUVA 13. KYTKENTÄKAAVIO, TARKKAILUPÄÄ MALLI 95DSS3-1

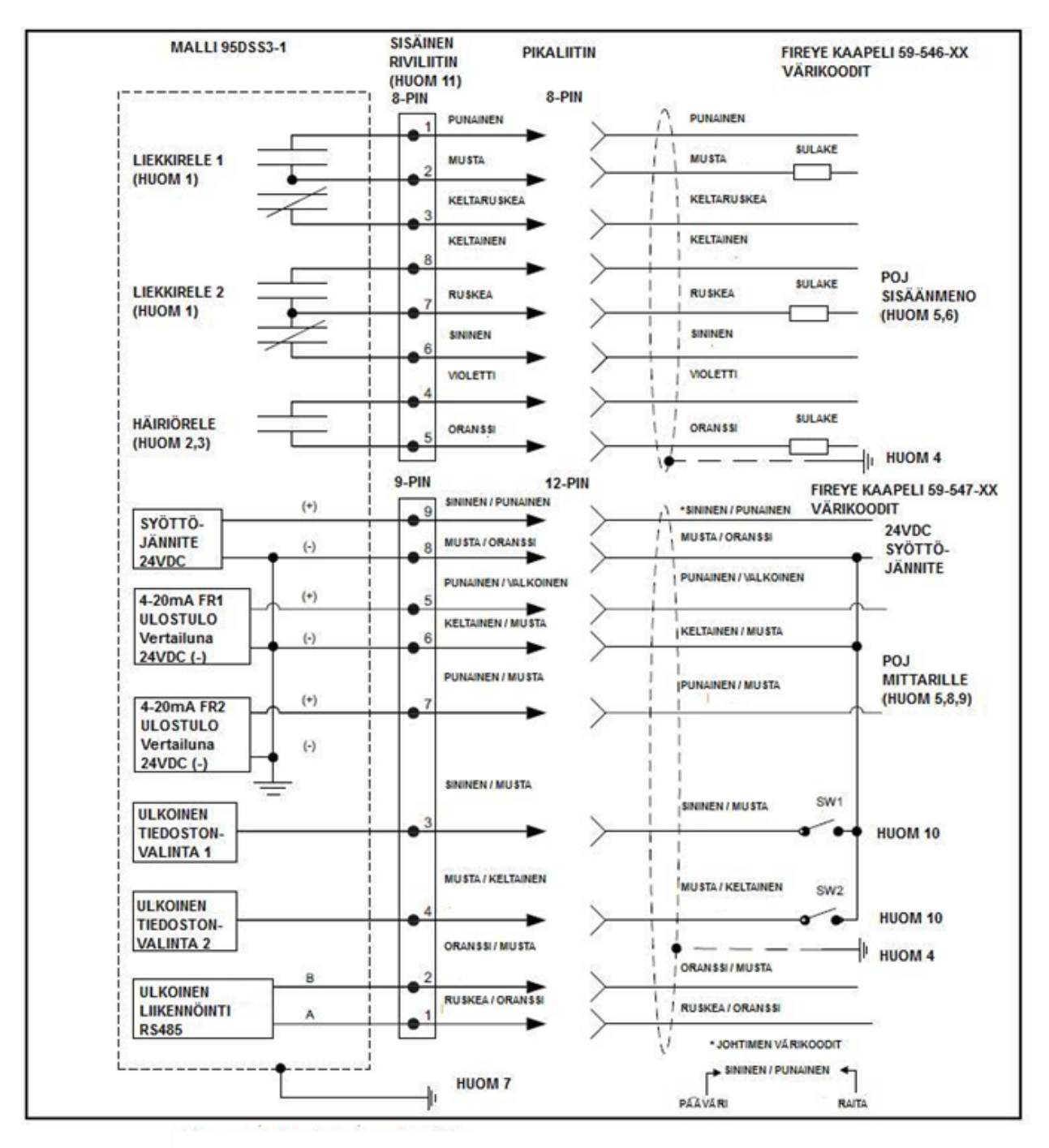

Huomautukset katso sivu 22

#### KUVA 14. KYTKENTÄKAAVIO, TARKKAILUPÄÄLLE MALLI 95DSS3-1WINC INSIGHT I TARKKAILUPÄÄN KAAPELILLA.

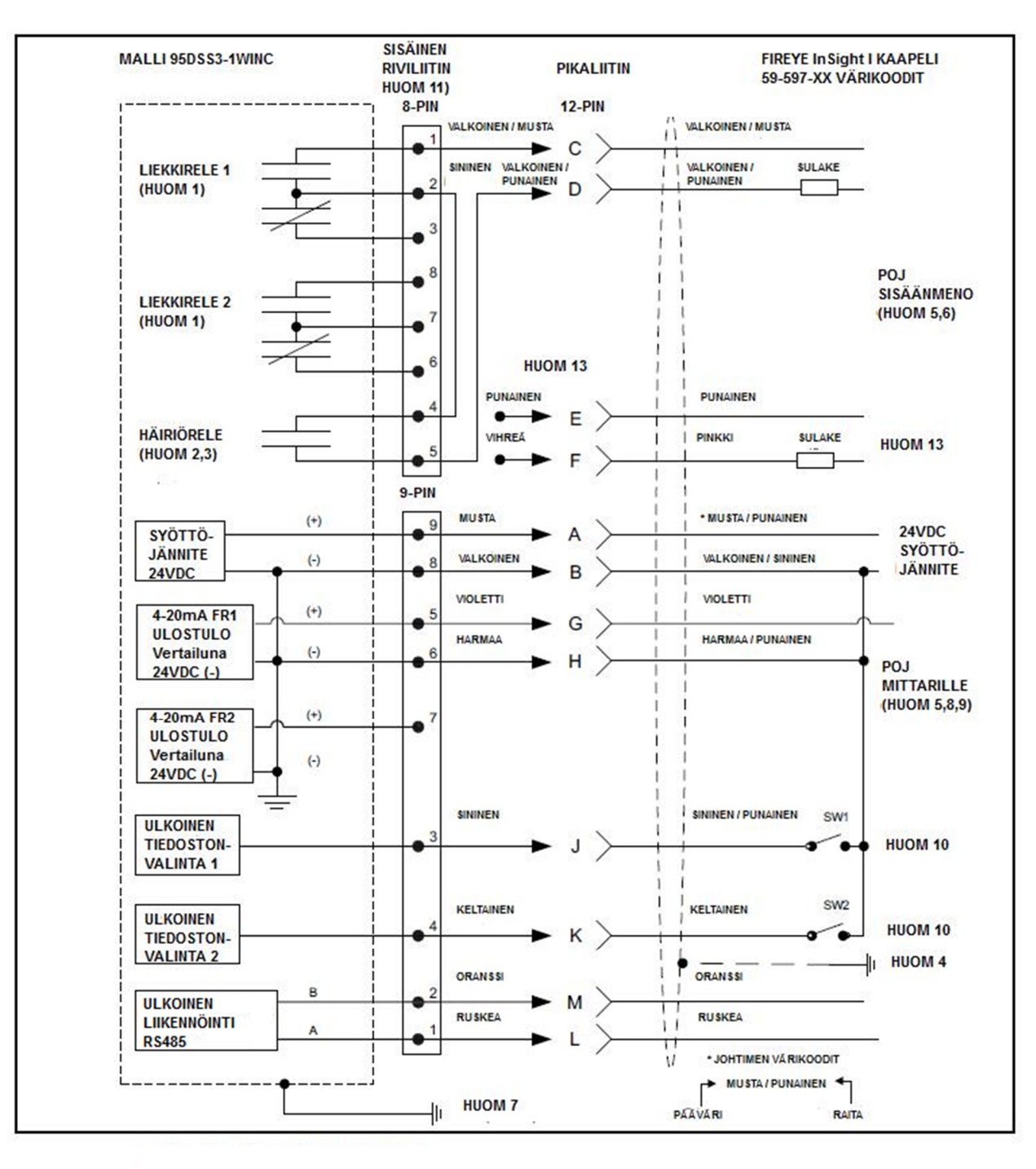

#### Huomautukset:

- 1. Liekkireleen kosketttimet on liekki El asennossa
- 2. Häiriöreleen koskettimet ovat häiriöasennossa
- 3. Fireye suosittelee, että häiriöreleen koskettimet täytyy kytkeä sarjaan liekkireleen koskettimien kanssa maksimi turvasovellutukselle.
- 4. Kaapelin suojaus maadoitetaan virtalähteen maapisteeseen
- 5. POJ = Poltinohjausjärjestelmä
- 6. Ulkoinen 0.5 A:n hidassulake on suositeltavaa
- 7. Maadoitusruuvi sisaitsee tarkkailupään rungossa. Paikalliset määräykset saattavat vaatia ulkoista maadoitusta.
- 8. Tarkkailupään 4-20 mA ulostulo on omavirtainen ja täytyy kytkeä passiiviseen (jännitevapaa) laitteeseen. Älä liitä ulkoiseen 4-20 mA virtasilmukkaan tai tarkkailupää voi vaurioitua.
- 9. Asiakkaan 4-20 mA laitteen paluu (-) voidaan liittää tarkkailupään liittimeen 6 tai 8.
- 10. Tiedoston kaukovalintaohjelmoinnilla "LINE", ulkoiset kytkimet SW1/SW2 (ei toimituksessa) vaihtuu sisäisten muistitiedostojen välillä kun liitetään 24 vdc (-) syöttöön.
- 11. Numerot viittaavat tarkkailupään sisäiseen 8- ja 9-pinniseen riviliittimen. Kaapeleiden 59-546 ja 59-547 pikaliittimen pinnit ei ole numeroitu. Tarkkailupään 95DSS3-WINC pikaliittimen pinnit on aakkostettu.

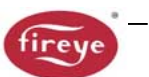

- 12. Seuraavat lisälaitteiden on oltava SELV/PELV hyväksyttyjä DIN EN 60950 mukaisia tai ulkoista eristintä täytyy käyttää takaamaan SELV järjestelmä:
- 13. 24V virtalähde
- 14. RS485 15. 4-20mA johdotus
- 16. Tiedoston kaukovalintavalvonta
- 17. relekontaktit
- 18. Kaapelin pikaliittimen pinnit E ja F (punainen ja vihreä johdin) ei ole kytketty tarkkailupään 95DSS3-1WINC sisäiseen riviliittimeen. Koska häiriöreleen koskettimet on sisäisesti kytketty sarjaan liekkireleen koskettimien kanssa, häiriöreleen koskettimet eivät ole käytettävissä itsenäiseen valvontaan mallissa 95DSS3-1WINC.

#### KUVA 15. INSIGHT II KAAPELIN PIKALIITIN

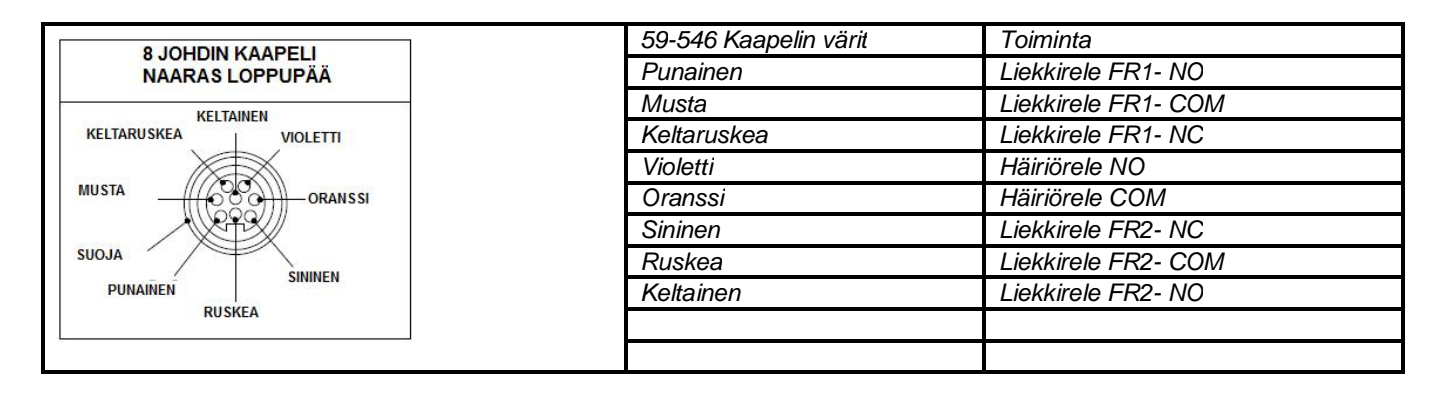

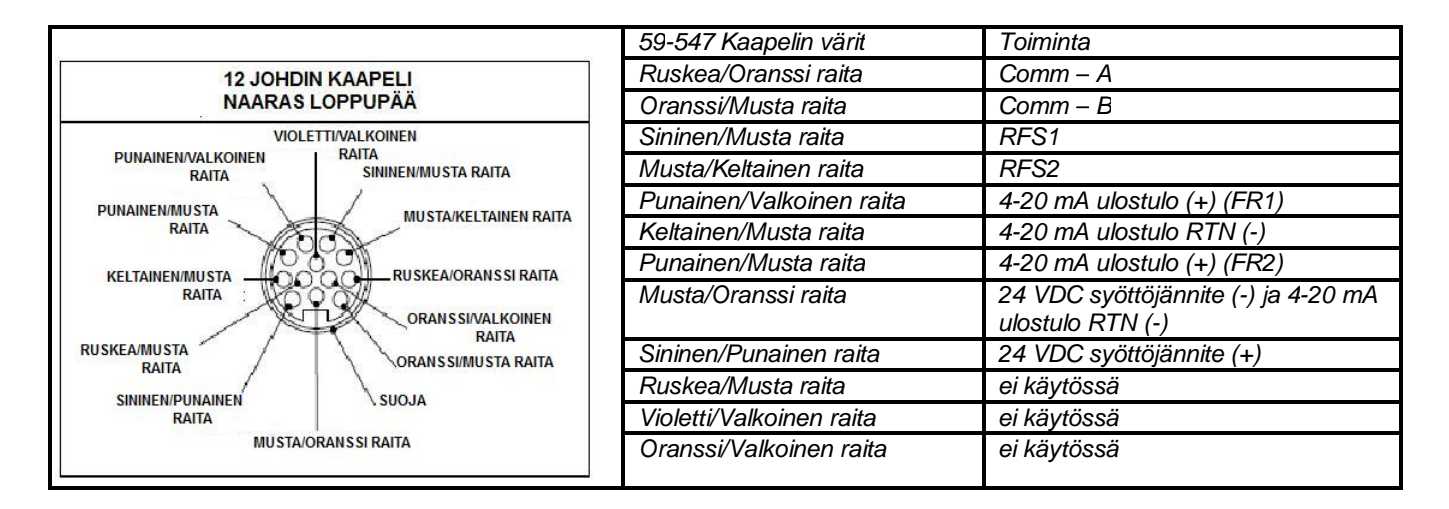

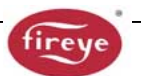

KUVA 16.

# TARKKAILUPÄIDEN 95DSS3-1WOC, 95DSS3-1CEX, 95DSS3-1WICEX KYTKENTÄ

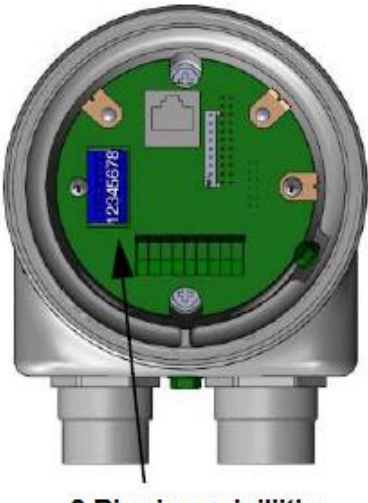

8 Pinninen riviliitin

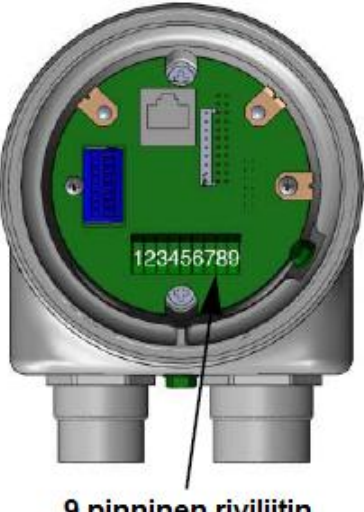

9 pinninen riviliitin

#### **8-PINNINEN RIVILIITIN**

| Kaapeli 59-546 värikoodit<br>(jos käytössä) | Riviliittimen liitin | Toiminta            |
|---------------------------------------------|----------------------|---------------------|
| Punainen                                    | 1                    | Liekkirele FR1- NO  |
| Musta                                       | 2                    | Liekkirele FR1- COM |
| Keltaruskea                                 | 3                    | Liekkirele FR1- NC  |
| Violetti                                    | 4                    | Häiriörele NO       |
| Oranssi                                     | 5                    | Häiriörele COM      |
| Sininen                                     | 6                    | Liekkirele FR2- NC  |
| Ruskea                                      | 7                    | Liekkirele FR2- COM |
| Keltainen                                   | 8                    | Liekkirele FR2- NO  |

SISÄINEN RIVILIITIN

Johdotusohjeita:

Cage-Clamp mallinen riviliitin. Pientä ruuvimeisseliä tarvitaan. Johdinkoko: 24 AWG min., 16 AWG max. Johtimen kuorinta (8-pin): 8 mm Johtimen kuorinta (9-pin): 9-10mm

#### **9-PINNINEN RIVILIITIN**

| 59-547 Kaapelin värit    | Riviliittimen liitin | Toiminta                                             |
|--------------------------|----------------------|------------------------------------------------------|
| Ruskea/Oranssi raita     | 1                    | Comm – A                                             |
| Oranssi/Musta raita      | 2                    | Comm – B                                             |
| Sininen/Musta raita      | 3                    | RFS1                                                 |
| Musta/Keltainen raita    | 4                    | RFS2                                                 |
| Punainen/Valkoinen raita | 5                    | 4-20 mA ulostulo (+) (FR1)                           |
| Keltainen/Musta raita    | 6                    | 4-20 mA ulostulo RTN (-)                             |
| Punainen/Musta raita     | 7                    | 4-20 mA ulostulo (+) (FR2)                           |
| Musta/Oranssi raita      | 8                    | 24 VDC syöttöjännite (-) ja 4-20 mA ulostulo RTN (-) |
| Sininen/Punainen raita   | 9                    | 24 VDC syöttöjännite (+)                             |
| Ruskea/Musta raita       |                      | ei käytössä                                          |
| Violetti/Valkoinen raita |                      | ei käytössä                                          |
| Oranssi/Valkoinen raita  |                      | ei käytössä                                          |

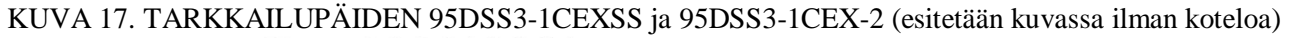

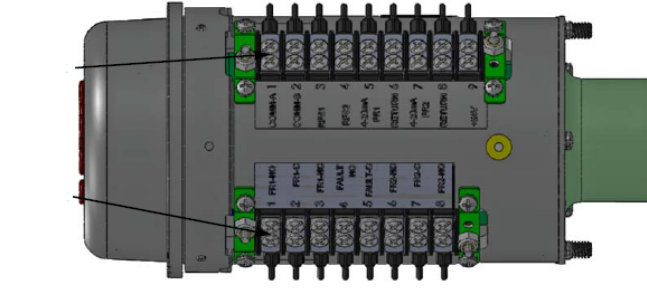

8-pinnien riviliitin

9-pinninen riviliitin

#### **8-PINNINEN RIVILIITIN**

| Kaapeli 59-546 värikoodit | Riviliittimen liitin | Toiminta            |
|---------------------------|----------------------|---------------------|
| (jos käytössä)            |                      |                     |
| Punainen                  | 1                    | Liekkirele FR1- NO  |
| Musta                     | 2                    | Liekkirele FR1- COM |
| Keltaruskea               | 3                    | Liekkirele FR1- NC  |
| Violetti                  | 4                    | Häiriörele NO       |
| Oranssi                   | 5                    | Häiriörele COM      |
| Sininen                   | 6                    | Liekkirele FR2- NC  |
| Ruskea                    | 7                    | Liekkirele FR2- COM |
| Keltainen                 | 8                    | Liekkirele FR2- NO  |
|                           |                      |                     |

#### Johdotusohjeita:

Ruuvi mallinen riviliitin. Pientä ruuvimeisseliä tarvitaan. Johdinkoko: 24 AWG min., 16 AWG max. Johtimen kuorinta : 9-10mm

#### **9-PINNINEN RIVILIITIN**

| 59-547 Kaapelin värit    | Riviliittimen liitin | Toiminta                                             |
|--------------------------|----------------------|------------------------------------------------------|
| Ruskea/Oranssi raita     | 1                    | Comm – A                                             |
| Oranssi/Musta raita      | 2                    | Comm – B                                             |
| Sininen/Musta raita      | 3                    | RFS1                                                 |
| Musta/Keltainen raita    | 4                    | RFS2                                                 |
| Punainen/Valkoinen raita | 5                    | 4-20 mA ulostulo (+) (FR1)                           |
| Keltainen/Musta raita    | 6                    | 4-20 mA ulostulo RTN (-)                             |
| Punainen/Musta raita     | 7                    | 4-20 mA ulostulo (+) (FR2)                           |
| Musta/Oranssi raita      | 8                    | 24 VDC syöttöjännite (-) ja 4-20 mA ulostulo RTN (-) |
| Sininen/Punainen raita   | 9                    | 24 VDC syöttöjännite (+)                             |
| Ruskea/Musta raita       |                      | ei käytössä                                          |
| Violetti/Valkoinen raita |                      | ei käytössä                                          |
| Oranssi/Valkoinen raita  |                      | ei käytössä                                          |

# **TIEDOSTON KAUKOVALINTA (RFS)**

InSight II tarkkailupäässä on neljä (A,B,C,D) ohjelmoitavaa muistiedostoa. Käyttäjällä on mahdollisuus tallentaa näihin tarkkailupään ohjearvot eri käyttöolosuhteisiin (esim Kaasu / Öljy, Sytytyt / Pääpoltin jne). Valittuna "Line Inputs" tiedoston kaukovalinnalle (RFS), yksi tai kaksi ulkoisista kytkimistä (käyttäjän hankkimaa) valitsee tiedostojen välillä kun RFS1 tai RFS2 johdot kytketään 24 vdc (-).

| RFS1 (Sininen/Musta raita) | RFS2 (Musta/Keltainen raita) | Valittu tiedosto |
|----------------------------|------------------------------|------------------|
| Auki                       | Auki                         | Α                |
| Kiinni                     | Auki                         | В                |
| Auki                       | Kiinni                       | С                |
| Kiinni                     | Kiinni                       | D                |

Oletuksena on RFS = "Key Pad", mikä sallii manuaalisen tiedoston valinnan vain tarkkailupään painikkeistolla. Käyttäjä voi myös valita RFS = "Comms", mikä sallii manuaalisen valinnan Fireye ohjelmiston välityksellä. Fireye suosittelee suojatun kaapelin käyttöä kahdelle tiedoston kauko-valintakytkimelle (tai releille). Kytkinkoskettimien pitäisi olla mitoitettu pienjännite toiminnalle (3 mA dc).

# KAUKOLIIKENNÖININ JOHDOTUS

InSight II tarkkailupään kaukoliikennöintiin käytetään RS485 liitäntää liikennöntisignaalien siirtämiseen. Liikennöintiin tarkkailupään kanssa vaaditaan Windows yhteensopiva PC jossa käytetään FIREYE ohjelmistoa, katso bulletiini CU-109. Johdotuksen kokoonpano on riippuvainen tarkkailupään ja vahvistimen välisestä etäisyydestä.

Alle 60 metrin etäisyyksille, kytketään Fireye kaapeli 59-546 ja 59-547 naaras pikaliittimeen aiemmin mainittuun tapaan, ja viedään kaapeli suoraan poltinohjausjärjestelmään.

**Yli 60 metriä etäisyyksille**, kaukoliikenne vaatii suojattua parikierrettyä kaapelia "etappi" sovellutuksissa. Jos ilmenee liikennönti ongelmia, sijoitetaan päätevastus uloimpaan tarkkailupääliitäntään.

Huomautus: tarkkailupäiden liikennekaapelin suurin pituus on 304 metriä 19200 baudilla. Liikennesilmukkaan voidaan liittää korkeintaan 32 tarkkailupäätä. Mikäli joudutaan ylittämään kaapelipituus tai tarkkailupäiden lukumäärää, joudutaan käyttämään kaksisuuntaista välitintä tai vahvistusta. Valmistajalta saatavissa lisätietoja

# KUVA 18. KAUKOLIIKENNÖIDIN JOHDOTUS

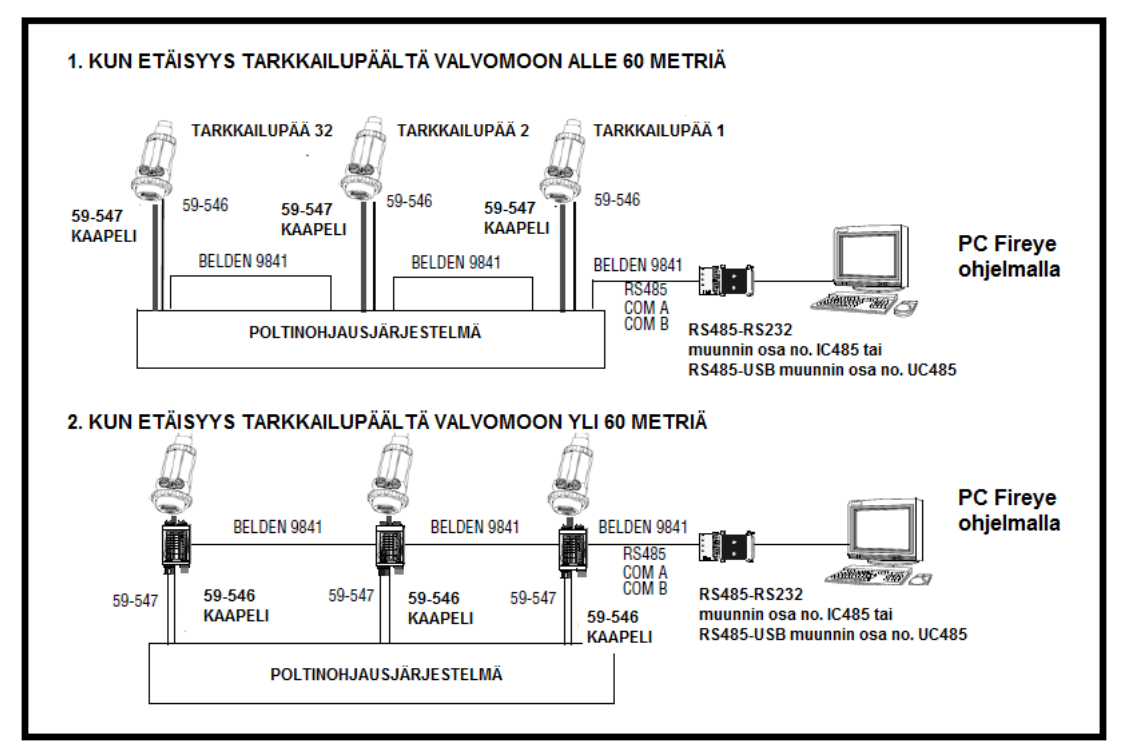

#### Muuntokytkentärasia 59-4647-10TB

Fireye 59-4647-10TB muuntokytkentärasian avulla käyttäjät voi vaihtaa InSight I tarkkailupään InSight II malliin 95DSS3-1 liittämällä nykyisen InSight I tarkkailupään kaapelin muuntokytkentärasiassa olevaan liittimeen. Muuntokytkentärasia sisältää kaksi 3 metrin kaapelia, 59-546-3 ja 59-547-3, jotka yhdistää rasian InSight II tarkkailupäähän.

Huom: Muuntokytkentärasiaa ei tarvita, kun käytetään mallia 95DSS3-1WINC.

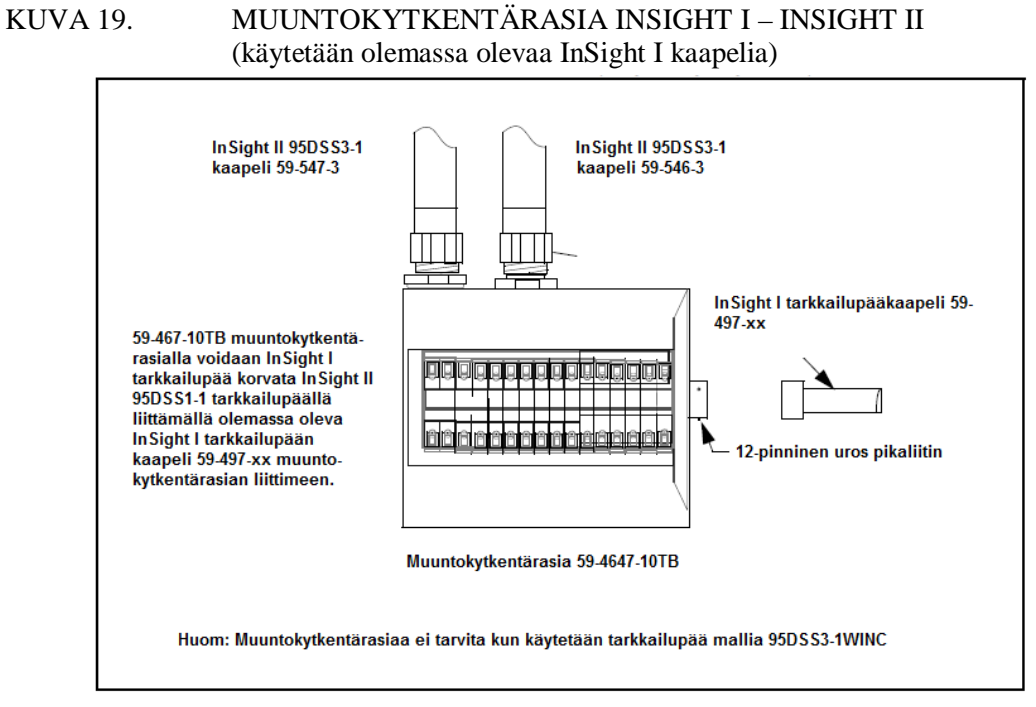

**KUVA 20.** 

MUUNTOKYTKENTÄRASIAN 59-4647-10TB JOHDOTUS

| INSIGHT II                                                                                                    | KAAPELI 59-547                                                                                                    |                                                                                                    | INSIGHTI                                                                        |  |  |  |
|----------------------------------------------------------------------------------------------------|----------------------------------------------------------------------------------------------------|----------------------------------------------------------------------------------------------------|---------------------------------------------------------------------------------|--|--|--|
| KYTKENTÄ                                                                                                    |                                                                                                    | , KYTKENTÄ                                                                                                    |                                                                                 |  |  |  |
| pääväri / raita                                                                                                    |                                                                                                    |                                                                                                    |                                                                                 |  |  |  |
| SININEN/PUNAINEN<br>MUSTA/ORANSSI<br>SININEN/MUSTA<br>MUSTA/KELTAINEN<br>PUNAINEN/VALKOII<br>KELTAINEN/MUSTA<br>PUNAINEN/MUSTA | SYÖTTÖ (+) 24 VDC .<br>SYÖTTÖ (-) 24 VDC .<br>TIEDOSTOVALINTA1<br>TIEDOSTOVALINTA 2<br>IEN 4-20 mA FR1 (+)<br>4-20 mA FR1 (-)<br>4-20 mA FR2 (+)    | <ul> <li>1</li> <li>2</li> <li>3</li> <li>4</li> <li>5</li> <li>6</li> <li>7</li> </ul>                                           | MUSTA<br>VALKOINEN<br>SININEN<br>KELTAINEN<br>VIOLETTI<br>HARMAA                |  |  |  |
|                                                                                                    |                                                                                                    | • 8 •                                                                                                    |                                                                                 |  |  |  |
| RUSKEA/ORANSSI<br>ORANSSI/MUSTA<br>MUSTA<br>PUNAINEN<br>KELTARUSKEA<br>RUSKEA<br>SININEN<br>KELTAINEN                          | RS-485 COMM A<br>RS-485 COMM A<br>LIEKKIRELE FR1 (COM)<br>LIEKKIRELE FR1 (NO)<br>LIEKKIRELE FR1 (NC)<br>LIEKKIRELE FR2 (COM)<br>LIEKKIRELE FR2 (NC) | <ul> <li>9</li> <li>10</li> <li>11</li> <li>12</li> <li>14</li> <li>15</li> <li>16</li> <li>17</li> <li>18</li> <li>19</li> </ul> | VIHREA<br>RUSKEA<br>ORANSSI<br>VALKOINEN/MUSTA<br>VALKOINEN/ PUNAINEN<br>NSIGHT |  |  |  |
| KAAPI                                                                                                    | Ĭ<br>ELI 59-546                                                                                                    | ● 20 ●                                                                                                    | fireye                                                                          |  |  |  |

# MAADOITUS- JA SUOJAUSOHJEET

# TARKKAILUPÄIDEN JA TARKKAILUPÄÄKAAPELIEN KÄYTTÖ, JOTKA SIJAITSEVAT 30 CM PÄÄSSÄ SUURENERGIA- TAI SUURJÄNNITELAITTEISTA.

- 1. Kytketään suojamaa tarkkailupääkoteloon (kuva 13 ja 14)
- 2. Tarkkailupää ja tarkkailupääkaapeli eivät saa sijaita 30 cm lähempänä sytytysvirtapiiriä
- 3. Sytytysmuuntaja maadoitetaan sytytysjärjestelmässä
- 4. Uusitaan kuluneet, säröiset, likaiset sekä öljyiset sytytysjohdot. Sytytysjohdot on pidettävä hyvässä kunnossa
- 5. Tarkkailupää eristetään sähköisesti polttimesta käyttämällä pinta-asennuslaippaa jossa integroitu lämpöä eristävä sisäkierre.
- 6. Mikäli käytetään huuhteluilmaa, on HUUHTELUILMALIITÄNTÄ eristettävä sähköisesti tarkkailupäästä, käyttämällä esimerkiksi kumi- tai muoviletku

| TARKKAILUPÄÄLTÄ VALVOMOON                                                                                                    | SUOJAUSTEKNIIKKA                                                                                                    |
|----------------------------------------------------------------------------------------------------|----------------------------------------------------------------------------------------------------|
| Tarkkailupää kaapeleilla (59-546, 59-547) johdotus<br>suoraan poltinohjausjärjestelmälle. Katso<br>kaukoliikenteestä alempana. | Kytketään kaapelin 59-546, 59-547 suojajohdin maadoitukseen virtalähteen päässä.                                                                                                    |
| KAUKOLIIKENNE: ETÄISYYS ALLE 60 METRIÄ                                                                                         |                                                                                                    |
| Tarkkailupää kaapeleilla (59-546, 59-547) johdotus<br>suoraan valvomoon.                                                       | Kytketään kaapelin 59-546, 59-547 suojajohdin maadoitukseen virtalähteen päässä.                                                                                                    |
| KAUKOLIIKENNE: ETÄISYYS YLI 60 METRIÄ                                                                                          |                                                                                                    |
| Tarkkailupään RS485 kommunikointijohdotus monipiste<br>sovellutuksessa (Belden 9841) käytetään johdinsarjaa<br>tai jakorasiaa. | Kytketään kaapelin 59-546, 59-547 suojajohdin maadoitukseen<br>virtalähteen päässä. Kierretään en 9841 kaapelin suoja shield<br>drains jokaisen johdinsarja tai kytkentärasian yhteen ja teipataan<br>(eristämiseksi sähköisesti) Beld sisällä. Connect to earth ground<br>at RS485 source e (.g. IBM computer |

# INSIGHT II TARKKAILUPÄÄN OHJELMOINTI

#### Painikkeisto/Näyttö:

(InSight II tarkkailupäässä käytetään kaksi (2) rivistä x kuusitoista 16) merkkistä alfanumeerista VFD-näyttöä ja viisi (5) painikketta eri ohjearvojen tarkistukseen ja ohjelmointiin.

Painikkeiden toiminnot ovat:

**YLÖS/ALAS** painikkeita käytetään tarkkailupään valikon selaamiseen. Muokkaus-valikossa, muokattavan asetuksen valinnan jälkeen (katso valinta) YLÖS ja ALAS painikkeita käyteäään asetuksen muuttamiseen.

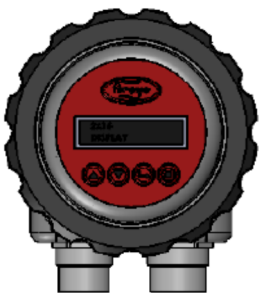

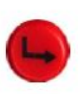

#### VALINTA (SELECT)

Muokkausvalikossa, YLÖS/ALAS painikkeita käytetään asetusten näyttämiseen. Painamalla VALINTA painiketta näytetään tallennetut asetusarvot, jolloin niitä voidaan muuttaa. **OHJELMA (PROGRAM)** 

Painikkeella taltioidaan asetusten muutokset. Sillä myös toteutetaan automaattimuokkaus (Auto Tune) toiminta. Pitämällä painiketta painettuna neljä (4) sekuntia aikaan saadaan tarkkailupään kuittaus (liekkireleet ja häiriörele päästää). Normaali toiminta palautuu, kun painike vapautetaan.

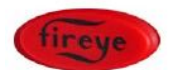

HELP Painamalla Fireye logoa tilavalikossa näytön teksti suurenee.

# **INSIGHT II VALIKKORAKENNE**

Käytön helpottamiseksi tarkkailupäissä on viisi olennaista valikkoa (tai silmukkaa) joihin päästään painikkeiden avulla ja katsellaan tarkkailupään näytöltä.

# 1. PÄÄTILAVALIKKO (MAIN STATUS MENU)

Päätilavalikko on oletusnäyttö. YLÖS/ALAS painikkeilla selataan valikkoa ja käytetään näyttämään asetusarvot. Päävalikossa ei voida muuttaa asetusparametrejä. Jos asetusarvoja halutaan muuttaa, valitaan Configure Menu (muokkausvalikko) ja syötetään nelinumeroinen salasana. Virhehistoria voidaan myös nähdä päävalikosta.

Huomautus: Kun virta kytketään, seuraava aloitusruutu näytetään 2 sekunnin ajan: "Display CRC=xxxx, Display Rev= xx". 2 sekunnin kuluttua, näyttö palaa päätilavalikon ensimmäiseen näyttöön:

"1=OFF 2=0FF F=A, FQ 1:000 2:000".

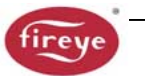

# 2. MUOKKAUSVALIKKO (CONFIG MENU)

Muokkausvalikko avaa kaikki tarkkailupään alivalikot ja asetusarvot. Muokkausvalikkoon pääsee päätilavalikosta antamalla nelinumeroisen salasanan. Muokkausvalikosta käyttäjä pääsee AUTOMAATI ja MANUAALI muokkauksen ja muihin valikkoihin.

#### 3. AUTOMAATTINEN MUOKKAUSVALIKKO (AUTOMATIC CONFIG MENU)

Automaattisesta muokkausvalikosta käyttäjä voi katsoa liekkisignaalivoimakkuutta samalla kun suunnataan tarkkailupään optimaaliseen signaalitasoon. Kun tarkkailupää on oikein suunnattuna ja poltin ON (liekki), voidaan tarkkailupäälle antaa käsky oppia liekki ON tila. Poltin OFF (ei liekkiä), voidaan tarkkailupäälle antaa käsky oppia liekki OFF tila. Sitten tarkkailupää automaattisesti valitsee parhaan mahdollisen liekkireleen ja anturin asetukset. Automaattiseen muokkausvalikkoon päästään muokkausvalikosta

#### **4 & 5. MANUAALINEN MUOKKAUSVALIKKO**

Manuaalisia muokkausvalikkoja on kaksi, yksi liekkireleen 1 (FR1) ja toinen liekkireleen 2 (FR2) arvoille. Muokkausvalikossa voidaan valita haluttu liekkihäiriöaika (FFRT), ja liekkireleiden ON viiveaika. Valikossa voidaan myös manuaalisesti säätää muut liekkireleen ja anturin asetukset. Manuaaliseen muokkausvalikkoon päästään muokkausvalikosta.

VAROITUS: Koskee tarkkailupäätä jonka valmistenumero on 08 tai pienempi. Älä aseta IR-taajuus (esim. R1AIR-BAND) tai UV-taajuus (esim. R1AUV-BAND) parametriksi, kummallekkaan liekkireleelle (R1 tai R2) tai mille tahansa tiedostolle (A,B,C tai D), 165, 171 tai 179. Nämä taajuudet, jos asetetaan yhdessä manuaalisesti säädettyyn korkeaan käyttötaajuuteen (esim. R1AIR-GAIN=30) ja/tai madallettuun kytkentäkynnyksiin (esim. R1A ON-THRESHLD=15) voidaan simuloida liekin olemassa oloa vaikka liekkiä ei ole. Tämä asetusvhdistelmä saattaa aikaan saada tarkkailupään osoittamaan virheellisen liekkitilan.

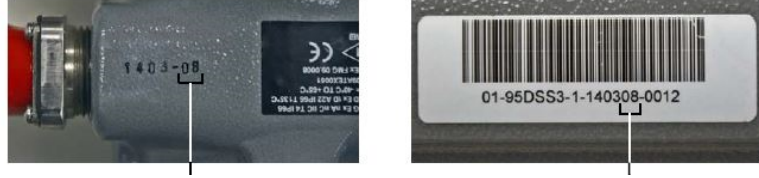

Valmistenumero

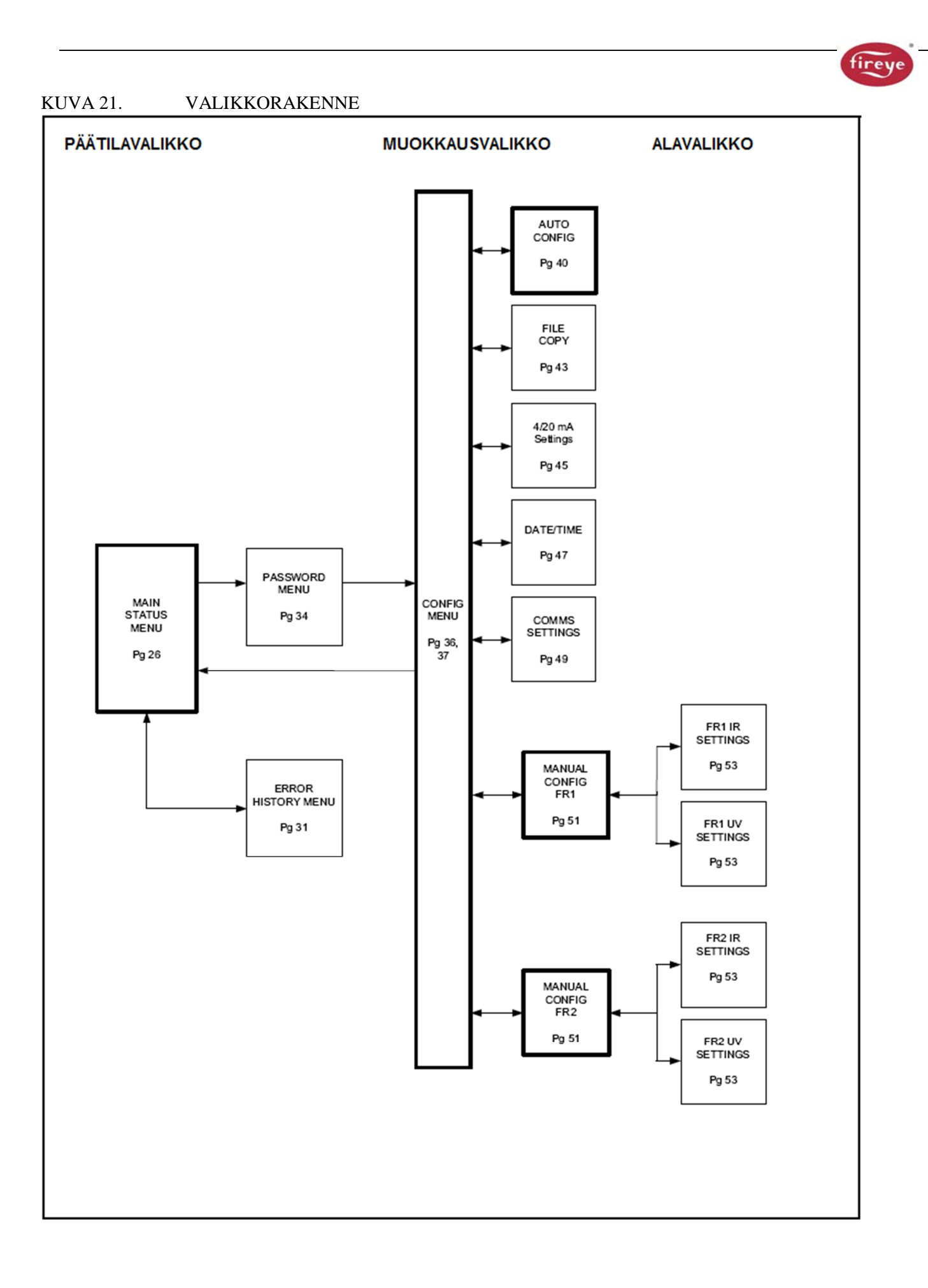

# KUVA 22. PÄÄTILAVALIKON SILMUKKA

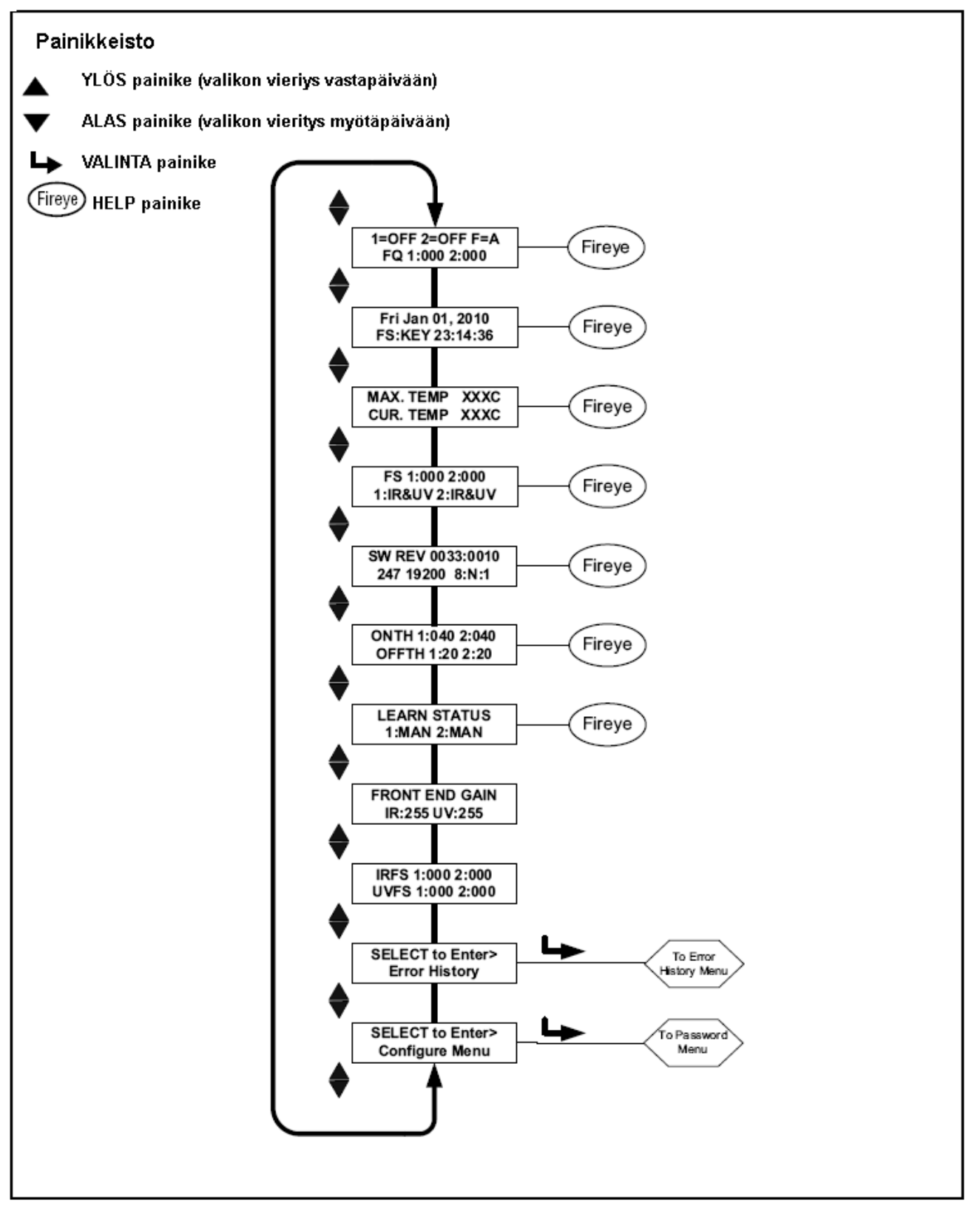

# PÄÄTILAVALIKKO

**Huom: HELP,** painettaessa Fireye logoa teksti tiedostot useista päävalikon toiminnoista näytetään näytöllä. Teksti näytetään näytöllä 3 sekunnin ajan. Jos tieto sisältää useita rivejä näytetään ne peräkkäin.

Päätilavalikon ensimmäisen näytön ensimmäisellä rivillä on liekki ON/OFF tila ja valittu tiedosto (F=x). Toisella rivillä näytetään kummankin liekkireleen liekin laatu (FQ= xxx).

#### Liekki ON/OFF (Flame on/off)

Tämä ilmaisee onko tarkkailupään liekkireleet (FR1, FR2) vetäneenä tai päästäneenä. 1=ON tai 2=ON näytetään kun liekin laatu ylittää muokkausvalikossa asetetun vetokynnyksen. Kun liekin laatu alittaa päästökynnyksen, näkyy näytössä 1=OFF tai 2=OFF.

#### Tiedoston valinta (File selected)

Näyttö (F=x) osoitta sen hetkisen käytössä olevan tiedoston. Valittavissa neljä tiedostoa (A, B, C, D).

#### Liekin laatu (Flame quality FQ)

"Liekin laatu" numero (FQ 1:xxx 2:xxx) releiltä FR1 ja FR2 vaihtelee 0-100 välillä. "Liekin laatu" numero on määritelty IR ja/tai UV anturien sisääntulon summasta. Tämä anturin signaalivoimakkuus on nähtävissä päävalikossa "FQ 1:xxx 2:xxx", katso kuvaus alla.

Selvyyden vuoksi "Liekin laatu" numero on rajoitettu arvoon 100, tietyissä poltto-olosuhteissa, IR tai UV signaalivoimakkuus (tai niiden summa) normaalisti ylittää 100 (maksimi 999).

Normaali poltinolosuhteissa, kun tarkkailupää on oikein suunnattu, näkyy FQ 100, lukuun ottamatta ajoittaisia vaihteluja, jotka johtuvat liekinvärähtelyistä.

#### Tärkeä huomautus: Liekin laatu numero on liekkisignaali numero, mutta on rajoitettu arvoon 100. Se on IR + UV signaalivoimakkuus numeroiden summa, oletuksena, että kummatkin anturit ovat käytössä, mutta summa on rajoitettu 100:n.

#### Päiväys/Aika (Date/time)

Kuluvan päivämäärän ja kellonajan näyttö. Jos tarkkailupää on pois kytkettynä yli 36 tuntia, tarkkailupää palautuu järjestelmän oletusarvoon (01 tammikuu 2010) ja päivämäärä ja kellonaika on syötettävä uudelleen.

#### Tiedoston valintamenetelmä (File select method)

Tiedoston valintamenetelmän vaihtoehdot KEY, LINE, COMM. (FS:KEY) osoittaa, että tiedoston valinta voidaan suorittaa ainostaan painikkeistolla. (FS:COMM) osoittaa, että tiedoston valinta voidaan suorittaa ainostaan Fireye ohjelmasta tietokoneella ja (FS:LINE) osoittaa, että tiedoston valinta voidaan suorittaa ainostaan ulkoisella kytkimellä tai releellä.

#### Maksimi lämpötila (Max temp)

(MAX TEMP) Tämä näyttää korkeimman tallennetun tarkkailupään sisäisen lämpötilan. Tämä arvo vaihtelee Fahrenheit ja Celsius asteiden välillä.

#### Ajankohtainen lämpötila (Cur temp)

(CUR TEMP) Tämä näyttää tarkkailupään sen hetkisen sisäisen lämpötilan. Tämä arvo vaihtelee Fahrenheit ja Celsius asteiden välillä.

#### Liekkisignaalivoimakkuus, yhdistelmä tunnistimet (FS)

Releiden FR1, FR2 (FS 1:xxx 2:xxx) liekkisignaali numero edustaa IR ja/tai UV antureilla havaittua liekinvärähtelyvoimakkuutta, ja se on riippuvainen yksittäisen anturin vahvistus- ja kaistaleveys-(värähtelytaajuus) asetuksista. Jos valittuna IR & UV näytetään näiden signaalien summa. Signaalivoimakkuus on yhteydessä liekin laatu numeroon, mutta arvona on 0-999.

Tärkeä huomautus: Liekin laatu numero on liekkisignaali numero, mutta on rajoitettu arvoon 100. Se on IR + UV signaalivoimakkuus numeroiden summa, mutta summa on rajoitettu 100:n.

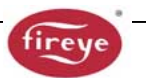

#### Esimerkki:

Jos signaalivoimakkuudeksi näytetään "FS 1:080 2:015", nähdään liekin laatu numerona (IR ja UV signaalien summa) "FQ 95" liekin laatu näytössä.

Jos signaalivoimakkuudeksi näytetään "FS 1:070 2:040", vaikka summa on 110, liekin laatu numerona liekin laatu näytöllä nähdään "FQ 100", koska liekinlaatu on rajattu 100:n.

#### Aktiivinen tunnistin (active sensor)

Näytössä näytetään FR1:lle ja FR2:lle käytössä oleva anturi. Kelvolliset arvot 1:IR, 1:UV, 1:IR&UV ja 2:IR, 2:UV, 2:IR&UV edustavat mahdollisia käytettävissä olevia yhdistelmiä.

#### Ohjelmaversio (SW rev)

Tämä näyttää nykyisen ohjelmistoversio, "ex: SW REV 0033:0010"

#### Tietoliikenne (Comms)

Tässä näytössä osoitetaan etätietoliikenteen osoite, siirtonopeus, bitti, pariteetti ja stop bitti. Osoite voi vaihdella välillä 1-247, ja valitaan muokkausvalikkossa. Kahdella tarkkailupäällä ei voi olla samaa osoitetta. Oletus tietoliikenearvot ovat "247 19200 8: N: 1", osoittaen; osoite 247, 19200 baudin, 8 bittiä, ei pariteettia, 1 stop-bitti.

#### Liekkireleen kynnysarvot (Flame relay thresholds)

Jokaisella liekkireleellä on tehdas asetettuna LIEKKI ON kynnysarvona 40, ja LIEKKI OFF kynnysarvona 20 (asteikko 0-100). Muut eri sovellutuksiin sopivat ON ja OFF kynnysarvot voidaan asettaa.

#### Vetokynnys ((ONTH) On Threshold)

Liekki ON kynnys (ONTH 1:xxx 2:xxx). Tämä ilmaisee sisäisen liekkireleen "veto" kynnystä liekin laadun suhteen. Vetokynnys voidaan asettaa välille 5 - 100. Vetokynnysarvon täytyy olla 5 yksikkö suurempi kuin OFF kynnysarvon. Kun liekin laatu on sama tai suurempi kuin vetokynnys (vasteajaksi asetetun ajan jälkeen) liekkirele vetää. Tehdas oletus FR1, FR2 ONTH arvolle on 40.

#### Päästökynnys ((OFFTH) Off Threshold)

Liekki OFF kynnys (OFFTH 1:xxx 2:xxx). Tämä ilmaisee sisäisen liekkireleen "päästö" kynnystä liekin laadun suhteen. Päästökynnys voidaan asettaa välille 0 - 95. Päästökynnysarvon täytyy olla 5 yksikkö alhaisempi kuin ON kynnysarvon. Kun liekin laatu on sama tai alhaisempi kuin päästökynnys (vasteajaksi asetetun ajan jälkeen) liekkirele päästää. Tehdas oletus FR1, FR2 OFFTH arvolle on 20.

#### Opetustila (learn status)

Tila-arvot voivat olla MAN, ON, OFF, tai BOTH. (katso huomautus)
 MAN: Manuaalinen tila, opetusta ei suoritettu, tai käyttäjä on muuttannut ainakin yhden opituista parametreistä.
 ON: ON opetus suoritettu, OFF opetusta ei ole suoritettu.
 OFF: OFF opetus suoritettu, ON opetusta ei ole suoritettu.
 BOTH: Kummatkin opetukset ON ja OFF on suoritettu (katso huomautus)

**Huomautus**: Jos käyttäjä tekee sekä Opetuksen ON ja Opetuksen OFF, ja sitten muuttaa mitä tahansa arvoa joka vaikuttaa liekkilaskentaan, lukee tilana MANUAL.

#### Etuvahvistus ((FEG) Front End Gain)

InSight II tarkkailupäässä on automaattinen vahvistuksensäätö, joka jatkuvasti säätää tarkkailupään etuvahvistusta (FEG). Tarkoituksena on pitää käsittelemätön liekkisignaali mitattavissa olevien rajojen sisällä. FEG arvo voi vaihdella välillä 5-255. Nykyinen "reaaliaikainen" etuvahvistusarvo näytetään tässä näytössä.

Erittäin heikolla, himmeä liekki (tai tumma), automaattisen vahvistuksensäätö kasvattaa FEG:n, (enintään arvoon 255). Erittäin kirkaalla liekillä automaattinen vahvistuksensäätö alentaa FEG:tä (minimiarvo 5).

Tarkkailupää tallentaa nykyisen reaaliaikaisen FEG arvon aina kun liekki ON Opetus toimenpide suoritetaan. Avustamaan asianmukaiseen liekin erotteluun, liekin laatu numero automaattisesti alentuu aina kun reaaliaikainen FEG arvo on suurempi kuin opittu FEG arvo.

**Esimerkki:** Jos Opittu FEG arvo oli 20, ja reaaliaikainen FEG on nyt 40, (osoitus himmeämmästä liekistä), tarkkailupää alentaa liekin laatu numeroa 50 % (20/40). Jos kuitenkin Opittu FEG arvo oli 20, ja reaaliaikainen FEG on nyt 10, (osoitus kirkkaammasta liekistä), ei vaikuteta liekin laatu numeroon.

*Liekkisignalivoimakkuus, yksittäiset ilmaisimet (Flame signal strength, individual sensors)* Tässä näytössä näkyy yksittäisen anturin osuus liekin laatu numeroon. Kukin arvo yksilöidään vastaavan liekkireleen (1:, 2:) näytössä olipa kyseessä IR tai UV anturi.

### Esimerkki 1: "IRFS 1:060 2:010, UVFS 1:030 2:070"

Liekkirele 1, IR-anturin nykyinen liekkisignaali on 60, ja UV-anturin liekkisignaali on 30. Liekin laadun näyttö olisi niiden summa 90.

Liekkirele 2, IR-anturin nykyinen liekkisignaali on 10, ja UV-anturin liekkisignaali on 70. Liekin laadun näyttö olisi niiden summa 80.

### Esimerkki 2: "IRFS 1:120 2:150, UVFS 1:220 2:000"

Liekkirele 1, IR-anturin nykyinen liekkisignaali on 120, ja UV-anturin liekkisignaali on 220. Vaikka niiden summa on 340 liekin laadun näyttö rajataan 100:n.

Liekkirele 2, IR-anturin nykyinen liekkisignaali on 150, ja UV-anturin liekkisignaalia on 0. Vaikka niiden summa on 150 liekin laadun näyttö on rajattu 100:n.

#### Virhe historia (Error history)

VALINTA → painiketta painamalla päästää virhe historia näyttöön jossa voidaan selata virhetiloja ja koodeja. Ensimmäisenä näytetään viimeisin tapahtuma. Näytössä kerrotaan myös tähän asti tapahtuneiden virheiden lukumäärä. Jokaisen virheen yhteydessä näytetään päivämäärä ja aika yhdessä lähde- ja aiheuttajanumeron kanssa.

Virhevalikossa näytetään 10 viimeisintä tapahtumaa jonka jälkeen palataan takaisin alkuun. Tapahtumassa jossa sisäinen tarkkailupää virhe havaitaan, tarkkailupää sulkee ulostulon ja näytölle ilmestyy vikakoodi. Vikakoodi poistetaan ja tarkkailupää uudelleen käynnistetään joko katkaisemalla 24 VDC virtalähteestä virta tai pitämällä OHJELMA 
painiketta painettuna neljä 4 s.

**Huomioi:** Pitämällä OHJELMA painiketta painettuna neljä sekuntia aikaan saadaan tarkkailupään kuittaus (liekkireleet ja häiriörele päästää). Normaali toiminta palautuu, kun OHJELMA painike vapautetaan.

# VIRHEHISTORIAVALIKKO

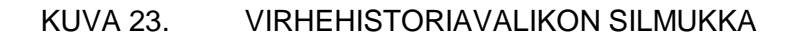

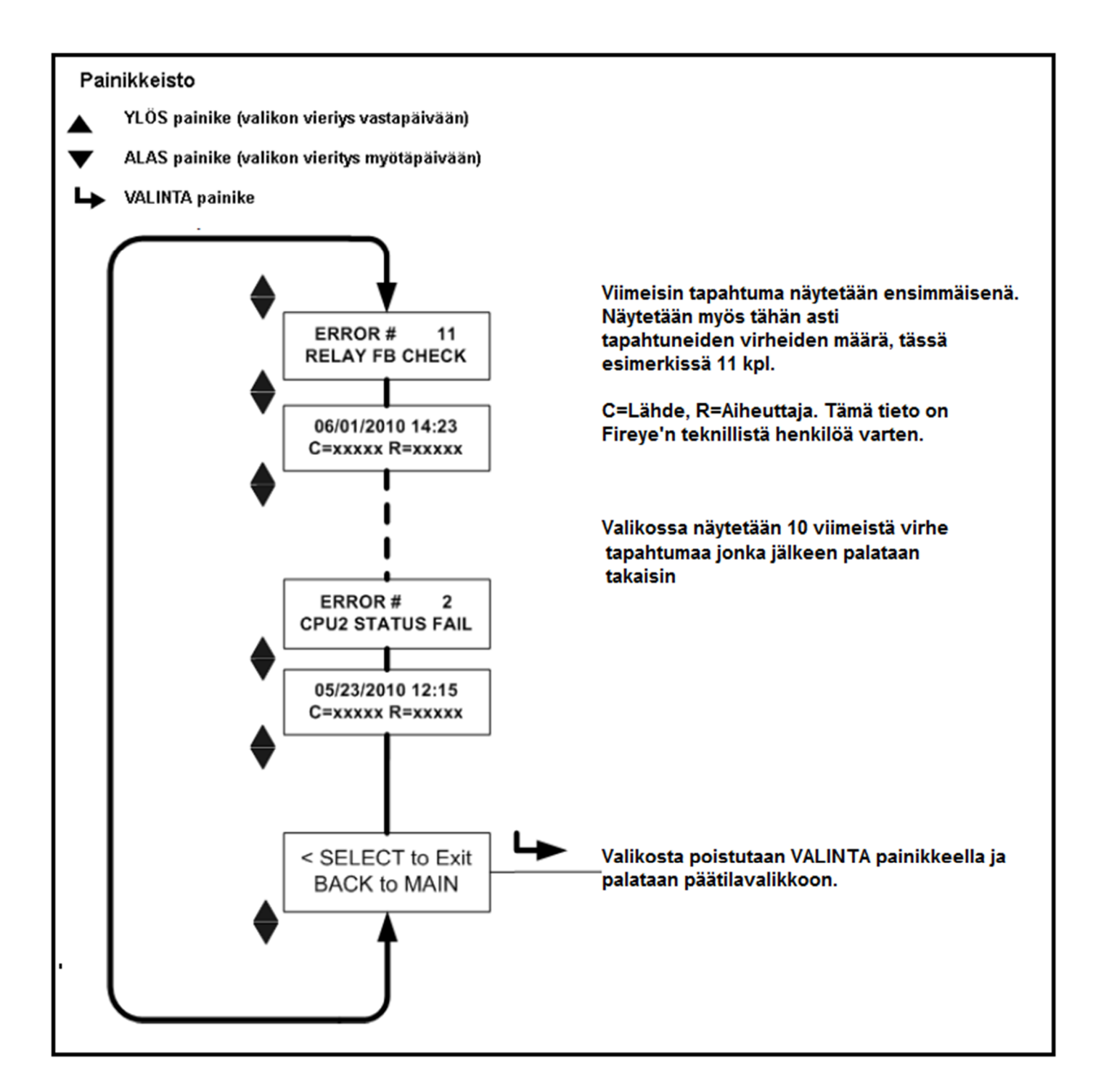

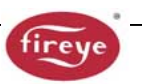

#### Sisäiset virheilmoitukset

| NÄYTETÄÄN VIAN TAPAHTUESSA       | NÄYTETÄÄN VIRHEHISTORIASSA |                        |
|----------------------------------|----------------------------|------------------------|
|                                  |                            |                        |
| INTERNAL STORAGE R/W ERROR       | FRAM WRITE FAIL            | RAM KIRJOITUSVIRHE     |
| INTERNAL STORAGE R/W ERROR       | FRAM READ FAIL             | RAM LUKUVIRHE          |
| WATCH DOG FAILURE                | WATCH DOG FAIL             | VAHTIKOIRA VIKA        |
| INTERNAL RAM CHECK FAILURE       | RAM TEST FAIL              | RAM TESTI              |
|                                  |                            | EPÄONNISTUNUT          |
| INTERNAL RAM CHECK FAILURE       | BI RAM TEST FAIL           | BI RAM TESTI           |
|                                  |                            | EPÄONNISTUNUT          |
| INTERNAL VOLTAGE CHECK FAILURE   | VOLTAGE TEST               | JÄNNITETESTIVIRHE      |
| RELAY FEEDBACK CHECK FAILURE     | RELAY FB CHECK             | RELEEN PALAUTE VIKA    |
| INTERNAL CPU1 INIT FAILURE       | FAILED INIT                | SISÄINEN CPU 1         |
|                                  |                            | ALUSTUSVIKA            |
| INTERNAL STORAGE MEMORY          | INVALID FRAM               | TALLENNUSMUISTI        |
| CORRUPTED                        |                            | VIOITTUNUT             |
| INTERNAL STORAGE MEMORY          | WRONG FRAM REV             | TALLENNUSMUISTI        |
| CORRUPTED                        |                            | VIOITTUNUT             |
| INTERNAL CPU2 STATUS FAILURE     | CPU2 STATUS FAIL           | SISÄINEN CPU2 TILAVIKA |
| INTERNAL CPU1 CRC FAILURE        | CRC ERROR                  | SISÄINEN CPU1 CRC VIKA |
| CONFIGURATION CHECK FAILED       | CONFIG ERROR SELF          | KONFIGUROINTI          |
|                                  |                            | TARKASTUS              |
|                                  |                            | EPÄONNISTUNUT          |
| CPU1 SELF CHECK FAILED TEST # xx | CHECK ERROR                | CPU1 ITSETARKASTUS     |
|                                  |                            | EPÄONNISTUNUT TESTAA # |
|                                  |                            | XX                     |
| GENERAL FIRMWARE CHECK FAILED    | GENERAL ERROR              | YLEINEN OHJELMAVERSION |
|                                  |                            | TARKASTUS              |
|                                  |                            | EPÄONNISTUNUT          |
| LOCKOUT UNDEFINED ERROR          | UNKNOWN REASON             | SULJETTU TUNNISTAMATON |
| UNKNOWN REASON                   |                            | VIRHE TUNNISTAMATON    |
|                                  |                            | SYY                    |

#### Siirtyminen muokkausvalikkoon (Selec to Enter Configure Menu)

Painamalla VALINTA > painiketta avautuu Salasanan syöttönäyttö, ennen pääsyä muokkausvalikkoon. Muokkausvalikon avulla voidaan valita Aktiivinen tiedosto, Vaihtaa salasana, Valita IR ja UV vahvistus, siirtyä Automaattiseen muokkausvalikkoon, siirtyä tiedoston kopiontiin, tiedostonsiirtoasetuksiin, muuttaa päivämäärää / aikaa, siirtyä 4/20 mA asetuksiin ja manuaaliseen muokkausvalikkoon.

#### Varoitusviestit

Epänormaalista työskentelyolosuhteista tarkkailupää automaattisesti näyttää varoitusviestin. Varoitusviesti näytetään kahden sekunnin ajan, jonka jälkeen normaalitilailmoitus näytetään kymmenen sekunnin aja. Tämä toistetaan kunnes epänormaalitila poistuu tai kunnes painetaan mitä tahansa painiketta. Jos käyttäjän painaa mitä tahansa painiketta, varoitusviesti estetään 30 sekunnin ajaksi.

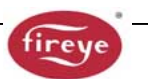

#### Ryhmä I virheviestit (aina aktiivinen)

| Varoitusviesti         | Olosuhde                                                 | Vaikutus                              |
|------------------------|----------------------------------------------------------|---------------------------------------|
| TOO COLD <-40C         | Tarkkailupään sisäinen lämpötila on laskenut,            | UV- ja IR-liekki signaalit            |
| Currently –xxC         | lämpötilaan -40°C (-40°F), tai alle. Huomautus: On 2°C   | ajetaan nollaan.Häiriörele ja         |
| FLAME SIGNALS SET TO 0 | hystereesi-ikkuna (-38°C), kunnes saadaan varoitus       | liekkireleet tulee jännitteettömäksi. |
|                        | matalasta lämpötilasta.                                  |                                       |
| COLD WARNING           | Tarkkailupään sisäinen lämpötila on laskenut             | Häiriörele tulee jännitteettömäksi    |
| Currently <-xxC        | lämpötilaan -35°C (-31°F)tai alle                        |                                       |
| HOT WARNING            | Tarkkailupään sisäinen lämpötila on noussut              | Häiriörele tulee jännitteettömäksi    |
| Currently +xxC         | lämpötilaan + 80°C (+ 176°F) tai yli                     |                                       |
| TOO HOT >85C           | Tarkkailupään sisäinen lämpötila on noussut              | UV- ja IR-liekki signaalit            |
| Currently +xxC         | lämpötilaan + 85°C (+ 185°F), tai yli. Huomautus: On     | ajetaan nollaan.Häiriörele ja         |
| FLAME SIGNALS SET TO 0 | 2°C hystereesi-ikkuna (83°C), kunnes saadaan varoitus    | liekkireleet tulee jännitteettömäksi  |
|                        | korkeasta lämpötilasta                                   |                                       |
| IR SENSOR IS           | IR lähteen tasainen (DC) komponentti on liian voimakas   | IR liekkisignaalista tulee            |
| SATURATED              | (liekki on liian kirkas). tarkkailupää ei pysty kunnolla | epävakaa tai menee nollaan.           |
|                        | tunnistamaan liekinvärähtelyä (Katso huom. 3,4).         |                                       |

#### Ryhmä II Varoitusviesti (voidaan estää, katso huomautus 1)

| Varoitusviesti                        | Olosuhde                                                                                                    | Vaikutus                                                    |
|---------------------------------------|----------------------------------------------------------------------------------------------------|-------------------------------------------------------------|
| FRx IR FEG LESS THAN<br>MINIMUM       | IR FEG (Etuvahvistus) on laskenut<br>alle käyttäjän, IR-asetuksvalikossa, valitseman MIN<br>arvon (katso huomautus 2).                                         | IR liekkisignaali ajetaan nollaan                           |
| FRx IR FEG GREATER<br>THAN<br>MAXIMUM | IR FEG (Etuvahvistus) on noussut yli käyttäjän, IR-<br>asetuksvalikossa, valitseman MAX arvon (katso<br>huomautus 2).                                          | IR liekkisignaali ajetaan nollaan                           |
| FRx UV FEG LESS THAN<br>MINIMUM       | UV FEG (Etuvahvistus) on laskenut<br>alle käyttäjän, IR-asetuksvalikossa, valitseman MIN<br>arvon (katso huomautus 2).                                         | UV liekkisignaali ajetaan nollaan                           |
| FRx UV FEG GREATER<br>THAN MAXIMUM    | UV FEG (Etuvahvistus) on noussut yli käyttäjän, IR-<br>asetuksvalikossa, valitseman MAX arvon (katso<br>huomautus 2).                                          | UV liekkisignaali ajetaan nollaan                           |
| FRx FAILED THE IR LIGHT<br>CHECK      | IR lähde ei todennäköisesti ole todellinen liekki.<br>Tarkkailupää käyttää "single-source" valoa, tarkista<br>hylätäksesi hehkulamppu tai loisteputki lähteet. | IR liekkisignaali ajetaan nollaan                           |
| FRx FAILED THE UV<br>LIGHT CHECK      | UV lähde ei todennäköisesti ole todellinen liekki.<br>Tarkkailupää käyttää "single-source" valoa, tarkista<br>hylätäksesi hehkulamppu tai loisteputki lähteet. | UV liekkisignaali ajetaan nollaan                           |
| TOO MUCH IR SIGNAL                    | IR lähteen (AC) komponentin värähtely on liian<br>voimakas. Tarkkailupää ei voi asianmukaisesti<br>tunnistaa liekinvärähtelyä. (Katso huomautuksia3,4).        | IR liekkisignaalista tulee<br>epävakaa tai ajautuu nollaan. |
| TOO MUCH UV SIGNAL                    | UV lähteen (AC) komponentin värähtely on liian<br>voimakas. Tarkkailupää ei voi asianmukaisesti<br>tunnistaa liekinvärähtelyä. (Katso huomautuksia3,4).        | UV liekkisignaalista tulee<br>epävakaa tai ajautuu nollaan. |

#### Huomautukset:

- Ryhmän II varoitusviestit estetään aina kun muokkausvalikon kohdassa liekkisignaaliviestien esto (FS Squelch Msgs) parametrina valittuna "Do NOT Display". Tämä on oletusasetus. Jos Ryhmän II varoitus olotila on olemassa, vaikka viesti on estetty, asianomainen liekkisignaali tullaan kutenkin vetämään nollaan. Varoitusilmoitukset näytetään valitsemalla parametriksi "Display".
- 2. "FEG" varoitus voi esiintyä ainostaan jos käyttäjä on manuaalisesti muuttanut, etuvahvistuksen (FEG) alueen MIN tai MAX arvot, IR ja UV asetusvalikossa. Näiden parametrien oletus asetukset ovat 5 ja 255.
- 3. Tämä viesti on aktiivinen vain jos kyseinen anturi, IR tai UV on valittuna.
- 4. Ylimääräistä signaalia voidaan käsitellä vähentämällä asianomaisen anturin vahvitusta (Gain range) tasolle MED tai LOW, tai asentamalla näköputkeen supistuslevy.

#### SALASANAVALIKKO

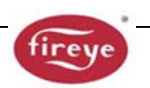

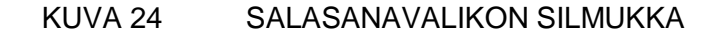

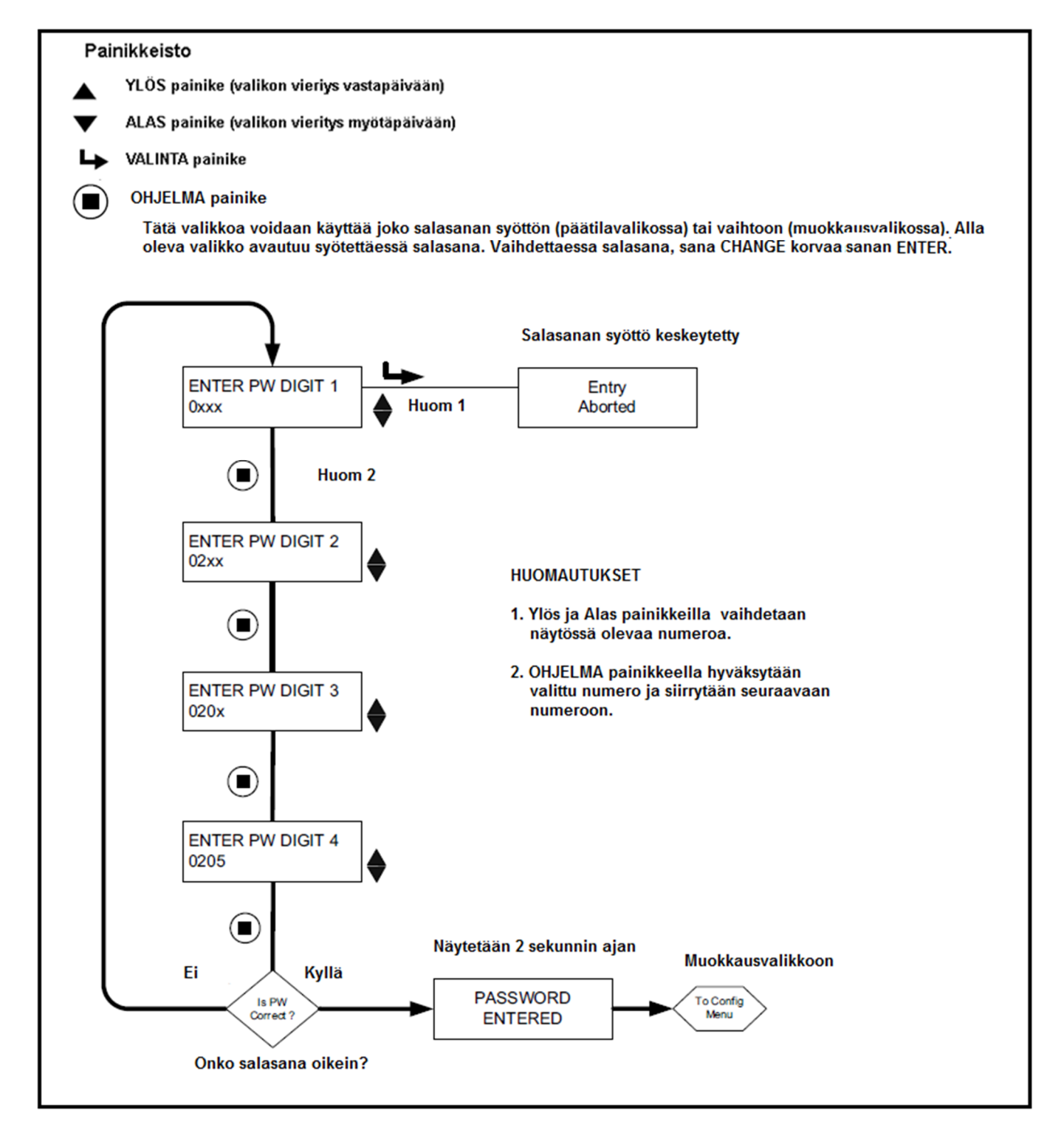

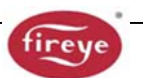

# Salasana (PW)

Muokkausvalikkoon päästään syöttämällä nelinumeroinen salasana. Seuraavassa esimerkissä käytetään tehdasasetuksen salasanaa 0205. Jos salasanaa ei syötetä, painamalla VALINTA painiketta siirrytään suoraan "liekin laatu" näyttöön.

- 1. VALINTA → painikkeelle siirrytään muokkausvalikkonäyttöön, painetaan VALINTA painiketta näytössä "0xxx", ensimmäinen numero ("0") on muutettavissa (jos tehdas salasana on muutettu, käytetään YLÖS/ALAS painikkeita ensimmäisen numeron asettamiseen).
- 2. Ensimmäisen syötetyn numeron jälkeen (esim. "0xxx") painetaan OHJELMA 
  painiketta. Näytössä "00xx", toinen numero ("0") on muutettavissa. Painetaan YLÖS painiketta kahdesti näytössä "2". (jos tehdas salasana on muutettu, käytetään YLÖS/ALAS painikkeita toisen numeron asettamiseen).
- 3. Toisen syötetyn numeron jälkeen (esim. "02xx") painetaan OHJELMA painiketta. Näytössä "02**0**x" kolmas numero ("0") on muutettavissa. (jos tehdas salasana on muutettu, käytetään YLÖS/ALAS painikkeita kolmannen numeron asettamiseen).
- Kolmannen syötetyn numeron jälkeen (esim. "020x") painetaan OHJELMA painiketta. Näytössä "0200", neljäs numero ("0") on muutettavissa. Painetaan YLÖS painiketta viidesti, näytössä "5". (jos tehdas salasana on muutettu, käytetään YLÖS/ALAS painikkeita neljännen numeron asettamiseen).
- 5. Kaikkien neljan numeron syötön jälkeen (esim "0205") painetaan OHJELMA painiketta.

Jos salasana on syötetty virheellisesti näytössä "ENTER PW DIGIT 1". Käytetään YLÖS/ALAS painikkeita ensimmäisen numeron asettamiseen.

Jos salasana on syötetty oikein näytössä lukee "PASSWORD ENTERED. Muutetaan salasana painamalla ALAS painiketta kerran, PASSWORD. Painetaan VALINTA I painiketta, katso kohtaa "Salasanan vaihto" alla. Muussa tapauksessa painetaan ALAS painiketta ja siirrytään muokkausvalkkoon.

Kun oikea salasana on syötetty, on 20 minuuttia aikaa siirtyä muokkausvalikkoon. Minkä tahansa parametrin taltiointi, uudelleen käynnistyy 20 minuutin viiveajan. Kun palataan päätilavalikkoon, lakkaa salasanan voimassaolo. Salasana on uudelleen syötettävä jos halutaan palata muokkausvalikkoon.

#### Salasanan vaihto

Salasana voidaan haluttaessa muuttaa (**tehdasasetus "0205"**) johonkin toiseen nelinumeroiseen koodiin. Salasana vaihtamiseksi, valitaan nykyinen yllämainittu salasana. Kun näytössä näkyy "PASSWORD". Painetaan VALINTA → painiketta, "0xxx CHNGE PW DIGIT 1" on näytössä, ensimmäinen numero ("0") on muutettavissa. Esimerkiksi valitaan uudeksi salasanaksi "1357". Käytetään YLÖS/ALAS sekä painikkeita ja OHJELMA painiketta (kuten yllä on selostettu) uuden salasanan syöttämiseen. Kun asetus suoritettu näytössä näkyy "PASSWORD CHANGED 1357".

# Salasanasuojauksen poisto

Salasanasuojaus voidaan hylätä/poistaa, käyttöönoton ajaksi ja palauttaa, kun käyttöönotto on valmis. Salasanasuojaus poistetaan syöttämällä ensin voimassa oleva salasana ja muuttamalla se lukemaksi "0000" edellä olevan "Salasanan vaihto" mukaan. Kun salasana on muutettu "0000", salasanaa ei enää pyydetä kun siirrytään muokkausvalikkoon. Salasanasuojaus palautetaan, painamalla muokkausvalikossa ALAS painiketta kunnes näytössä "PASSWORD 0000". Painetaan VALINTA Ippainiketta ja kohdan "Salasanan vaihto" mukaan syötetään joko tehdas salasana "0205" tai jokin muu haluttu nelinumeroinen koodi.

# MUOKKAUSVALIKKO

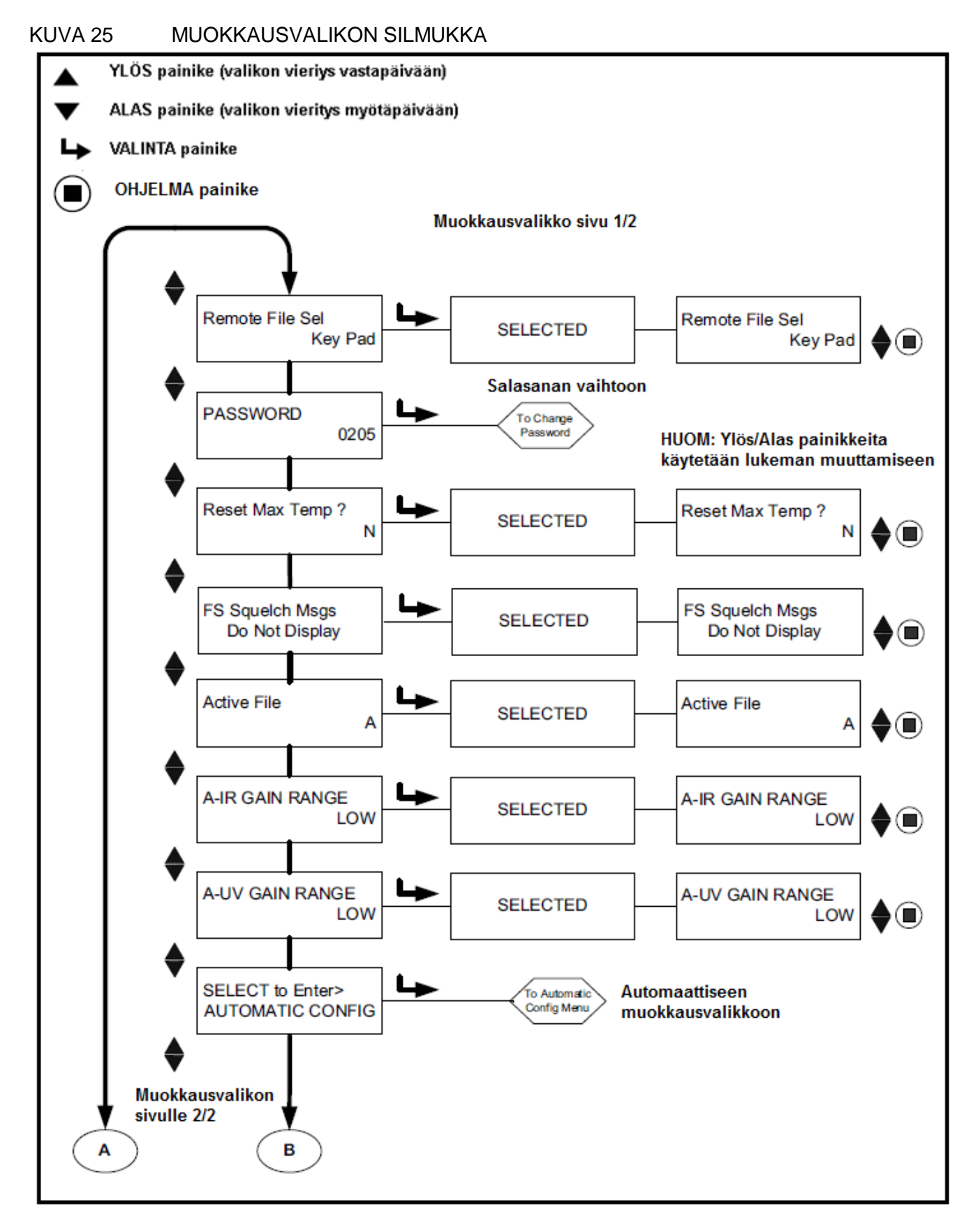

# MUOKKAUSVALIKKO (JATKUU)

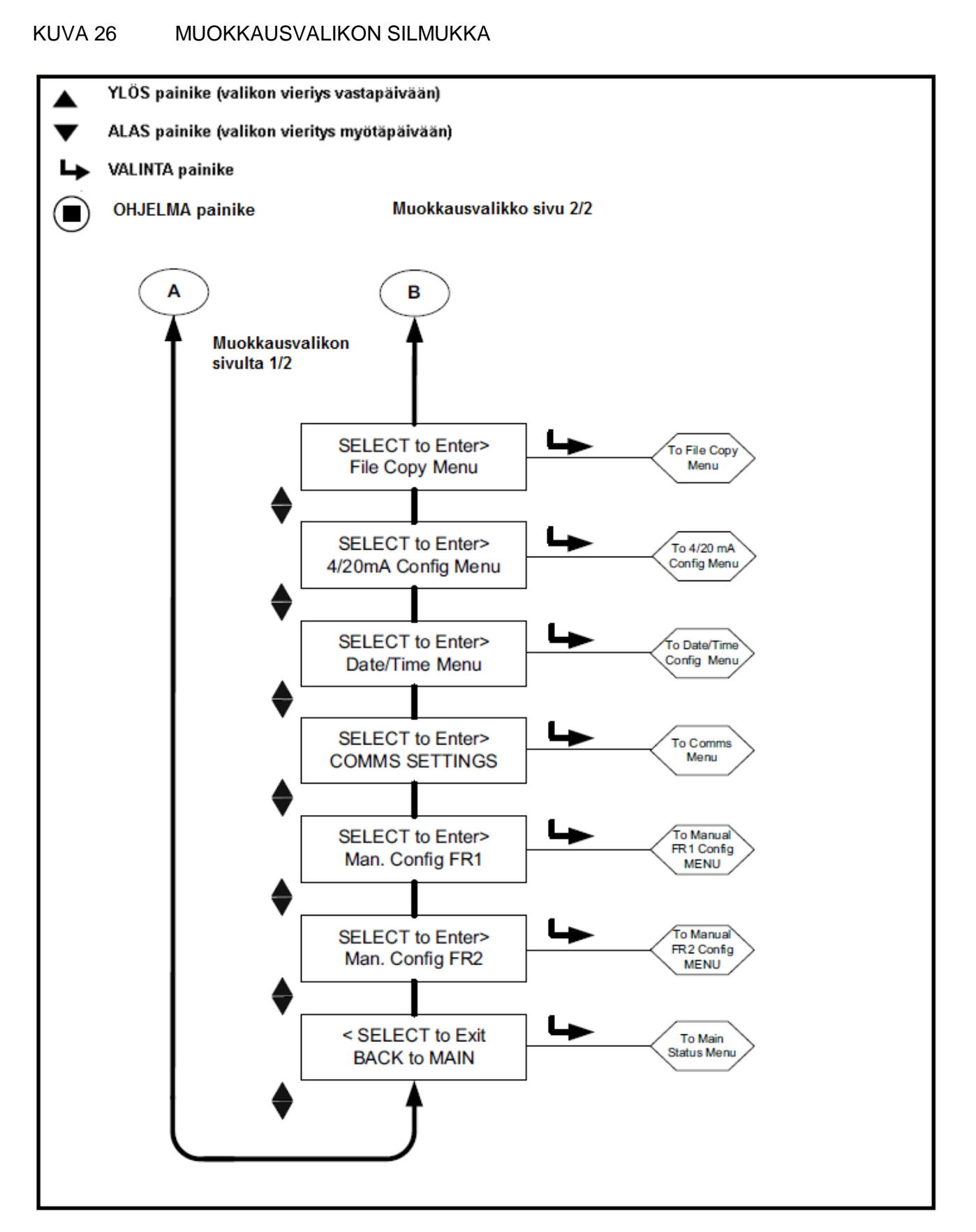

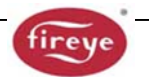

# MUOKKAUSVALIKKO

Valitaan muutettava kohde YLÖS ja ALAS painikkeilla ja sen jälkeen painetaan VALINTA → painiketta. (Painamalla VALINTA painiketta toistamiseen poistutaan tekemättä muutoksia)

Arvo muutetaan YLÖS/ALAS painikkeilla. Painetaan OHJELMA painiketta. Näytössä "NEW VALUE SAVED", jonka jälkeen automaattisesti palataan valikkoon aivan kuin VALINTA painiketta painettaessa.

Huomautus: Muokkaus voidaan tehdä vain sillä hetkellä tarkkailupään käytämälle tiedostolle, esimerkiksi jos käytössä "B" tiedosto, on muokkaus tapahduttava "B" tiedostossa (katso kappale, tiedoston valinta).

#### Tiedoston kaukovalinta (Remote file Sel)

Vaikuttaa kaikkiin tiedoistoihin. Valinnat ovat:

Painikkeisto (Key Pad) sallii tiedoston valinnan vain tarkkailupään painikkeistolta

Linjatulo (Line Inputs) sallii tiedoston valinnan vain ulkoisella kytkimellä tai releellä.

Tietoliikenne (Comms) sallii tiedoston valinnnan vain ulkoisella tietokoneella jossa Fireye ohjelma.

#### SALASANA (PASSWORD)

Salasana voidaan vaihtaa mihin tahansa haluttuun nelinumeroiseen koodiin. Lisätietoja kohdassa Salasanavalikko.

#### Maksimi lämpötilan kuittaus (Reset Ma Temp)

Tarkkailupään tallentama korkein sisäinenlämpötila voidaan nollata. Maksimi lämpötila tulee sen jälkeen olemaan sama kuin sen hetkinen sisäinenlämpötila.

#### Liekkisignaaliviestin vaiennus (FS Squelch Msgs)

Tietyissä käyttöolosuhteissa, kuten Etuvahvistus (FEG) rajojen ulkopuolella, UV- tai IR liekkisignaali saattaa ajautua nollaan (vaientua) tarkkailupään säätöalgoritmillä. Käyttäjä voi valita näytetäänkö tai ei näytetä varoitusviestiä, joka ilmoittaa käyttäjälle, että liekkisignaali on vaiennut. Oletus valintana on olla näyttämättä näitä viestejä. Erityisviestien vaikutus on lueteltu Ryhmän II Varoitusviestit, sivulla 36.

#### Aktiivinen tiedosto (Active file)

Tässä valikossa käyttäjä voi manuaalisesti valita mitä tiedostoa käytetään (ja muokataan), edellyttäen että tiedoston kaukovalinta vaihtoehdoista "Key Pad" on valittuna (kts. edellä). Jos halutaan muokata tiedoston sisältöä, kyseinen tiedosta täytyy valita ja käyttää (A, B, C, D).

#### A-IR VAHVISTUSALUE (A-IR GAIN RANGE)

"A" osoittaa valittua aktiivista tiedostoa. IR-anturin vahvitukselle on valittavissa sisäiset "alueet". Jos tarkkailupään suuntauksen aikana havaitaan vilkkuva viesti "IR TOO HIGH", niin signaali on yli alueen ja aluetta pitää alentaa. Jos tarkkailupään suuntauksen aikana havaitaan IR arvon olevan alle 10 on vahvistusaluetta kasvatettava.

#### A-UV VAHVISTUSALUE (A-UV GAIN RANGE)

"A" osoittaa valittua aktiivista tiedostoa. UV-anturin vahvitukselle on valittavissa sisäiset "alueet". Jos tarkkailupään suuntauksen aikana havaitaan vilkkuva viesti "UV TOO HIGH", niin signaali on yli alueen ja aluetta pitää alentaa. Jos tarkkailupään suuntauksen aikana havaitaan UV arvon olevan alle 10 on vahvistusaluetta kasvatettava

*Huomioi:* Tarkkailupäässä on "sisäisesti" valittava vahvistustasot, kummallekin IR ja UV anturille. Tarkkailupäissä valmistusnumerolla 00 - 04 on kaksi tasoa kummallekin anturille, matala "LOW" ja korkea "HIGH". Tarkkalupäissä valmistenumerolla 05 tai suurempi on kolme tasoa kummallekin anturille, matala "LOW" keskitaso "MED" ja korkea "HIGH". Tarkkalupäissä valmistenumerolla 09 tai suurempi on viisi tasoa IR anturille, matalat "LOW", "LOW+1", "LOW+2", keskitaso "MED" ja korkea "HIGH".

#### AUTOMAATTINEN MUOKKAUS (AUTOMATIC CONFIG)

VALINTA → painikkeella päästään automaattiseen muokkausvalikkoon. Tämä valinta vie muokkausprosessin läpi, joka alkaa; suuntaus (AIM), aseta IR ja UV vahvistusalue (Set IR and UV Gain Range), opetus ON (Learn ON) FR1, FR2 tai FR1 & FR2, opetus OFF (Learn OFF) FR1,FR2 tai FR1&FR2). Lisätietoja sivulla 43, AUTOMAATTINEN MUOKKAUSVALIKKO.

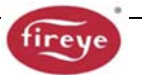

#### Tiedoston kopiointi valikko (File Copy Menu)

Tämä toiminto sallii käyttäjän kopioimaan tarkkailupään yhden tiedoston sisällön toiseen. Vaihtoehtoina on neljä käyttöjän muokattavissa olevaa tiedosto "A,B,C,D", sekä kolme tehdasasetus tiedostoa "F1, F2, F3". Lisätietoja sivulla 46, TIEDON KOPIONTIVALIKKO.

#### 4/20 Muokkausvalikko (4/20 Config Menu)

Tämä valinta sallii käyttäjän valitsemaan mitä parametriä 4-20 mA analoginen ulostulo edustaa. Vaihtoehdot ovat liekin laatu "Flame QUALITY" tai liekkisignaali "Flame SIGNAL". Lisätietoja sivulla 48, "4/20 mA VALIKKO".

Kun valittuna liekin laatu Flame QUALITY, alue 4-20 mA (20 mA MAP Value, mA parametri arvo) voidaan asettaa välille 40 - 100.

Kun valittuna liekkisignaali, alue 4-20 mA (20 mA MAP Value, mA parametri arvo) voidaan asettaa välille 400 - 999.

#### Päiväys/aika valikko (Date/Time Menu)

Tämä valinta sallii käyttäjän syöttämään tarkkailupäähän päivämäärän ja ajan. Painetaan VALINTA painiketta jolloin nähdään vuosiluku. Vuosiluku muutetaan painamalla VALINTA painiketta toistamiseen ja YLÖS ja ALAS painikkeilla muutetaan lukema halutuksia. Tallennetaan valinta painamalla OHJELMA painiketta. Painetaan nuoli ALAS painiketta saadaan näkyville kuukausi. Kuukausi muutetaan painamalla VALINTA painiketta ja painikkeilla YLÖS ja ALAS valitaan oikea kuukausi joka tallennetaan OHJELMA painikkeella. Painetaan nuoli ALAS painiketta näytöllä päivämäärä. Painetaan VALINTA painiketta ja YLÖS ja ALAS painikkeilla valitaan oikea päivämäärä joka tallennetaan OHJELMA painikkeella. Tunnit, minuutit ja sekunnit asetetaan toistamalla yllä olevat toimenpiteet. Tarkkailupään ollessa kytkettynä pois päältä yli 36 tuntia, päivämäärä ja aika palautuu tehdasasetukseen (Jan 1, 2010) jolloin asetus on tehtävä uudelleen. Lisätietoja sivulla 50, "PÄIVÄYS/AIKA" VALIKKO

#### TIETOLIIKENNEASETUKSET (COMMS SETTINGS) (vaikuttaa kaikkiin tiedoistoihin)

Valitut kommunikointi osoitteet voivat vaihdella välillä 1 - 254. Jokaisella tarkkailupäällä täytyy olla yksilöllinen osoite. Tietoliikenne silmukassa kahdella tarkkailupäällä ei voi olla samaa osoitetta. Muutetaan arvo painamalla VALINTA → painiketta. Muutetaan MODBUS osoite painamalla VALINTA painiketta ja YLÖS/ALAS painikeella valitaan haluttu osoite ja tallennetaan valinta OHJELMA painikkeella.

Oletus osoitteena on 247. Painamalla nuoli ALAS painiketta nähdään siirtonopeus. Oletus nopeudeksi on asetettu 19200. Tämä arvo voidaan muuttaa painamalla VALINTA → painiketta ja YLÖS/ALAS painikkeella valitaan haluttu siirtonopeus joka tallennetaan painamalla OHJELMA painiketta.

Oletus pariteettina on 8/N/1. Muut saatavilla olevat pariteetit ovat 8/O/1, 8/N/2 ja 8/E/1. Asetus voidaan muuttaa noudataen yllä olevaa toimenpidettä. Lisätietoja sivulla 52 "Tietoliikennevalikko".

#### Manuaalimuokkaus FR1 (Man. Config FR1)

Tämä valinta sallii käyttäjän pääsemään manuaalimuokkaus tilan liekkireleelle 1 (FR1). Katso kappale Manuaalimuokkaus, sivulla 54.

#### Manuaalimuokkaus FR2 (Man. Config FR2)

Tämä valinta sallii käyttäjän pääsemään manuaalimuokkaustilaan tilaan liekkireleelle 2 (FR2). Katso kappale Manuaalimuokkaus, sivulla 55.

#### Valinta SELECT to Exit BACK to MAIN

Palauttaa käyttäjän päätilavalikkoon

# **AUTOMAATTINEN MUOKKAUSVALIKKO**

# KUVA 27 AUTOMAATTISEN MUOKKAUSVALIKKON SILMUKKA

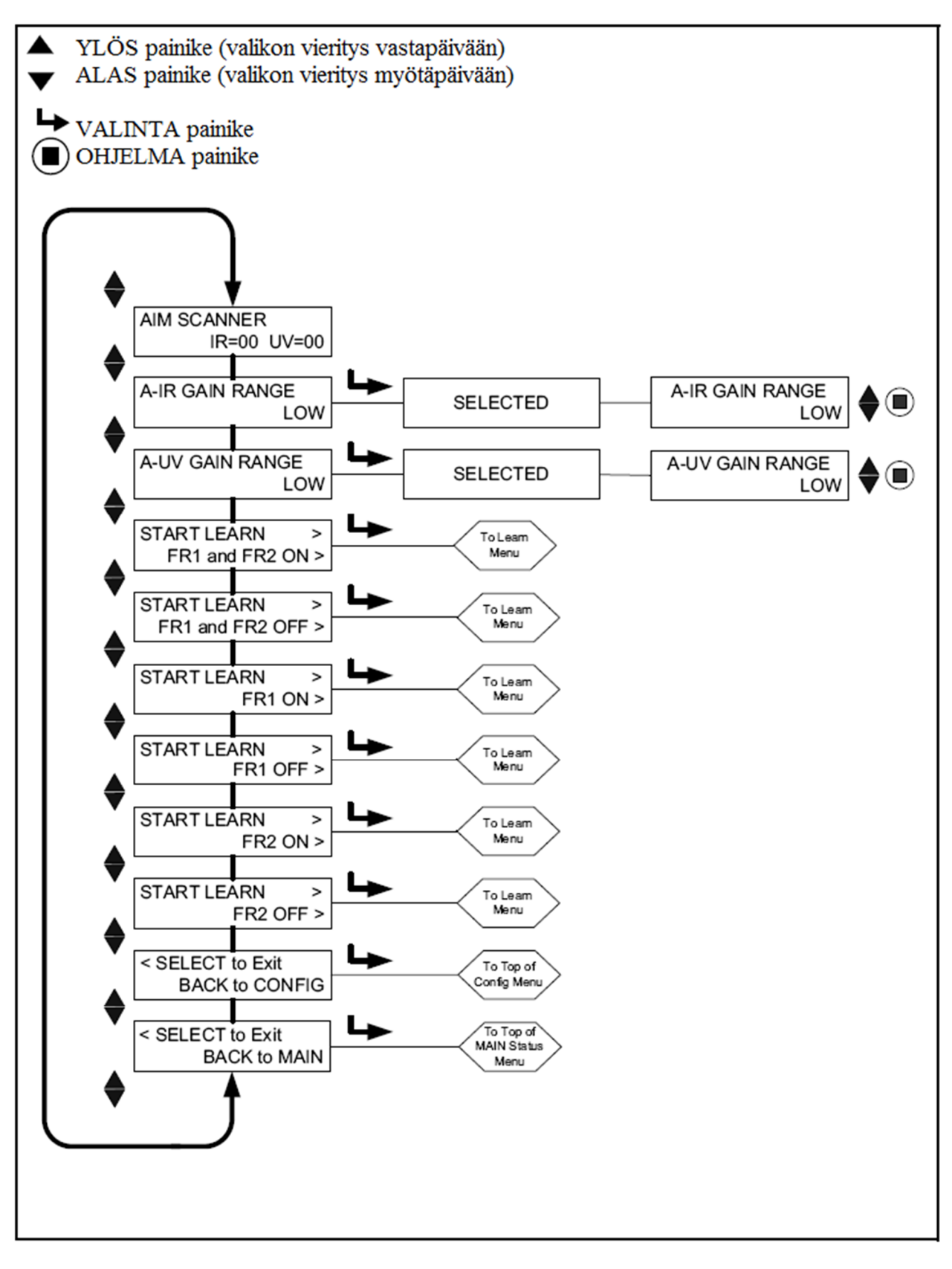

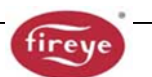

Automaattinen muokkaus on automaattinen kalibrointitoiminto, jolla InSight II tarkkailupää skannaa Liekki ON ja liekki OFF liekin värähtelytaajuuksien spektriä (taustasäteily läsnä). Tarkkailupää valitsee sopivan anturin, anturivahvistuksen, ja kaistanpäästötaajuuden optimaaliseen liekki ON:OFF erotteluun.

**Huomaa:** Automaattinen muokkaus toiminnon avulla käyttäjä voi suorittaa liekin opetus ON ja OFF menettelyt liekkireleille FR1 ja FR2 joko yhdessä tai erikseen.

Automaattinen muokkaus suoritetaan kolmessa vaihessa:

- Suoritetaan kohdeliekki matalalla polttotasolla. Siirrytään automaattiseen muokkausvalikon silmukkaan, ja näytöllä "AIM SCANNER" tarkkailupään suuntaus. Kohdistetaan tarkkailupää signaalivoimakkuuden huipun saavuttamiseksi, kuten alla osiossa "Tarkkailupään suuntaus" kuvailtu. Painetaan ALAS painiketta, kun valmis.
- Käännetään kohdeliekki pois. Painetaan ALAS painiketta, kunnes käynnistä opetus OFF "START LEARN ... OFF" viesti näytöllä jonka jälkeen painetaan VALINTA painiketta. Painetaan OHJELMA painiketta ja tarkkailupää muistaa liekki OFF tilan, kuten alla osiossa "Liekki OFF" kuvailtu. Painetaan ALAS painiketta kun valmis.

Huomautus: Oikealle toiminnalle, molemmat Liekki ON ja liekki OFF opetukset on suoritettava

#### TARKKAILUPÄÄN SUUNTAUS (AIM SCANNER)

Vieritetään YLÖS/ALAS painikkeilla kohtaan "SELECT to Enter AUTOMATIC CONFIG" ja painetaan VALINTA → painiketta. Kun VALINTA painiketta on painettu näkyy näytöllä, "AIM SCANNER IR = xx UV = xx" tulee näkyviin. Arvo "x" voi vaihdella välillä 0 – 60. Tämä näytetty arvo edustaa liekinvärähtely-voimakkuutta liekin kokonaisvärähtelytaajuuskirjosta, jonka joko UV (U) tai/ja IR (I) anturi näkee.

Lukeman olisi oltava mahdollisimman korkea (suurin numero) kun tarkkailupää on suunnattu liekin palovyöhykkeeseen (liekin ensimmäinen 1/3) jos tarkkailupää hyödyntää sekä IR ja UV antureita on ensisijaisesti UV signaali saatava mahdollisimman suureksi.

Säädä poltin pienelle liekille ja huomioi signaalivoimakkuus.

Tarkkailupää suunnataan liekin ensimmäiseen 1/3 osaan suurimman liekkisignaalin saavuttamiseksi (jokaisen suuntauksen jälkeen annetaan näytön vakavoitua noin kahden sekunnin ajaksi)

Jos näyttö on 10 tai alempi on voimakkuus marginaalinen ja voi olla tarpeen lisätä IR ja/tai UV vahvistustasoa.Painamalla ALAS painiketta nähdään nykyiset IR ja UV vahvistustasot. Kasvatetaan asetusta tarpeen mukaan matalasta (LOW), keskitasoon (MED) tai korkeaan (HIGH).

*Huomioi:* Tarkkailupäässä on "sisäisesti" valittava vahvistustasot, kummallekin IR ja UV anturille. Tarkkailupäissä valmistusnumerolla 00 - 04 on kaksi tasoa kummallekin anturille, matala "LOW" ja korkea "HIGH". Tarkkalupäissä valmistenumerolla 05 tai suurempi on kolme tasoa kummallekin anturille, matala "LOW" keskitaso "MED" ja korkea "HIGH". Tarkkalupäissä valmistenumerolla 09 tai suurempi on viisi tasoa IR anturille, matalat "LOW", "LOW+1", "LOW+2", keskitaso "MED" ja korkea "HIGH".

**Huomioi:** Muutamissa harvinaisissa asennuksissa, joissa liekki on erittäin kirkas, on mahdollista, että anturi kyllästyy. Oireina voi olla hyvin alhainen signaali, epämääräinen signaali tai ei lainkaan signaalia. Tällaisessa tapauksessa suositellaan asentamaan näköputkeen supistuslevy No. 53-121

#### A-IR VAHVISTUSTASO (A-IR GAIN RANGE) (A osoittaa aktiivisena olevaa tiedostoa)

Jos, kun "suunnataan" tarkkailupäätä, havaitaan vilkkuva sanoma "IR TOO HIGH", signaali on tason ulkopuolella ja tasoa tulee pienentää, joko keskitasoon "MED" tai alatasoon "LOW". Jos, kun "suunnataan" tarkkailupäätä, havaitaan IR numeron olevan alle 10, tasoa tulisi korottaa joko keskitasoon "MED" tai korkeaan "HIGH". **Katso edellinen huomautus**.

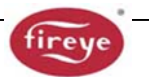

#### A-UV VAHVISTUSTASO (A-UV GAIN RANGE) (A osoittaa aktiivisena olevaa tiedostoa)

Jos, kun "suunnataan" tarkkailupäätä, havaitaan vilkkuva sanoma "UV TOO HIGH", signaali on tason ulkopuolella ja tasoa tulee pienentää, joko keskitasoon "MED" tai alatasoon "LOW". Jos, kun "suunnataan" tarkkailupäätä, havaitaan UV numeron olevan alle 10, tasoa tulisi korottaa joko keskitasoon "MED" tai korkeaan "HIGH". **Katso edellinen huomautus**.

#### ALOITA LIEKKI ON OPETUS FR1 JA FR2 (START LEARN FR1 and FR2 ON)

Kun aloitetaan liekki ON opetus kummallekin FR1 & FR2 liekkireleelle, varmistetaan että poltto on alhaisimmassa tasossa (LOW) ja painetaan OHJELMA painiketta. Näytöllä kehoite "MAKE SURE FLAME AT LOW EMISSION, PRESS PROG KEY TO START LEARN", paina OHJELMA painiketta käynnistääksesi opetus. Kun opetus on suoritettu jatketaan painamalla mitä tahansa painiketta.

#### ALOITA LIEKKI OFF OPETUS FR1 JA FR2 (START LEARN FR1 and FR2 OFF)

Kun aloitetaan liekki OFF opetus kummallekin FR1 & FR2 liekkireleelle, varmistetaan että poltin on sammutettu ja painetaan OHJELMA 
painiketta. Näytöllä kehoite "MAKE SURE FLAME IS OFF! THEN...PRESS PROG KEY TO START LEARN", paina OHJELMA painiketta käynnistääksesi opetus. Kun opetus on suoritettu jatketaan painamalla mitä tahansa painiketta.

#### ALOITA LIEKKI ON FR1 (START LEARN FR1 ON)

Kun aloitetaan liekki ON opetus vain liekkireleelle FR1, varmistetaan että poltto on alhaisimmassa tasossa (LOW) ja painetaan OHJELMA <a>Painiketta</a>. Näytöllä kehoite "MAKE SURE FLAME AT LOW EMISSION, PRESS PROG KEY TO START LEARN", paina OHJELMA painiketta käynnistääksesi opetus. Kun opetus on suoritettu jatketaan painamalla mitä tahansa painiketta

#### ALOITA LIEKKI OFF OPETUS FR1 (START LEARN FR1 OFF)

Kun aloitetaan liekki OFF opetus vain liekkireleelle FR1, varmistetaan että poltin on sammutettu ja painetaan OHJELMA 
painiketta. Näytöllä kehoite "MAKE SURE FLAME IS OFF! THEN...PRESS PROG KEY TO START LEARN", paina OHJELMA painiketta käynnistääksesi opetus. Kun opetus on suoritettu jatketaan painamalla mitä tahansa painiketta.

#### ALOITA LIEKKI ON FR2 (START LEARN FR2 ON)

Kun aloitetaan liekki ON opetus vain liekkireleelle FR2, varmistetaan että poltto on alhaisimmassa tasossa (LOW) ja painetaan OHJELMA 
painiketta. Näytöllä kehoite "MAKE SURE FLAME AT LOW EMISSION, PRESS PROG KEY TO START LEARN", paina OHJELMA painiketta käynnistääksesi opetus. Kun opetus on suoritettu jatketaan painamalla mitä tahansa painiketta

#### ALOITA LIEKKI OFF OPETUS FR2 (START LEARN FR2 OFF)

Kun aloitetaan liekki OFF opetus vain liekkireleelle FR2, varmistetaan että poltin on sammutettu ja painetaan OHJELMA 
painiketta. Näytöllä kehoite "MAKE SURE FLAME IS OFF! THEN...PRESS PROG KEY TO START LEARN", paina OHJELMA painiketta käynnistääksesi opetus. Kun opetus on suoritettu jatketaan painamalla mitä tahansa painiketta.

#### Valinta SELECT to Exit BACK to CONFIG

Palataan muokkausvalikon alkuun

# Valinta SELECT to Exit BACK to MAIN

Palataan päävalikon alkuun

# Sovellus huomautukset:

- 1. Tarkkailupää tallentaa nykyisen reaaliaikaisen FEG arvon (etuvahvistuksen) joka kerta kun liekki ON opetus suoritetaan.
- 2. Tarkkailupää valitsee automaattisesti sopivan anturin, anturin vahvistuksen, ja kaistanpäästötaajuuden optimaaliseen erotteluun, vasta kun molemmat liekki ON ja OFF opetukset on suoritettu kerran.
- 3. Liekki ON ja OFF opetukset voidaan suorittaa kummassa tahansa järjestyksessä. Kuitenkin, oikean toiminnan takaamiseksi liekki OFF opetus on suoritettava samalla taustasäteilytasolla, joka olisi läsnä

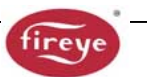

tyypillisessä käytössä. Esimerkiksi monipoltinsovellutuksessa, liekki OFF opetus tulee suorittaa viereisten tai vastakkaisten polttimien palaessa.

4. Kun liekki ON ja OFF opetus on ensin suoritettu, voidaan tarvittaessa suorittaa ylimääräinen liekki ON tai OFF opetus. Joka kerta kun jompikumpi menettelmä suoritetaan tarkkailupää automattisesti taas uudelleen, valitsee sopivan anturin, anturin vahvistuksen ja kaistapäästötaajuuden optimaaliseen erotteluun.

# TIEDOSTON KOPIONTIVALIKKO

KUVA 28 TIEDOSTON KOPIONTIVALIKON SILMUKKA

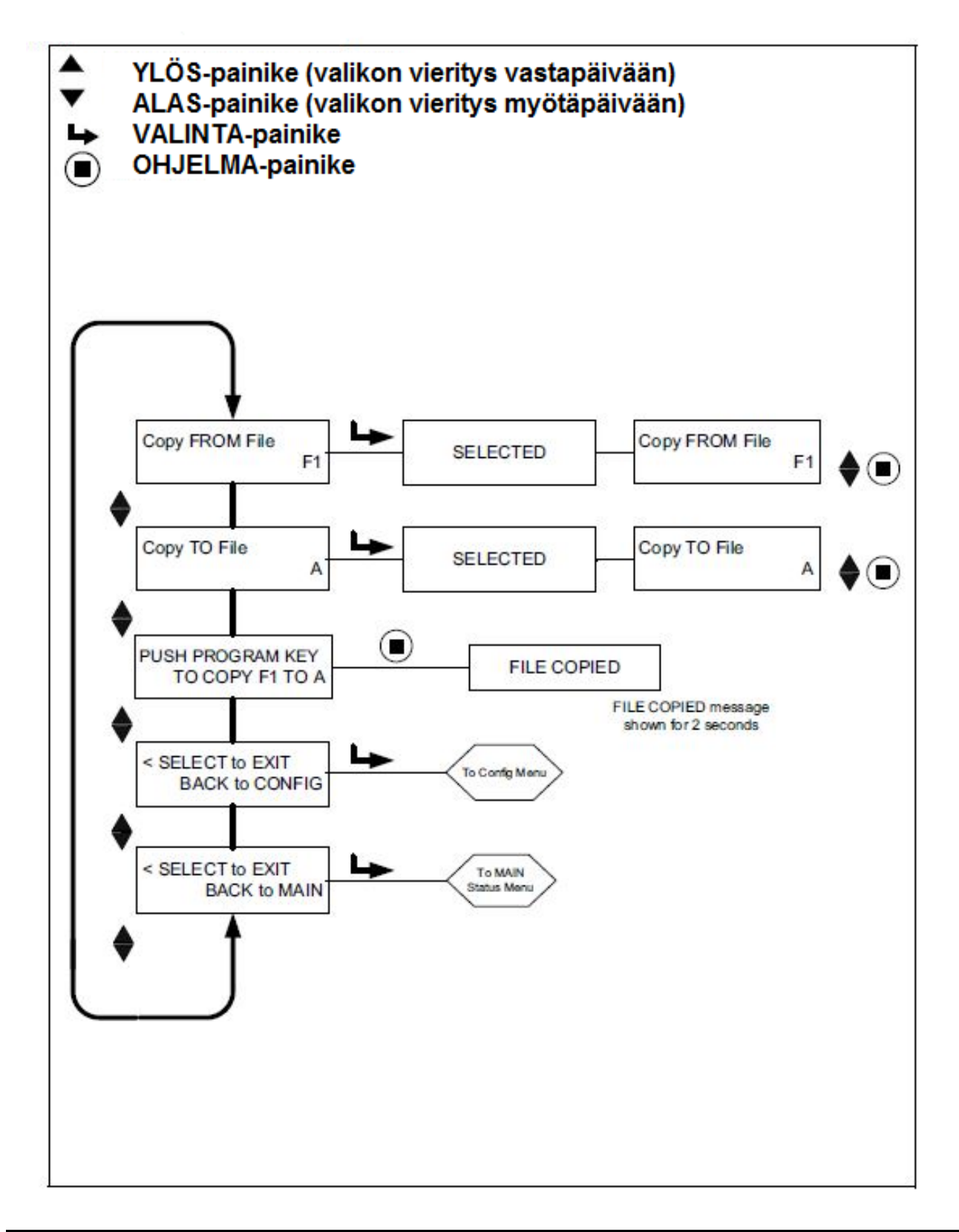

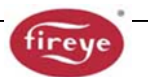

# Kopio tiedostosta (Copy FROM File)

Kopioitava lähdetiedosto. Valittavissa 3 tehdastiedostoa (F1, F2, F3) ja käyttäjätiedostot (A, B, C, D).

#### Kopio tiedostoon (Copy TO File)

Kohdetiedosto johon lähdetiedosto kopioidaan. Voidaan kopioida mihin tahansa käyttäjätiedostoon. Kopiointi tehdastiedostoon ei ole sallittua. Kelvolliset tiedostot ovat (A, B, C, D).

#### Kopio tiedosto xx tiedostoon xx (PUSH PROGRAM KEY TO COPY xx TO x)

Kun lähdetiedosto ja kohdetiedosto on valittu, painetaan OHJELMA 
painiketta suorittamaan kopionti toiminta loppuun. Kun kopiointi on suoritettu näytöllä lukee File Copied.

*Huomioi:* Tiedostoon jota ollaan kopioimassa ei voida kopioida, esim. jos ollaan kopioimassa tiedostosta A tiedostoon A saadaan ilmoitus epäonnistunut kopiointi "Aborted Copy".

#### Valinta SELECT to Exit BACK to CONFIG

Palataan muokkausvalikon alkuun

#### Valinta SELECT to Exit BACK to MAIN

Palataan päävalikkoon.

Tiedoston kopiointi toiminnon avulla käyttäjä voi kopioida tarkkailupään tiedoston toiseen tarkkailupäähän. Kopioitavissa on neljä käyttäjätiedostoa, "A, B, C, D", plus kolme tehdastiedostoa, "F1, F2, F3".

Voidaan kopioida mikä tahansa tiedosto käyttäjä tiedostoon. Käyttäjätiedostoa ei voida kopioida tehdas tiedostoon. Ensin on valittava lähdetiedosto, sitten kohdetiedosto.

Tehdastiedostot ("F1, F2" and "F3") sisältävät tehtaan ennalta ohjelmoidut asetukset.

Tiedostossa "F1" on IR ja UV vahvistus asetettu tasolle 31. IR ja UV värähtelytaajuus asetuksena on 23 Hz. Näillä asetuksilla tarkkailupää näkee liekin, mutta todennäköisesti ei kykene erottamaan kohdeliekiä lähistöllä olevien muiden polttimien liekeistä.

Tiedostossa "F2" IR ja UV vahvistus on asetettu tasolle 15 ja IR ja UV värähtelytaajuus asetuksena on 23 Hz. IR ja UV etuvahvistus (FEG LRNED) asetukset ovat 255. Näillä asetuksilla tarkkailupää ei todennäköisesti näe liekkiä ja/tai mahdollisesti ei erottele oikeanmukaisesti, ennen kuin vahvistusta on korotettu.

Tiedossa "F3", IR ja UV vahvistus on asetettu tasolle 1. IR ja UV värähtelytaajuus asetuksena on 179 Hz. IR ja UV etuvahvistus (FEG LRNED) asetukset ovat 5. Näillä asetuksilla tarkkailupää ei todennäköisesti reakoi liekkiin kunnes vahvistusta kasvatetaan.

*Huomioi:* Toimitettaessa tarkkailupään kaikki käyttäjätiedostot (A, B, C, D)sisältävät samat asetukset kuin tehdastiedosto "F3".

#### ESIMERKKI:

Kun näytöllä "SELECT to Enter File Copy Menu" (muokkausvalikko), painetaan VALINTA → painiketta . Näytössä näkyy "Copy FROM File F1" F1 on lähdetiedosto. Painetaan VALINTA painiketta ja käytämällä YLÖS/ALS painikkeita valitaan eri lähdetiedosto haluttaessa (F1, F2, F3, A, B, C, D)

Kun haluttu lähdetiedosto näytetään, painetaan OHJELMA painiketta . Tämän jälkeen näytetään NEW VALUE SAVED.

Painetaan ALAS-painiketta "Copy TO File" näytöllä ja kohdetiedosto tulee näkyviin (esim. "Copy TO File A"/kopio tiedostoon A). Painetaan VALINTA -painiketta ja YLÖS / ALAS-painikkeilla valitaan toinen tiedosto haluttaessa (A B C D). Tallennetaan painamalla OHJELMA painiketta.

Painetaan ALAS-painiketta näyttämään PUSH PROGRAM KEY TO COPY F1 TO A, jonka jälkeen painetaan OHJELMA painiketta jolloin lähdetiedosto kopioidaan kohdetiedostoon . Näytöllä lukee "FILE COPIED".

# VALIKKO 4-20MA

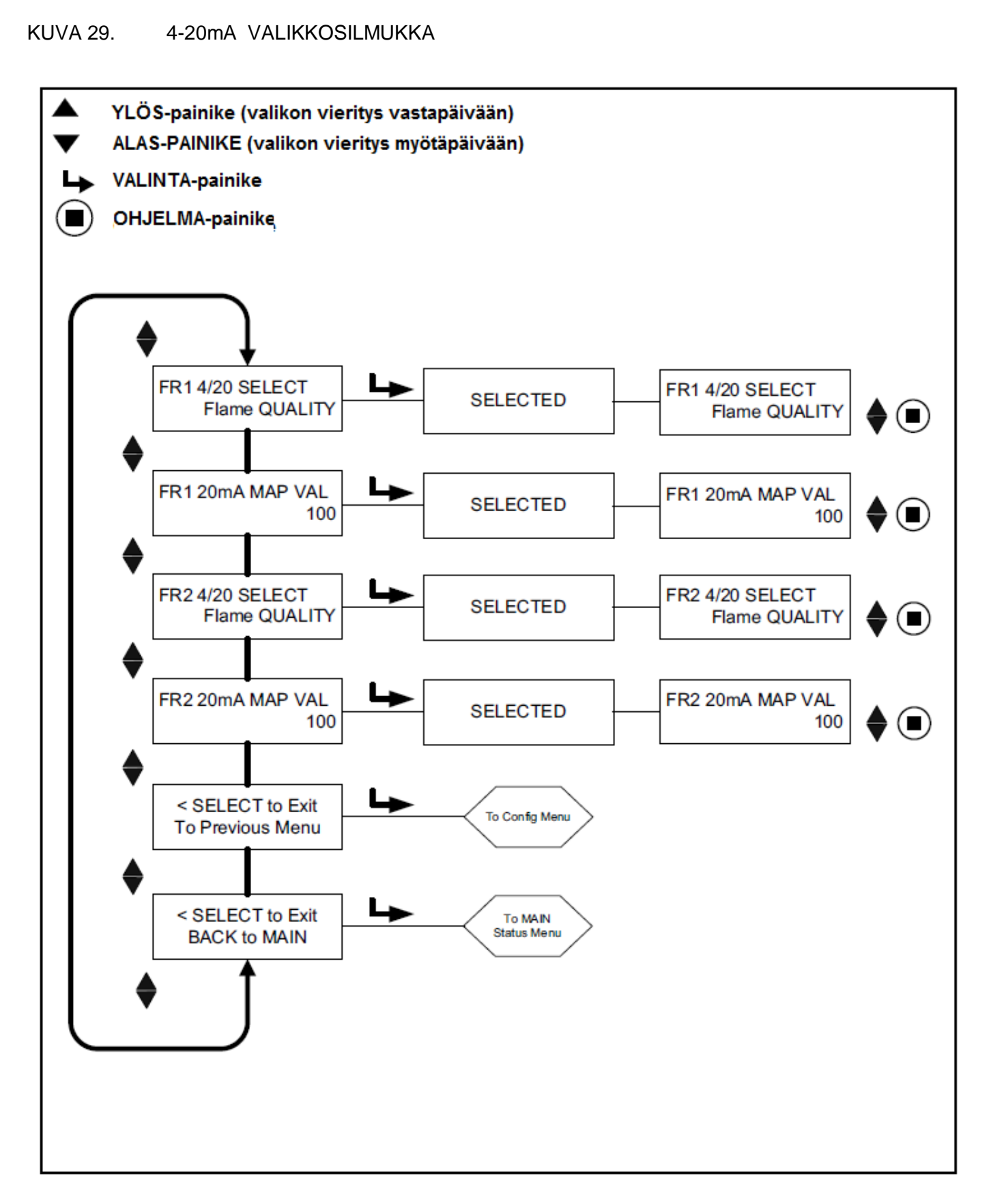

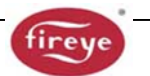

#### Valinta FR1 4/20 SELECT

Käyttäjä voi valita, mitä parametriä 4-20 mA analoginen ulostulo edustaa liekkireleelle FR1. Valinnat ovat liekin laatu **Flame QUALITY** tai liekkisignaali **Flame SIGNAL**. Tehdasasetuksena on liekin laatu. Painamalla VALINTA ➡painiketta päästään valintaan; YLÖS/ALAS painikkeilla valitaan haluttu, liekin laatu tai liekkisignaali ja tallennetaan valinta OHJELMA painikkeella.

#### Valinta FR1 20mA MAP VAL (alue)

Tämä vaihtoehto sallii käyttäjän valitsemaan edellä valitun parametrin 4-20 mA alueen (MAP VAL). Jos valittiin liekin laatu (**Flame QUALITY**), analoginen ulostulo tulee olemaan 4 mA kun liekinlaatu FQ=0. Alue, tai liekin laatu arvo 20 mA:lle (20mA MAP VAL), on käyttäjän valittavissa väliltä 40 ja 100. Tehdasasetuksena arvo on 100 (katso alla esimerkkiä 1). Jos käyttäjä valitsee arvoksi 50, kun liekin laatu tavoittaa 50, analoginen ulostulo tulee olemaan 20 mA (katso alla esimerkkiä 2).

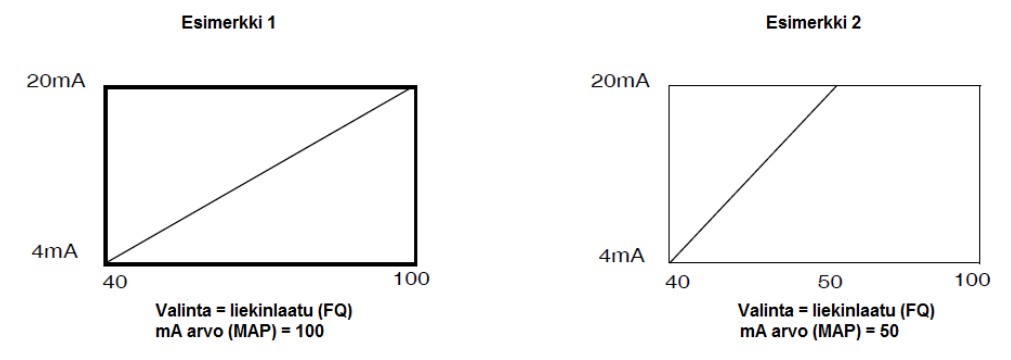

Jos valittiin liekkisignaali (**Flame SIGNAL**), analoginen ulostulo tulee olemaan 4 mA kun liekkisignaali on 000. Alue, tai liekkisignaali arvo 20 mA:lle (20mA MAP VAL), on käyttäjän valittavissa väliltä 400 ja 999. Tehdasasetuksena arvo on 999. Jos käyttäjä valitsee arvoksi (MAP VAL) 500, kun liekkisignaali tavoittaa 500, analoginen ulotulo tulee olemaan 20 mA.

Painetaan VALINTA → painiketta jolloin päästään valintaan ja YLÖS tai ALAS-painikkeella liekin laatu arvo väliltä 40-100 tai liekkisignaalille väliltä 400-999. Tallennetaan valinta painikkeella OHJELMA.

#### Valinta FR2 4/20 SELECT

#### Valinta FR2 20mA MAP VAL (alue)

Tämä vaihtoehto sallii käyttäjän valitsemaan edellä valitun parametrin 4-20 mA alueen (MAP VAL). Jos valittiin liekin laatu (**Flame QUALITY**), analoginen ulostulo tulee olemaan 4 mA kun liekin laatu FQ=0. Alue, tai liekin laatu arvo 20 mA:lle (20mA MAP VAL), on käyttäjän valittavissa väliltä 40 ja 100. Tehdasasetuksena arvo on 100 (katso alla esimerkkiä 1). Jos käyttäjä valisee arvoksi 50, kun liekin laatu tavoittaa 50, analoginen ulostulo tulee olemaan 20 mA (katso alla esimerkkiä 2).

Jos valittiin liekkisignaali (**Flame SIGNAL**), analoginen ulostulo tulee olemaan 4 mA kun liekkisignaali on 000. Alue, tai liekkisignaali arvo 20 mA:lle (20mA MAP VAL), on käyttäjän valittavissa väliltä 400 ja 999. Tehdasasetuksena arvo on 999. Jos käyttäjä valitsee arvoksi (MAP VAL) 500, kun liekkisignaali tavoittaa 500, analoginen ulotulo tulee olemaan 20 mA.

Painetaan VALINTA → painiketta jolloin päästään valintaan ja YLÖS tai ALAS-painikkeella valitaan liekin laadun arvo väliltä 40-100 tai liekkisignaalille väliltä 400-999. Tallennetaan valinta painikkeella OHJELMA.

#### Valinta SELECT to Exit to Previous Menu

Palataan muokkausvalikon alkuun

#### Valinta SELECT to Exit BACK to MAIN

Palataan päävalikkoon.

# PÄIVÄYS/AIKA VALIKKO

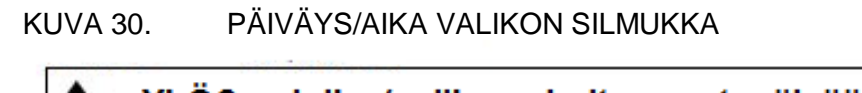

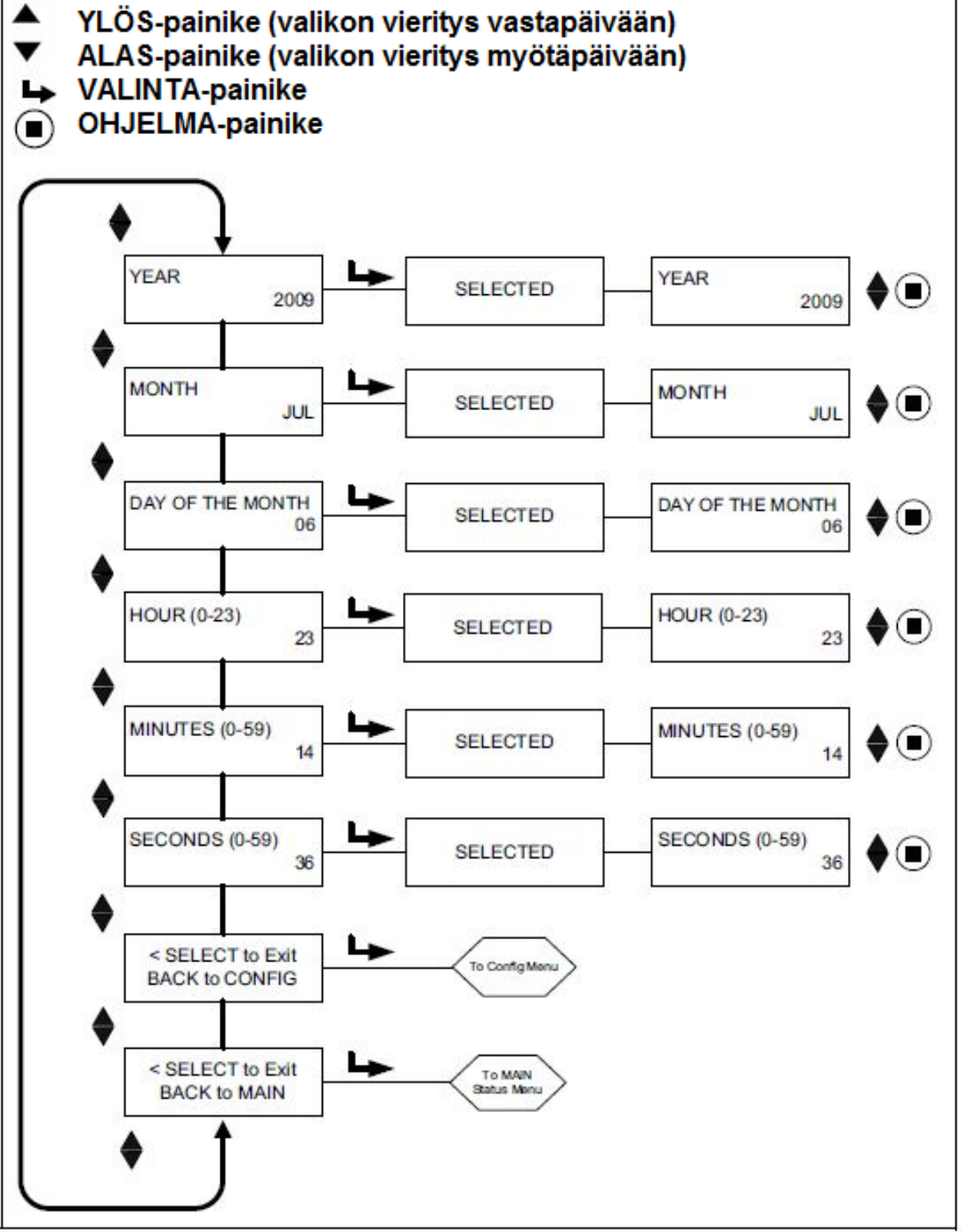

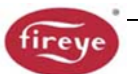

InSight II tarkkailupäässä on reaaliaikainen kello, virhetietojen päiväys/aikaleimaukseen. Käyttäjän on asetettava päivämäärä ja kellonaika. Jos tarkkailupää on suljettuna pois päältä yli 36 tuntia, päivämäärä ja kellonaika on syötettävä uudelleen.

Asetetaan päivämäärä ja aika muokkaustilassa, painamalla ALAS-painiketta kunnes näytöllä SELECT to ENTER Date/Time valikko ja painetaa VALINTA ➡ painiketta.

#### Vuosi, YEAR

Tämän vaihtoehdon avulla käyttäjä voi asettaa kuluvan vuoden. Kun YEAR 2xxx on näkyvissä, painetaan VALINTA ➡painiketta. Painikkeilla YLÖS/ALAS valitaan vuosi ja tallennetaan OHJELMA painikk®la. Näytöllä näytetään NEW VALUE SAVED.

#### Kuukausi, MONTH

Painetaan ALAS-painiketta kunnes näytöllä (MONTH) kuukausi. Tämän vaihtoehdon avulla käyttäjä voi asettaa kuluvan kuukauden. Kun näytöllä MONTH painetaan VALINTA → painiketta. Painikkeilla YLÖS/ALAS valitaan kuukausi ja tallennetaan OHJELMA painikkeella. Näytöllä näytetään NEW VALUE SAVED.

#### Päivämäärä, DAY OF THE MONTH

Painetaan ALAS-painiketta kunnes näytöllä (DAY OF THE MONTH) päivämäärä. Tämän vaihtoehdon avulla käyttäjä voi asettaa nykyisen päivämäärän. Kun näytöllä DAY OF THE MONTH painetaan VALINTA ➡ painiketta. Painikkeilla YLÖS/ALAS valitaan päivämäärä ja tallennetaan OHJELMA painikkeella. Näytöllä näytetään NEW VALUE SAVED.

#### Tunnit, HOUR (0-23)

Painetaan ALAS-painiketta kunnes näytöllä (HOUR (0-23)) tunnit. Tämän vaihtoehdon avulla käyttäjä voi asettaa nykyisen ajan. Kun näytöllä HOUR (0-23) painetaan VALINTA ⇒painiketta. Painikkeilla YLÖS/ALAS valitaan tunnit ja tallennetaan OHJELMA 
painikkeella. Näytöllä näytetään NEW VALUE SAVED.

#### Minuutit, MINUTES (0-59)

Painetaan ALAS-painiketta kunnes näytöllä (MINUTES (0-59)) minuutit. Tämän vaihtoehdon avulla käyttäjä voi asettaa nykyisen ajan. Kun näytöllä MINUTES (0-59) painetaan VALINTA →painiketta. Painikkeilla YLÖS/ALAS valitaan minuutit ja tallennetaan OHJELMA painikkeella. Näytöllä näytetään NEW VALUE SAVED.

#### Sekunnit, SECONDS (0-59)

Painetaan ALAS-painiketta kunnes näytöllä (SECONDS (0-59)) sekunnit. Tämän vaihtoehdon avulla käyttäjä voi asettaa nykyisen ajan. Kun näytöllä SECONDS (0-59) painetaan VALINTA → painiketta. Painikkeilla YLÖS/ALAS valitaan sekunnit ja tallennetaan OHJELMA painikkeella. Näytöllä näytetään NEW VALUE SAVED

#### Valinta SELECT to Exit to Previous Menu

Palataan edelliseen valikkoon

#### Valinta SELECT to Exit BACK to MAIN

Palataan päävalikkoon.

# TIETOLIIKENNEVALIKKO

KUVA 31. TIETOLIIKENNEVALIKON SILMUKKA

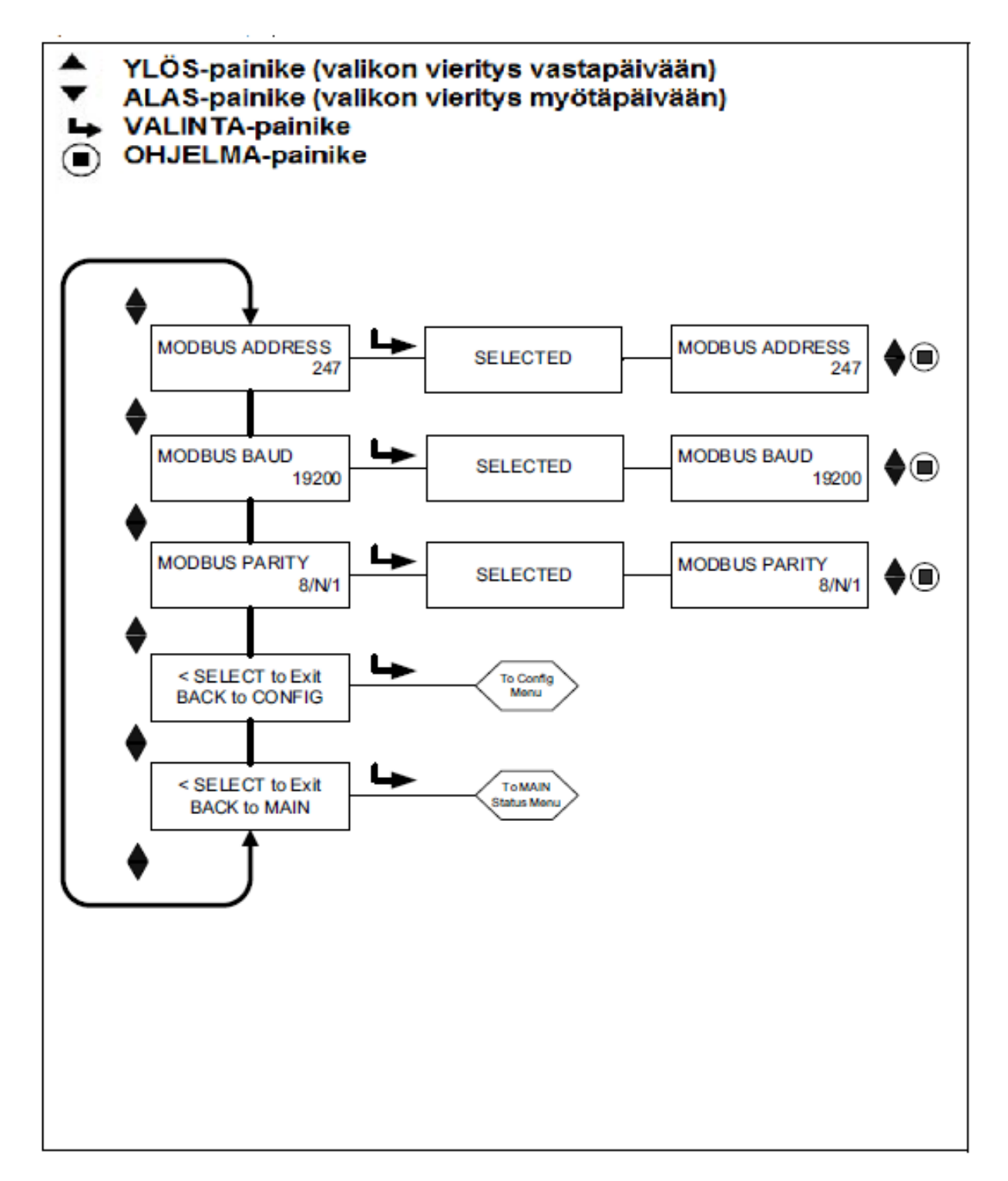

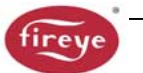

# OSOITE (MODBUS ADDRESS)

Tämä mahdollistaa käyttäjän valitsemaan tarkkailupäälle modbus osoitteen (vaikuttaa kaikkiin tiedoistoihin) Valittu tietoliikenneosoite voi olla välillä 001 – 247. Jokaisella tarkkailupäällä täytyy olla yksilöllinen osoite. Tietoliikennesilmukassa ei kahdella tarkkailupäällä voi olla samaa osoitetta. Tehdasasetus InSight II tarkkailupäälle on 247.

#### SIIRTONOPEUS (MODBUS BAUD) .

Tämä mahdollistaa käyttäjän asettamaan tietoliikenteen siirtonopeuden. Vaihtoehdot ovat 4800, 9600, 19200. Tehdasasetuksena on 19200.

#### PARITEETTI (MODBUS PARITY)

Tämä mahdollistaa käyttäjän asettamaan tietolikenteen pariteetin. Vaihtoehdot ovat 8/N/1, 8/E/1, 8/N/2, 8/O/1. Tehdasasetuksena on 8/N/1.

#### Valinta SELECT to Exit to Previous Menu

Palataan edelliseen valikkoon

#### Valinta SELECT to Exit BACK to MAIN

Palataan päävalikkoon.

# MANUAALIMUOKKAUSVALIKKO

KUVA 32. MANUAALIMUOKKAUVALIKON SILMUKKA LIEKKIRELEELLE FR1 (FR2 on vastaava)

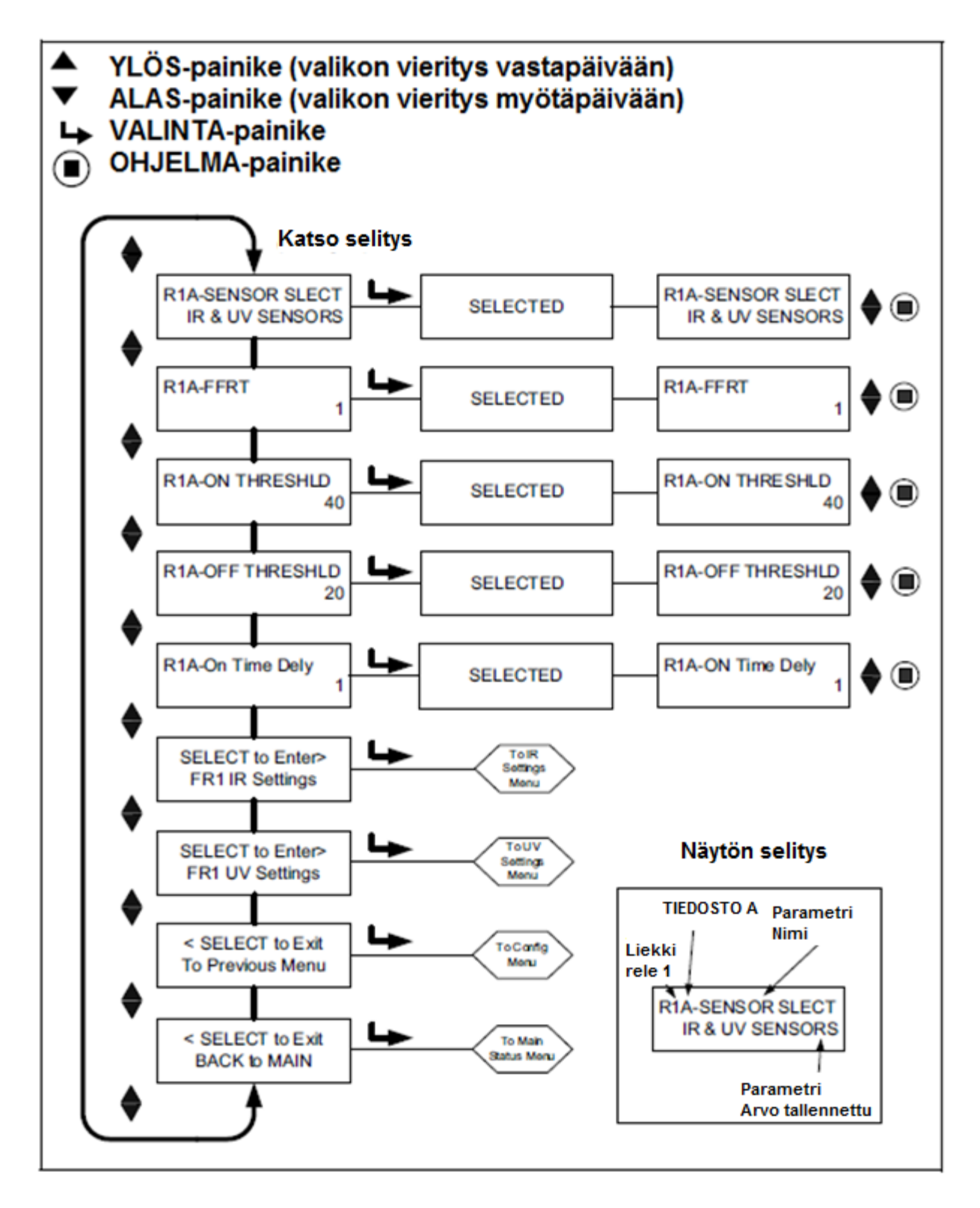

Manuaalimuokkausvalikkoja on kaksi, yksi kullekin liekkireleelle, FR1 ja FR2.

Kussakin muokkausvalikossa käyttäjä voi valita liekkireleelle asianmukaisen liekkihäiriöajan (FFRT) kuin myös viiveaika-asetuksen. Käyttäjä voi myös halutessaan manuaalisesti säätää releen Liekki ON ja liekki OFF päästökynnysarvoja.

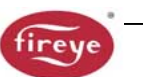

Jokainen muokkausvalikko sisältää kaksi ylimääräistä alavalikkoa, IR-asetukset ja UV-asetukset. IR ja UV asetusvalikossa jossa käyttäjä voi halutessaan manuaalisesti säätää anturin liekinvärähtelytaajuukaistaa (BAND), anturin käyttövahvistusta (USER GAIN) ja anturien etuvahvistusta (FEG).

Jokainen otsikko alkaa kolmella merkillä, tästä esimerkkinä "R1A". Kaksi ensimmäistä merkkiä (R1 tai R2) osoittaa käytössä olevaa relettä (FR1 tai FR2). Kolmas merkki (A,B,C, tai D) osoittaa mikä tiedosto on valittuna.

Seuraavat kuvaukset viittaavat Manuaalimuokkaus FR1 valikko.

# Valinta R1A-SENSOR SLECT

Tämän vaihtoehdon avulla käyttäjä voi valita mitä anturia käytetään releelle R1 valitulle tiedostolle (A, B, C, D).

Valinnat ovat: IR & UV-anturit, vain IR-anturi tai vain UV-anturi. Tämän parametrin avulla manuaalisesti valitaan anturi (t) jota käytetään tietylle tiedostolle. Tehdasasetus on IR & UV-anturit. Aktiivinen tiedosto johon tämä vaikuttaa on osoitettu tunnuksen kolmantena merkkinä (R1B, aktiivinen tiedosto on "B").

### Valinta R1A-FFRT

Kun liekin laatu laskee Liekkireleen OFF kynnysarvoon tai alle, rele päästää valitun liekkihäiriöajan (FFRT) jälkeen. Vaihtoehdot ovat 1-6 sekuntia. Suurimman sallitun FFRT asetuksen määrittää paikalliset turvallisuusmääräykset. Oletusarvo on 1 sekunti.

Mikä tähänsa yli 4 sekunnin FFRT valinta, on FM Class 7610 hyväksynnän vastainen ja siksi ei ole FM hyväksytty.

### Valinta R1A-ON THRESHLD (VETOKYNNYSARVO)

Tämä viittaa sisäisen liekkireleen FR1 "pull-in" kynnykseen, "Liekin laatua" mitattaessa. ON kynnysarvo voidaan asettaa välille 5 - 100. ON kynnysarvon täytyy olla vähintään 5 yksikkö suurempi kuin OFF kynnys. Tehdasasetus on 40.

# Valinta R1A-OFF THRESHLD (PÄÄSTÖKYNNYS)

Tämä viittaa sisäisen liekkireleen FR1 "drop-out" kynnykseen, "Liekin laatua" mitattaessa.

OFF kynnysarvo voidaan asettaa välille 0 - 95. OFF kynnysarvon täytyy olla vähintään 5 yksikkö pienempi kuin ON kynnys. Tehdasasetus on 20.

Kun liekin laatu on yhtä suuri tai pienempi kuin OFF kynnys ("Liekkihäiriöaika" asetuksen mukaan, katso alla), liekkirele päästää.

#### Valinta R1A- On Time Dely (VIIVEAIKA)

Kun liekin laatu nousee liekkireleen ON kynnysarvoon tai yli, rele vetää valitun viiveajan (On Time Delay (OTD)) jälkeen. Vaihtoehdot ovat 1-6 sekuntia. Oletusarvo on 1 sekunti.

#### Valinta SELECT to Enter FR1 IR Settings

Tämä sallii käyttäjän valitsemaan IR kaistan (IR BAND) (oletus taajuutena on 179Hz), käyttö-vahvistuksen (USER GAIN) (oletus on 1), etuvahvistuksen (FEG Learned (5)), minimi etuvahvistuksen (MIN FEG (5)) ja maksimi etuvahvistuksen (MAX FEG (255)) arvot nykyiselle aktiiviselle tiedostolle.

#### Valinta SELECT to Enter FR1 UV Settings

Tämä sallii käyttäjän valitsemaan UV kaistan (UV BAND) (oletus taajuutena on 179Hz), käyttövahvistuksen (USER GAIN) (oletus on 1), etuvahvistuksen (FEG Learned (5)), minimi etuvahvistuksen (MIN FEG (5)) ja maksimi etuvahvistuksen (MAX FEG (255)) arvot nykyiselle aktiiviselle tiedostolle.

# Valinta SELECT to Exit to Previous Menu

Palataan edelliseen valikkoon

#### Valinta SELECT to Exit BACK to MAIN

Palataan päävalikkoon

# **IR JA UV ASETUSVALIKKO**

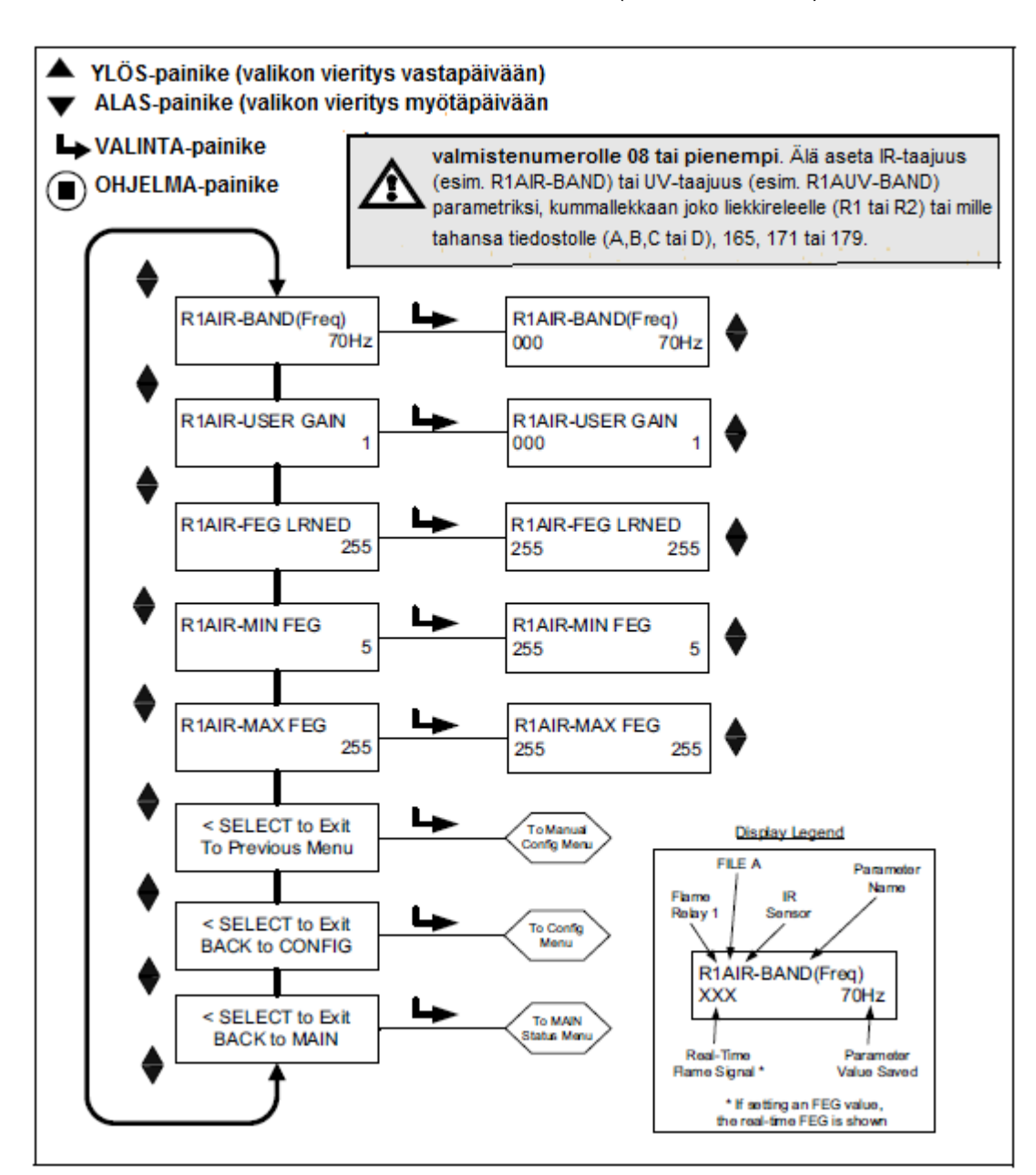

KUVA 33. IR ASETUSVALIKON SILMUKKA (UV on vastaava)

Jokainen Manuaalimuokkausvalikko sisältää kaksi ylimääräistä alivalikkoa, IR-asetukset ja UV-asetukset. IR ja UV muokkausvalikossa käyttäjä voi manuaalisesti säätää yksittäiset anturin arvot.

Jokainen otsikko alkaa viidellä merkillä, esimerkiksi "R1AIR". Kaksi ensimmäistä merkkiä (R1 tai R2) ilmaisee mikä rele (FR1 tai FR2) on valittuna. Kolmas merkki (A,B,C, tai D) osoittaa mikä tiedosto on valittuna. Viimeiset kaksi merkkiä (UV tai IR) ilmaisee minkä anturin asetuksia ollaan muokkaamassa.

Seuraavat kuvaukset viittaavat FR1 IR ASETUKSET valikko tiedostolle A.

#### Valinta R1AIR - BAND (Freq) (kaistataajuus)

Valittavissa on 21 liekinvärähtelytaajuuksia (kaistoja): 23, 31, 39, 46, 54, 62, 70, 78, 85, 93, 101, 109, 117, 125, 132, 140, 148, 156, 164, 171 and 179Hz.

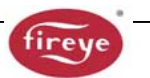

#### Valinta R1AIR-USER GAIN (käyttövahvistus)

Säädetään anturin vahvistusta (1-31), niin että liekki ON voimakkuus on selvästi liekkireleen ON kynnysarvon yläpuolella, ja että liekki OFF signaalin voimakkuus on selvästi liekkireleen OFF kynnysarvon alapuolella.

Jokainen askel ylöspäin käyttövahvistuksessa vahvistaa signaalin voimakkuuden määrää valituna olevalle anturille arviolta 50%. Jokainen askel alaspäin vähentää signaalivoimakkuuden määrää arviolta 33%.

**Esimerkki 1:** Oletetaan, että IR Signalin voimakkuus on "080" kun IR käyttövahvistus (User Gain) asetus on 12. Jos nostetaan IR käyttövahvistus lukemaksi 13, IR sinaalin vahvistus nousee tasolle "120".

**Esimerkki 2:** Oletetaan, että IR Signalin voimakkuus on "240" kun IR käyttövahvistus (User Gain) asetus on 20. Jos lasketaan IR käyttövahvistus lukemaksi 19, IR sinaalin vahvistus laskee tasolle "160".

#### Valinta R1AIR FEG LRNED (LEARNED) (opittu etuvahvistus)

Etuvahvistus arvo tallennettu, kun Opetus ON (LEARN ON) suoritettiin. Mahdolliset arvot (5-255).

#### Valinta R1AIR MIN FEG (minimi etuvahvistus)

Jos reaaliaikainen Etuvahvistus (FEG) arvo alittaa tämän asetuksen, IR liekkisignaali ajautuu nollaan. Mahdolliset arvot (5-255), oletusarvo (5).

#### Valinta R1AIR MAX FEG (maksimi etuvahvitus)

Jos reaaliaikainen Etuvahvistus (FEG) nousee tämän asetuksen yläpuolelle, IR liekkisignaali ajautuu nollaan. Mahdolliset arvot (5-255), oletus (255). Huomautus: FEG asetuksen näytöllä nykyinen "reaaliaikainen" FEG arvo näkyy näytön vasemmalla puolella.

#### Valinta SELECT to Exit to Previous Menu

Palaa FR1 tai FR2 anturin manuaalimäärityksen valinta näyttöön

#### Valinta SELECT to Exit BACK to CONFIG

Palaa muokkausvalikon alkuun

#### Valinta SELECT to Exit BACK to MAIN

Palaa päävalikkoon

# MANUAALIVIRITYS MANUAALIMUOKKAUS FR1 & FR2 VALIKOSSA

Manuaalimuokkauksessa käyttäjä voi asettaa arvot releille FR1 ja FR2. Erilliset näytöt näyttää kaistataajuuden (BAND (Freq)), käyttövahvistuksen (User Gain (1-31)), Opitun etuvahvistuksen (FEG Learned) minimi ja maksimi etuvahvistuksen (FEG Min, FEG Max) IR- ja UV-antureille.

#### Manuaalimuokkausvalikossa (Manual Config) jossa kohde liekki ON (matalalla polttotasolla)

tallennetaan anturin signaalivoimakkuus ja vakavuus kaikilla 21:llä modulaatiotaajuudella (BANDS): 23, 31, 39, 46, 54, 62, 70, 78, 85, 93, 101, 109, 117, 125, 132, 140, 148, 156, 164, 171 ja 179Hz. Signaalivoimakkuuden alue on 0-999.

Voi olla mahdollista, että anturin vahvistusta on tarvetta säätää pitämään signaalivoimakkuuden arvo asteikolla. Jos niin, huomioi ja tallenna valittu anturin vahvistus arvo (1-31). Toistetaan tämä jokaiselle anturille.

# Manuaalimuokkausvalikossa (Manual Config) jossa kohde liekki OFF (jätetään muut polttimet palamaan), huomioidaan ja tallennetaan anturin signaalivoimakkuus ja vakavuus kaikilla 21

modulaatiotaajuudella (BANDS): 23,31, 39, 46, 54, 62, 70, 78, 85, 93, 101, 109, 117, 125, 132, 140, 148, 156, 164, 171 ja 179Hz. Tällä kertaa ei säädetä anturin vahvistusta. Toistetaan tämä jokaiselle anturille.

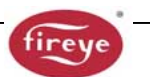

Vertaa taltioitujen modulaatiotaajuuksien liekki ON signaalien voimakkuutta, liekki OFF signaalien voimakkuuksiin. Valitaan modulointitaajuus, joissa liekki ON ja OFF signaalien tasoerot ovat suurimmat ja liekkisignaali on vakain. Toistetaan tämä jokaiselle anturille.

Säädetään anturin vahvistus (1-31) niin, että Liekki ON signaalin voimakkuus on selvästi liekkireleen ON kynnysarvon yläpuolella, ja että Liekki OFF signaalin voimakkuus on selvästi liekkireleen OFF kynnysarvon alapuolella. (katso "Liekkireleen kynnysarvot")

Kun valitaan "IR & UV" anturit, liekkirele ja 4-20 mA ulostulo toimivat IR ja UV signaalien summasta. Kun asetetaan vahvistuksen säädöt, käyttäjän pitäisi suosia anturia (IR tai UV) jonka signaalin ON/OFF suhde on suurin ja/tai vakain. Käyttäjä voi valita käyttämään sisääntuloa vain yhdeltä anturilla valitsemalla "IR ONLY" tai "UV ONLY".

**Huomioi:** parhaalle tarkkailupää toiminnalle Liekki ON signaalivoimakkuuden summa (IR signaalivoimakkuus + UV signaalivoimakkuus) pitäisi olla välillä 100 – 150 tai korkeampi vaikka Liekin laadun näyttö on rajattuna 100:aan.

Jokainen askel ylöspäin käyttövahvistuksessa vahvistaa signaalin voimakkuuden määrää valituna olevalle anturille arviolta 50%. Jokainen askel alaspäin vähentää signaalivoimakkuuden määrää arviolta 33%.

**Esimerkki:** Oletetaan, että sen jälkeen kun on valittu paras kaista-asetus (BAND setting) IR ja UV antureille, liekkisinglaatit ovat kuten taulukossa 1. Oletetaan, että Liekkirele ON kynnysarvo on 40 ja OFF arvo on 20:

Ta<u>ulukko 1.</u>

| Polttimen tila | Liekkisignaalin v | oimakkuus (0-999) |              | Liekin laatu | Liekkireleen tila |
|----------------|-------------------|-------------------|--------------|--------------|-------------------|
|                | "IRFS" (IR)       | "UVFS" (UV)       | "FS"         | (0-100) "FQ" |                   |
|                |                   |                   | (yhdistelmä) |              |                   |
| Poltin ON      | 300               | 460               | 760          | 100          | vetää             |
| Poltin OFF     | 40                | 10                | 50           | 50           | vetää             |

Taulukossa 1, taustaliekin signaali (poltin OFF) on liian korkea ja estää liekkirelettä päästämään. Käyttövahvistusta tulee alentaa pudottamaan Liekin laatuarvo alle Liekkireleen OFF kynnysarvon 20.

Taulukossa 2, esitetään lopputulos kun jokaista käyttövahvistusta alennetaan 4 askelmalla (esim. vahvistuasetus 23 asetukseen 19).

Taulukko 2.

| Polttimen tila | Liekkisignaalin voimakkuus (0-999) |        | Liekin laatu | Liekkireleen tila |         |
|----------------|------------------------------------|--------|--------------|-------------------|---------|
|                | "IRFS"                             | "UVFS" | "FS"         | (0-100) "FQ"      |         |
|                | (IR)                               | (UV)   | (yhdistelmä) |                   |         |
| Poltin ON      | 59                                 | 91     | 150          | 100               | vetää   |
| Poltin OFF     | 8                                  | 2      | 10           | 10                | päästää |

#### Liekkireleen kynnysarvot (Flame Relay Thresholds)

Liekkireleellä on tehdas ohjelmoitu Liekki ON kynnysarvo, joka on 40 ja Liekki OFF kynnysarvo joka on 20 (asteikko 0-100). Näillä asetuksilla suositellaan, että Liekki ON signaali on yleensä vähintään 150. Muut ON ja OFF kynnysarvot voidaan valita sopimaan tiettyihin kokoonpanoihin.

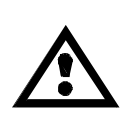

VAROITUS: Kun on valittu käytettävä anturi, anturin kaistat, liekkirele ON ja OFF kynnysarvot, liekin oikea valvonta ja erottelu täytyy varmentaa käynnistämällä ja pysäyttämällä poltin useita kertoja. Liekkireleen täytyy luotettavasti päästää kaikilla liekki olosuhteilla. Tämä testi tulisi suorittaa vierekkäisten polttimien ollessa päällä ja pois päältä ja eri kuormituksilla. Tämä on edellytys luotettavaan toimintaan.

# INSIGHT II TEHDASASETUKSET, KÄYTTÄJÄTIEDOSTOT A, B, C, D JA TEHDASTIEDOSTO F3

| PARAMETRI                                                      | OLETUSARVO                      | SALLITUT ARVOT                                                                                                    |  |
|----------------------------------------------------------------|---------------------------------|----------------------------------------------------------------------------------------------------|--|
| Config Menu: (muokkausvalikko)                                 |                                 |                                                                                                    |  |
| Remote File Sel (tiedoston kaukovalinta)                       | Key Pad (painikkeisto)          | Key Pad, Line Inputs, Comms (painikkeisto, linjatulo, tietoliikenne)                                                                                                    |  |
| PASSWORD (SALASANA)                                            | 0205                            | 0000-9999                                                                                                    |  |
| FS Squelch Msgs (liekkisignaali virheen esto)                  | Do NOT Display (älä näytä)      | Display, Do NOT Display (näytä, älä näytä)                                                                                                    |  |
| IR GAIN RANGE (IR VAHVISTUSALUE)                               | LOW (matala)                    | HIGH, MED <sup>1</sup> , LOW+2 <sup>2</sup> , LOW+1 <sup>2</sup> , LOW (korkea, keskitaso, matala)                                                                                                   |  |
| UV GAIN RANGE (UV VAHVITUSALUE)                                | LOW (matala)                    | HIGH, MED <sup>1</sup> , LOW (korkea, keskitaso, matala)                                                                                                    |  |
|                                                                |                                 | <ol> <li><sup>1</sup> ("MED" tarkkailupäissä joiden valmistenumerossa 05 tai suurempi)</li> <li><sup>2</sup> ("LOW+2", "LOW+1" tarkkailupäissä joiden valmistenumero 09 tai<br/>suurempi)</li> </ol> |  |
| 4/20mA Config Menu: (4/20mA muokkausv                          | valikko)                        |                                                                                                    |  |
| FR1 4/20 SELECT (valinta liekkireleelle 1)                     | Flame QUALITY (liekin<br>laatu) | Flame QUALITY, Flame SIGNAL (liekin laatu, liekkisignaali)                                                                                                    |  |
| FR1 4/20 MAP VAL (mA parametrit )                              | 100                             | For Flame Quality: 40-100 (liekin laadulle)<br>For Flame SIGNAL: 400-999 (liekkisignaalille)                                                                                                    |  |
| FR2 4/20 SELECT (valinta liekkireleelle 2)                     | Flame QUALITY (liekin<br>laatu) | Flame QUALITY, Flame SIGNAL (liekin laatu, liekkisignaali)                                                                                                    |  |
| FR2 4/20 MAP VAL (mA parametrit)                               | 100                             | For Flame Quality: 40-100 (liekin laadulle)<br>For Flame SIGNAL: 400-999 (liekkisignaalille)                                                                                                    |  |
| Data/Tima Manus (näisässa/aika salikk                          |                                 |                                                                                                    |  |
| Date/Time Menu: (paivays/aika valikko                          | )                               |                                                                                                    |  |
| YEAR (vuosi)                                                   | 2010                            | 2008-4095                                                                                                    |  |
| MONTH (kuukais)                                                | JAN (tammikuu)                  | JAN,FEB,MAR,APR,MAY,JUN,JUL,AUG,SEP,OCT,NOV,DEC                                                                                                    |  |
| DAY OF THE MONTH (päivämäärä)                                  | 01                              | 01-31 (riippuu kuukaudesta)                                                                                                    |  |
| HOUR (0-23) (tunnit)                                           | 00                              | 00-23                                                                                                    |  |
| MINUTES (0-59) (minuutit)                                      | 00                              | 00-59                                                                                                    |  |
| SECONDS (0-59) (sekunnit)                                      | 00                              | 00-59                                                                                                    |  |
|                                                                |                                 |                                                                                                    |  |
| COMMS SETTINGS Menu: (tietoliikenne                            | asetusvalikko)                  |                                                                                                    |  |
| MODBUS ADDRESS (osoite)                                        | 247                             | 001-247                                                                                                    |  |
| MODBUS BAUD (siirtonopeus)                                     | 19200                           | 4800, 9600, 19200                                                                                                    |  |
| MODBUS PARITY (pariteetti)                                     | 8/N/1                           | 8/N/1, 8/E/1, 8/N/2, 8/O/1                                                                                                    |  |
|                                                                |                                 |                                                                                                    |  |
| Man. Config FR1 Menu: (liekkireleen 1 manuaalimuokkausvalikko) |                                 |                                                                                                    |  |
| R1- SENSOR SLECT (anturin valinta)                             | IR & UV SENSORS (IR&UV anturit) | IR & UV SENSORS, IR SENSOR ONLY, UV SENSOR ONLY (IR&UV-<br>anturit, vain IR-anturi, vain UV-anturi)                                                                                                  |  |
| R1- FFRT (häiriöaika)                                          | 1                               | 1,2,3,4, 5*, 6* *ei FM class 7610 hyväksymä                                                                                                    |  |
| R1- ON THRESHLD (vetokynnys)                                   | 40                              | 5-100                                                                                                    |  |
| R1- OFF THRESHLD (päästökynnys)                                | 20                              | 0-95                                                                                                    |  |
| R1- On Time Dely (viiveaika)                                   | 1                               | 1,2,3,4,5,6                                                                                                    |  |
|                                                                |                                 |                                                                                                    |  |
| FR1 IR Settings Menu: (Liekkireleen 1 IR muokkausvalikko)      |                                 |                                                                                                    |  |
| R1 IR-BAND (Freq) (kaistataajuus)                              | 179Hz                           | 23,31,39,46,54,62,70,78,85,93,101,109,117,125,132,140,148,<br>156,164,171,179Hz                                                                                                    |  |
| R1 IR-USER GAIN (käyttövahvistus)                              | 1                               | 1-31                                                                                                    |  |
| R1 IR-FEG LRNED (opittu etuvahvistus)                          | 5                               | 5-255                                                                                                    |  |
|                                                                |                                 | 1                                                                                                    |  |

| PARAMETRIT                                                     | OLETUSASETUS                    | SALLITUT ARVOT                                                                                      |  |
|----------------------------------------------------------------|---------------------------------|----------------------------------------------------------------------------------------------------|--|
| R1 IR-MIN FEG (Min. etuvahvistus)                              | 5                               | 5-255                                                                                               |  |
| R1 IR-MAX FEG (Mak. etuvahvistus)                              | 255                             | 5-255                                                                                               |  |
|                                                                |                                 |                                                                                                    |  |
| FR1 UV Settings Menu: (Liekkireleen 1 UV muokkausvalikko)      |                                 |                                                                                                    |  |
| R1 UV-BAND (Freq) (kaistataajuus)                              | 179Hz                           | 23,31,39,46,54,62,70,78,85,93,101,109,117,125,132,140,148,<br>156,164,171,179Hz                     |  |
| R1 UV-USER GAIN (käyttövahvistus)                              | 1                               | 1-31                                                                                                |  |
| R1 UV-FEG LRNED (opittu etuvahvistus)                          | 5                               | 5-255                                                                                               |  |
| R1 UV-MIN FEG (min. etuvahvistus)                              | 5                               | 5-255                                                                                               |  |
| R1 UV-MAX FEG (mak. etuvahvistus)                              | 255                             | 5-255                                                                                               |  |
|                                                                |                                 |                                                                                                    |  |
| Man. Config FR2 Menu: (liekkireleen 2 manuaalimuokkausvalikko) |                                 |                                                                                                    |  |
| R2- SENSOR SLECT (anturin valinta)                             | IR & UV SENSORS (IR&UV anturit) | IR & UV SENSORS, IR SENSOR ONLY, UV SENSOR ONLY (IR&UV-<br>anturit, vain IR-anturi, vain UV-anturi) |  |
| R2- FFRT (Häiriöaika)                                          | 1                               | 1,2,3,4, 5*, 6* *ei FM class 7610 hyväksymä                                                         |  |
| R2- ON THRESHLD (vetokynnys)                                   | 40                              | 5-100                                                                                               |  |
| R2- OFF THRESHLD (päästökynnys)                                | 20                              | 0-95                                                                                                |  |
| R2- On Time Dely (viiveaika)                                   | 1                               | 1,2,3,4,5,6                                                                                         |  |
|                                                                |                                 |                                                                                                    |  |
| FR2 IR Settings Menu: (Liekkireleen 2 IR muokkausvalikko)      |                                 |                                                                                                    |  |
| R2 IR-BAND (Freq) (kaistataajuus)                              | 179Hz                           | 23,31,39,46,54,62,70,78,85,93,101,109,117,125,132,140,148,<br>156,164,171,179Hz                     |  |
| R2 IR-USER GAIN (käyttövahvistus)                              | 1                               | 1-31                                                                                                |  |
| R2 IR-FEG LRNED (opittu etuvahvistus)                          | 5                               | 5-255                                                                                               |  |
| R2 IR-MIN FEG (min. etuvahvistus)                              | 5                               | 5-255                                                                                               |  |
| R2 IR-MAX FEG (mak. etuvahvistus)                              | 255                             | 5-255                                                                                               |  |
|                                                                |                                 |                                                                                                    |  |
| FR2 UV Settings Menu: (Liekkireleen 2 UV muokkausvalikko)      |                                 |                                                                                                    |  |
| R2UV-BAND (Freq) (kaistataajuus)                               | 179Hz                           | 23,31,39,46,54,62,70,78,85,93,101,109,117,125,132,140,148,<br>156,164,171,179Hz                     |  |
| R2 UV-USER GAIN (käyttövahvistus)                              | 1                               | 1-31                                                                                                |  |
| R2 UV-FEG LRNED (opittu etuvahvistus)                          | 5                               | 5-255                                                                                               |  |
| R2 UV-MIN FEG (min. etuvahvistus)                              | 5                               | 5-255                                                                                               |  |
| R2 UV-MAX FEG (mak. etuvahvistus)                              | 255                             | 5-255                                                                                               |  |

# Tehdas tiedostot: F1, F2, F3:

F1 (Korkea herkkyys):
IR ja UV kaista (BAND) asetukset ovat 23 Hz. IR ja UV käyttövahvistus (USER GAIN) asetukset ovat 31. IR ja UV opittu etuvahvitus (FEG LRNED) asetukset ovat 255. Kaikki muut asetukset ovat samat kuin tiedoston A,B,C, & D tehdas asetukset.
F2 (Keskitason herkkyys:)
IR ja UV kaista (BAND) asetukset ovat 23 Hz. IR ja UV käyttövahvistus (USER GAIN) asetukset ovat 23 Hz. IR ja UV käyttövahvistus (USER GAIN) asetukset ovat 15. IR ja UV opittu etuvahvitus (FEG LRNED) asetukset ovat 255. Kaikki muut asetukset ovat samat kuin tiedoston A,B,C, & D tehdas asetukset.
F3 (Matala herkkyysy/oletus):

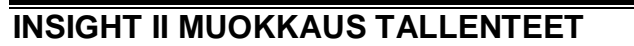

| Parametri             | FILE A | FILE B | FILE C | FILE D |
|-----------------------|--------|--------|--------|--------|
| Config Menu:          |        |        |        |        |
| Remote File Sel       |        |        |        |        |
| PASSWORD              |        |        |        |        |
| FS Squelch Msgs       |        |        |        |        |
| IR GAIN RANGE         |        |        |        |        |
| UV GAIN RANGE         |        |        |        |        |
|                       |        |        |        |        |
| 4/20mA Config Menu:   |        |        |        |        |
| FR1 4/20 SELECT       |        |        |        |        |
| FR1 4/20 MAP VAL      |        |        |        |        |
| FR2 4/20 SELECT       |        |        |        |        |
| FR2 4/20 MAP VAL      |        |        |        |        |
|                       |        |        |        |        |
| COMMS SETTINGS Menu:  |        |        |        |        |
| MODBUS ADDRESS        |        |        |        |        |
| MODBUS BAUD           |        |        |        |        |
| MODBUS PARITY         |        |        |        |        |
|                       |        |        |        |        |
| Man. Config FR1 Menu: |        |        |        |        |
| R1- SENSOR SLECT      |        |        |        |        |
| R1-FFRT               |        |        |        |        |
| R1- ON THRESHLD       |        |        |        |        |
| R1- OFF THRESHLD      |        |        |        |        |
| R1- On Time Dely      |        |        |        |        |
|                       |        |        |        |        |
| FR1 IR Settings Menu: |        |        |        |        |
| R1 IR-BAND (Freq)     |        |        |        |        |
| R1 IR-USER GAIN       |        |        |        |        |
| R1 IR-FEG LRNED       |        |        |        |        |
| R1 IR-MIN FEG         |        |        |        |        |
| R1 IR-MAX FEG         |        |        |        |        |
|                       |        |        |        |        |
| FR1 UV Settings Menu: |        |        |        |        |
| R1 UV-BAND (Freq)     |        |        |        |        |
| R1 UV-USER GAIN       |        |        |        |        |
| R1 UV-FEG LRNED       |        |        |        |        |
| R1 UV-MIN FEG         |        |        |        |        |
| R1 UV-MAX FEG         |        |        |        |        |
|                       |        |        |        |        |

ire

# INSIGHT II TARKKAILUPÄÄN VAIHTO

Tätä menetelmää voidaan noudattaa, kun vaihdetaan viallinen InSight II tarkkailupää. Oletetaan, että InSight II Muokkaustiedot on kirjattu talteen (taulukko yllä), kun alkuperäinen tarkkailupää asennettiin ja kalibroitiin. Jos ei, uusi tarkkailupää on uudelleen ohjelmoitava kuten tässä ohjekirjassa on kuvattu.

- 1. Asenna uusi tarkkailupää ja kytketään virta.
- 2. Syötetään ohjelmointi salasana ja päästään muokkausvalikkoon.
- 3. Syötetään vanhan InSight II tarkkailupään arvot manuaalisesti uuteen tarkkailupäähän.

**Tärkeä huomautus**: Vaiheen 3 jälkeen tarkkailupään pitäisi havaita liekki ON, mutta ei voi kunnolla ilmasta liekki OFF tilaa kunnes vaihe 4 on suoritettu.

- 4. Luo polttimen poltto-olosuhde joka vallitsi kun tarkkailupää oli alunperin asennettu ja kalibroitu, tyypillisesti alhainen palotaso.
  - a) Mennään automaattimuokkaus valikkoon (AUTO CONFIG menu).
  - b) Painetaan YLÖS painiketta kunnes näytöllä "START LEARN ON".
  - c) Painetaan VALINTA → painiketta ja sitten OHJELMA painiketta.
  - d) Tarkkailupää asettaa sen sisäisen Etuvahvistus viitteen, aloittaa laskennan 16:sta alaspäin 0:aan, sitten näyttää "Learn Passed".

*Huom:* Jos muokkausvalikossa oli manuaalisesti syötetty oikeat tiedot ei pitäisi olla tarpeen oppia liekki OFF tila.

- 5. Kytketään poltin päälle ja pois päältä, varmistamaan oikea liekin tunnistus ja erottelu.
- 6. Toistetaan vaiheet 2-5 käytetylle tarkkailupään tiedostolle (A, B, C, D) tai kopioidaan tallennetut parametrin Fireye Explorer ohjelmaa käyttäen.

# TILAUSOHJEET

Esimerkki: Valitaan FIREYE laitteet joilla on seuraavat ominaisuudet:

InSight II tarkkailupää, kaksois-tunnistin, pinta-asennettava NEMA 4X / IP66 koteloitu, sähköliitäntänä urosliitin. Tarvikkeet ovat näppäimistö näyttö, 1 "NPT Asennuslaippa, 8 ja 12-napaiset 3 metrin kaapelit liittimillä. Tilaus on seuraava:

| Määrä | Osanumero | Kuvaus                                  |
|-------|-----------|-----------------------------------------|
| 1     | 95DSS3-1  | InSight II Tarkkailupää                 |
| 1     | 95DISP-1  | VFD näyttö painikkeistolla              |
| 1     | 60-2919-1 | 1" NPT asennuslaippa                    |
| 1     | 59-546-3  | 8 –napainen 3 m kaapeli pikaliittimellä |
| 1     | 59-547-3  | 12-napainen 3 m kaapeli pikaliittimellä |

# HUOMIOITAVA

Kun FIREYE tuotteita käytetään toisten valmistajien tuotteiden kanssa ja/tai on sisällytetty toisten valmistajien järjestelmiin, FIREYE takuu, joka mainitaan General Terms and Conditions of Sale, koskee ainoastaan FIREYE tuotteita, eikä muitan järjestelmään yhdistettyjä laitteita tai yleistä suorituskykyä.

# TAKUU

FIREYE takaa yhden vuoden asennuksesta tai 18 kk tuotteen valmistuksesta vaihtamaan tuotteen tai harkintansa mukaan, korjaamaan tuotteen tai sen osan (lukuunottamatta lamput ja valokennot) joissa on todettu materiaali- tai valmistusvirheitä tai joka on muutoin tuotekuvauksen vastainen.